# SolidWorks<sup>®</sup> tutorial 13-5 "Exciting"

## Includes SolidWorks SustainabilityXpress

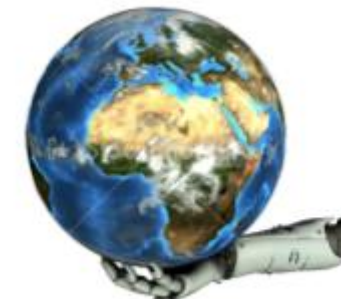

"A better world for our children and grandchildren"

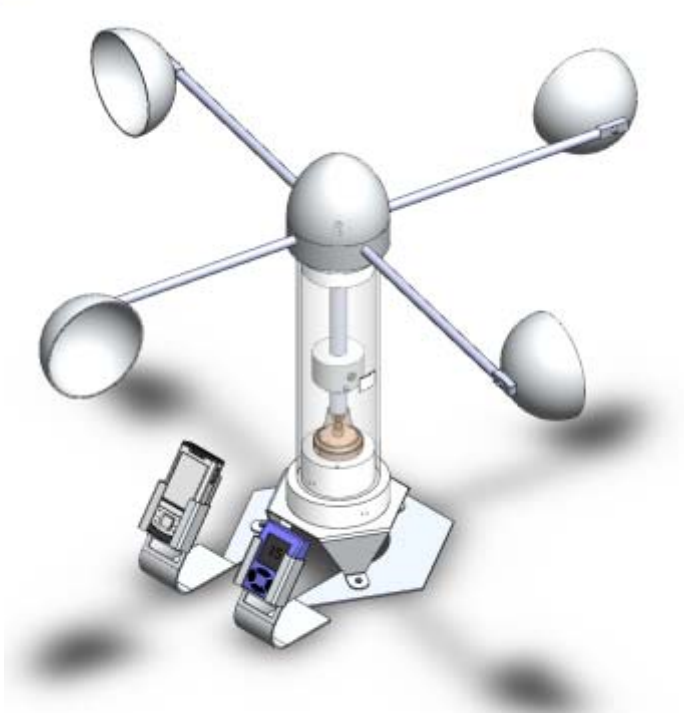

Pre-vocational Secondary Education and Senior Secondary Vocational Education

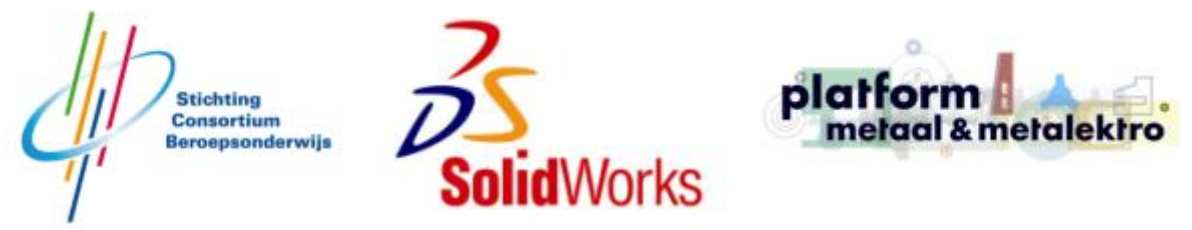

For SolidWorks<sup>®</sup> Educational Release 2009-2010

This tutorial was developed for SolidWorks Benelux and may be used by anyone who needs to learn how to use the 3D CAD software SolidWorks. Any other use of this tutorial or any portion thereof is prohibited. If you have questions, please contact your retailer.

#### Intitiative: Jack van den Broek and Nenad Raskovic

Adaptation to the educational level: Jack van den Broek (Technical school Dr. Knippenberg) Completed by: Nenad Raskovic

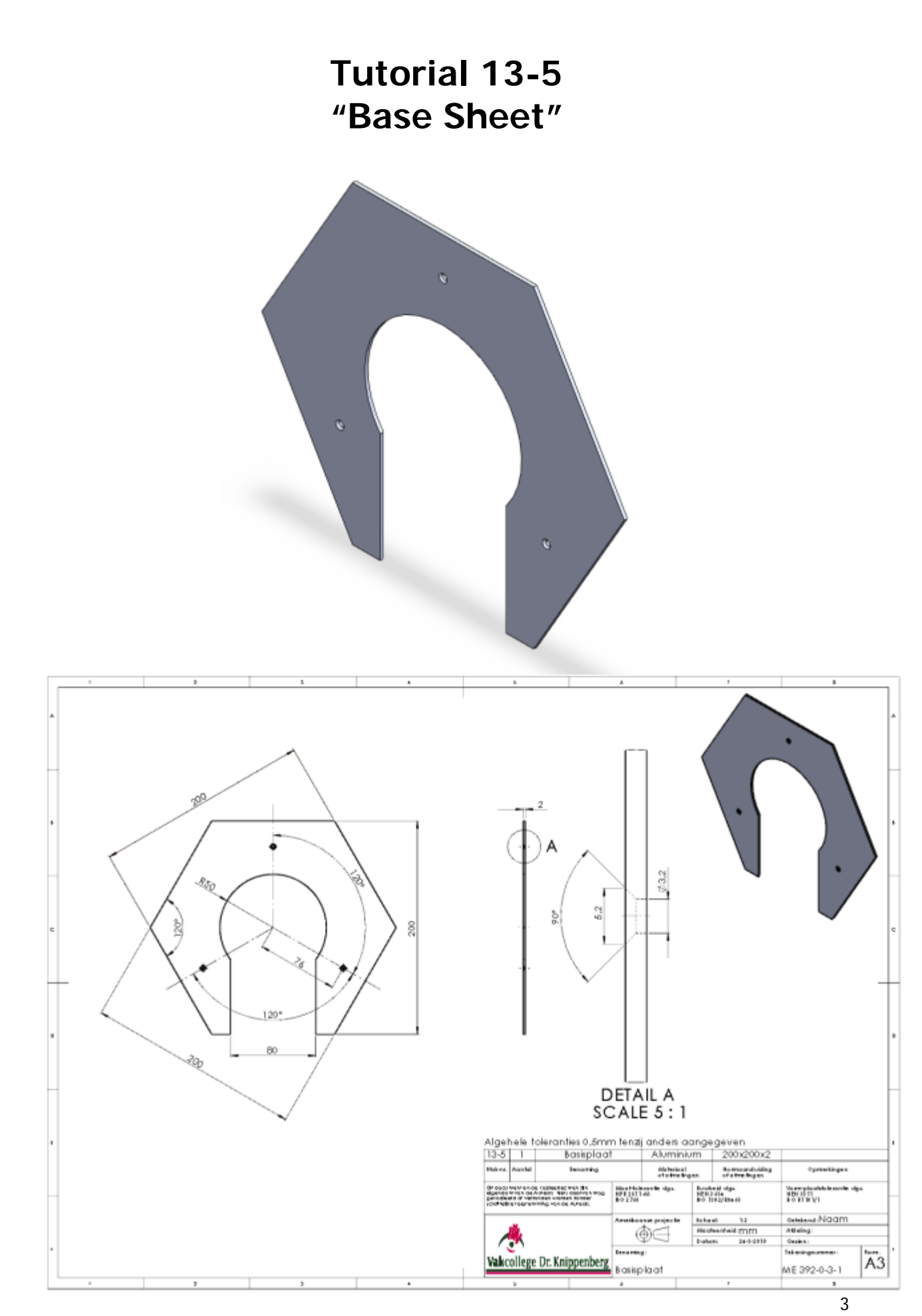

SolidWorks for Pre-vocational Secondary Education and Senior Secondary Vocational Education Tutorial 13-5: Base sheet

## **Base Sheet**

In this exercise, we will make a simple aluminum sheet. You will get acquainted with Sheet Metal as a function in SolidWorks. And, of course, you will make a working drawing of this piece. The Tutorial will also present **SolidWorks Sustainability Xpress.** We do this because we want to protect the environment.

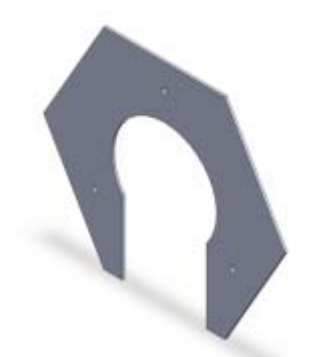

| Work plan: | You will make the base sheet according to the drawing below.                 |
|------------|------------------------------------------------------------------------------|
|            |                                                                              |
|            | 1. First, draw a hexagon. (Polygon)                                          |
|            | <b>2.</b> Sketch a circle starting from the center of the hexagon.           |
|            | <b>3.</b> Next, make an opening at the bottom of the circle and the hexagon. |
|            | <b>4.</b> After this, draw a pattern of 3 holes.                             |
|            | <b>5.</b> Finally, make a working drawing for use in the workshop.           |

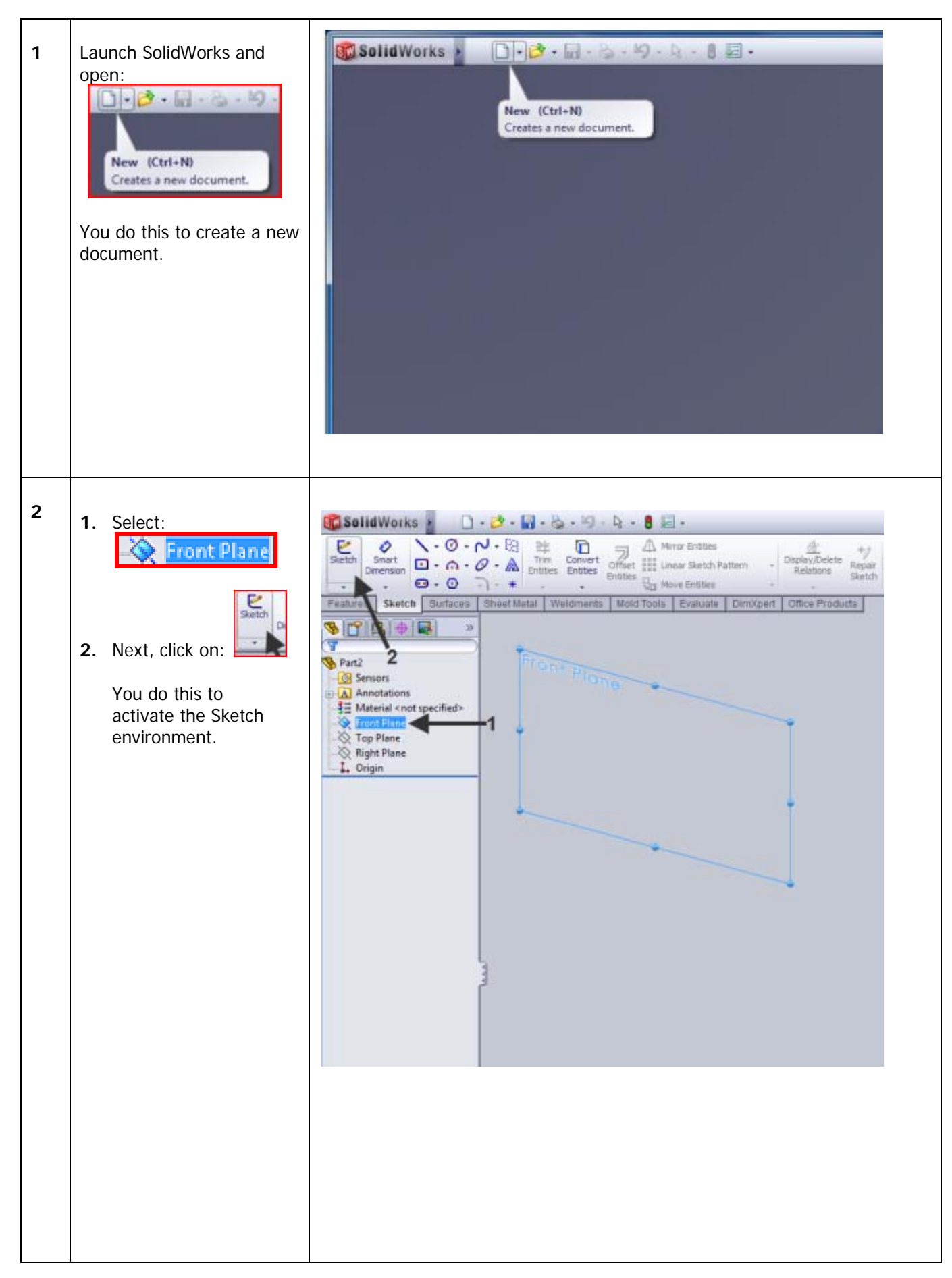

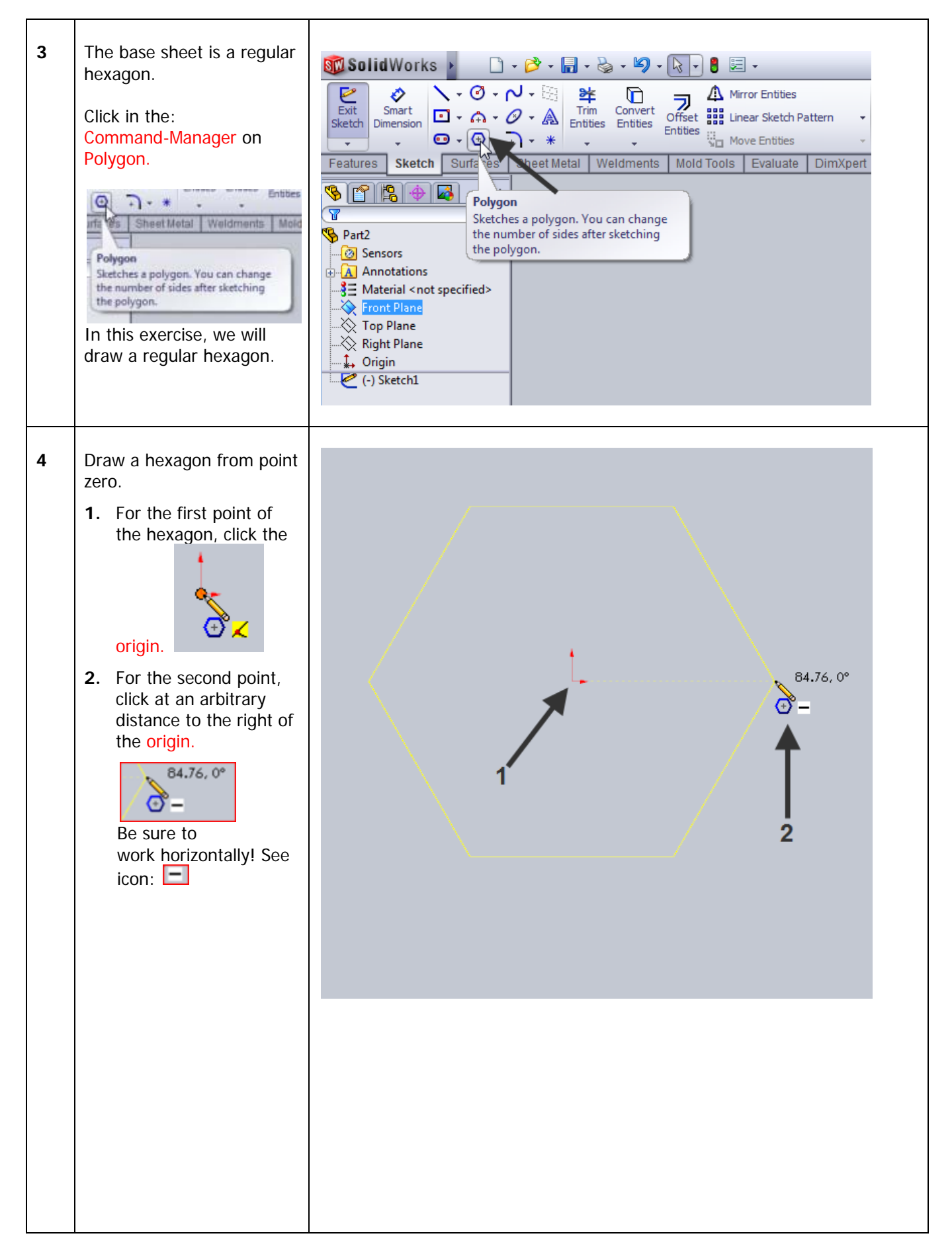

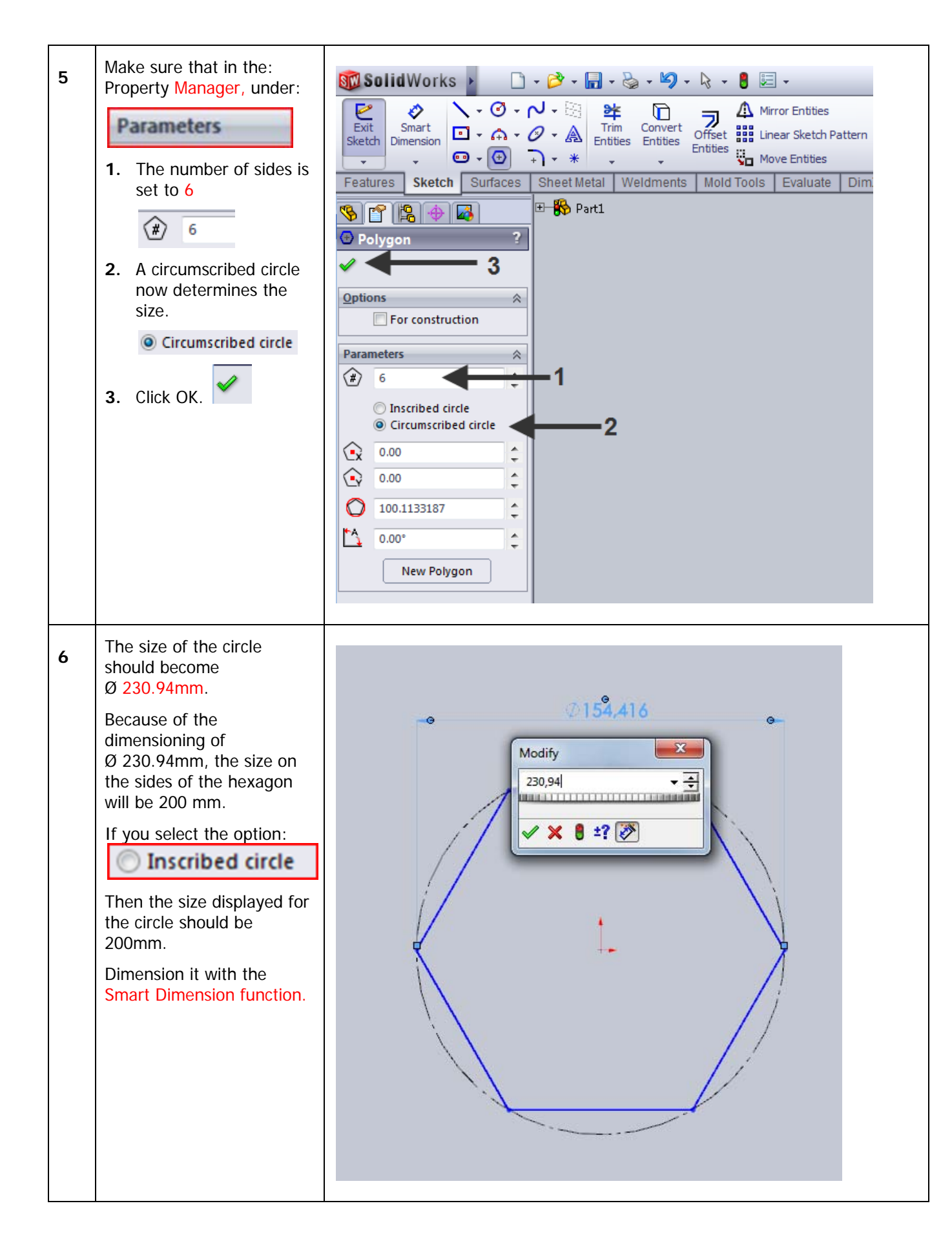

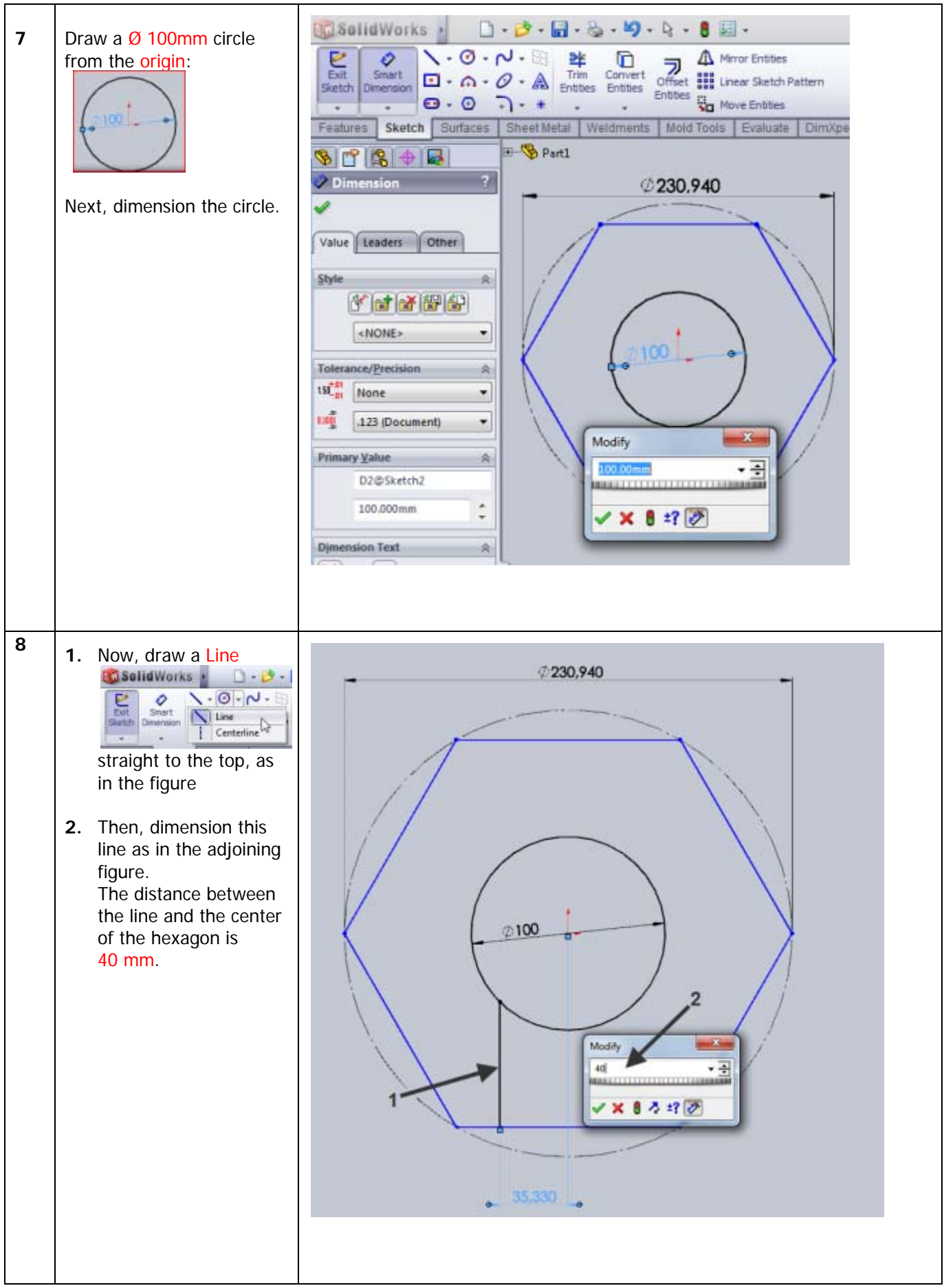

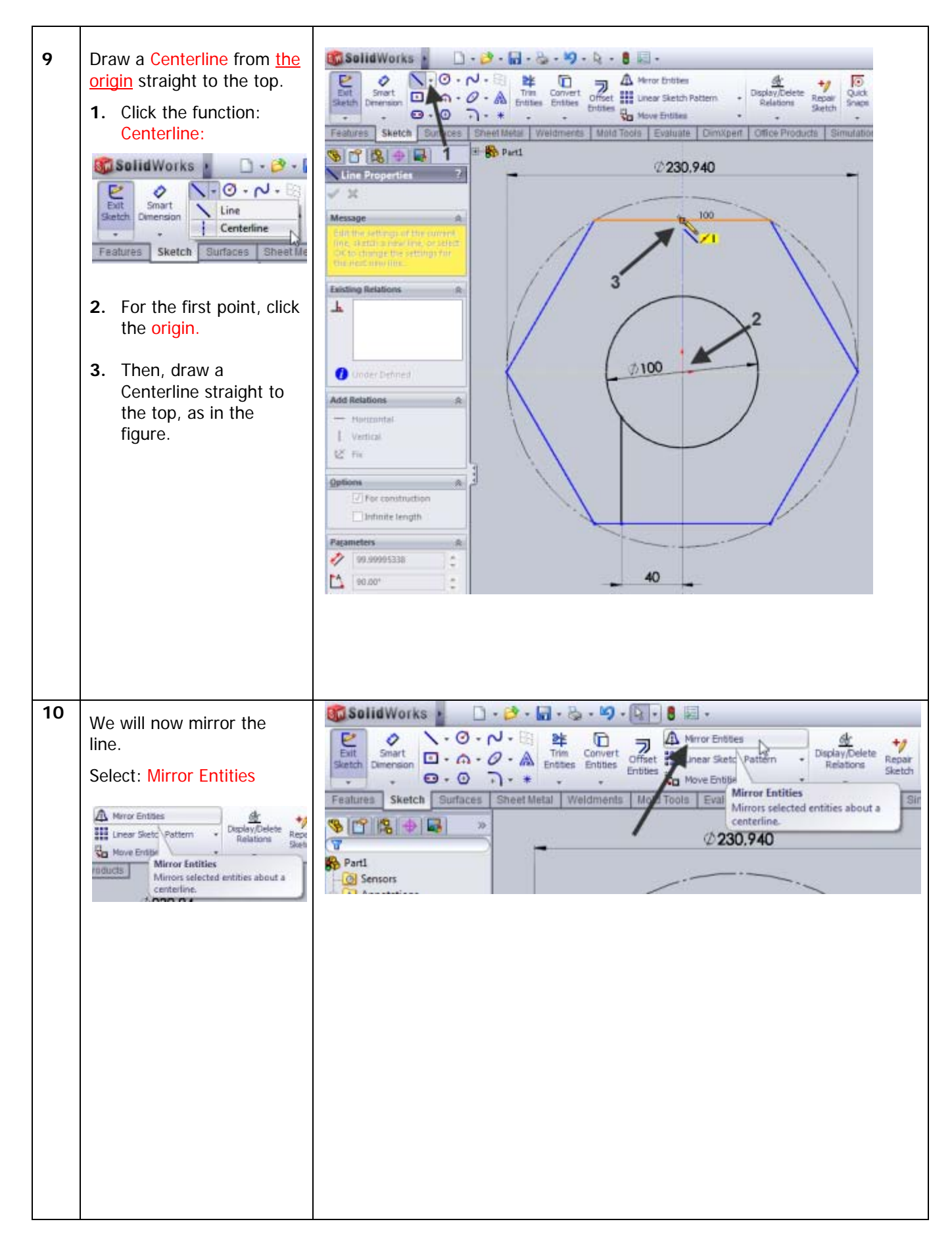

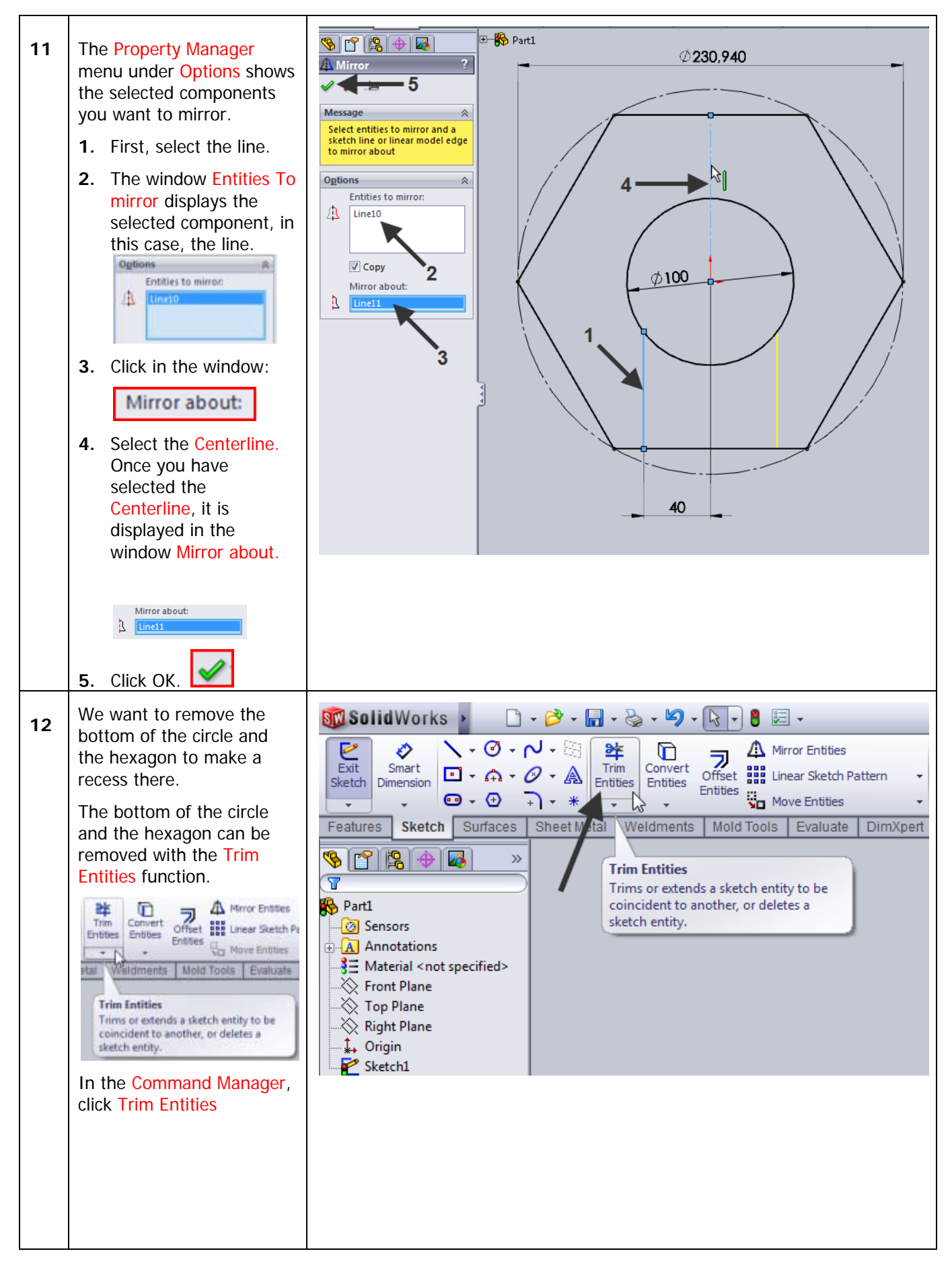

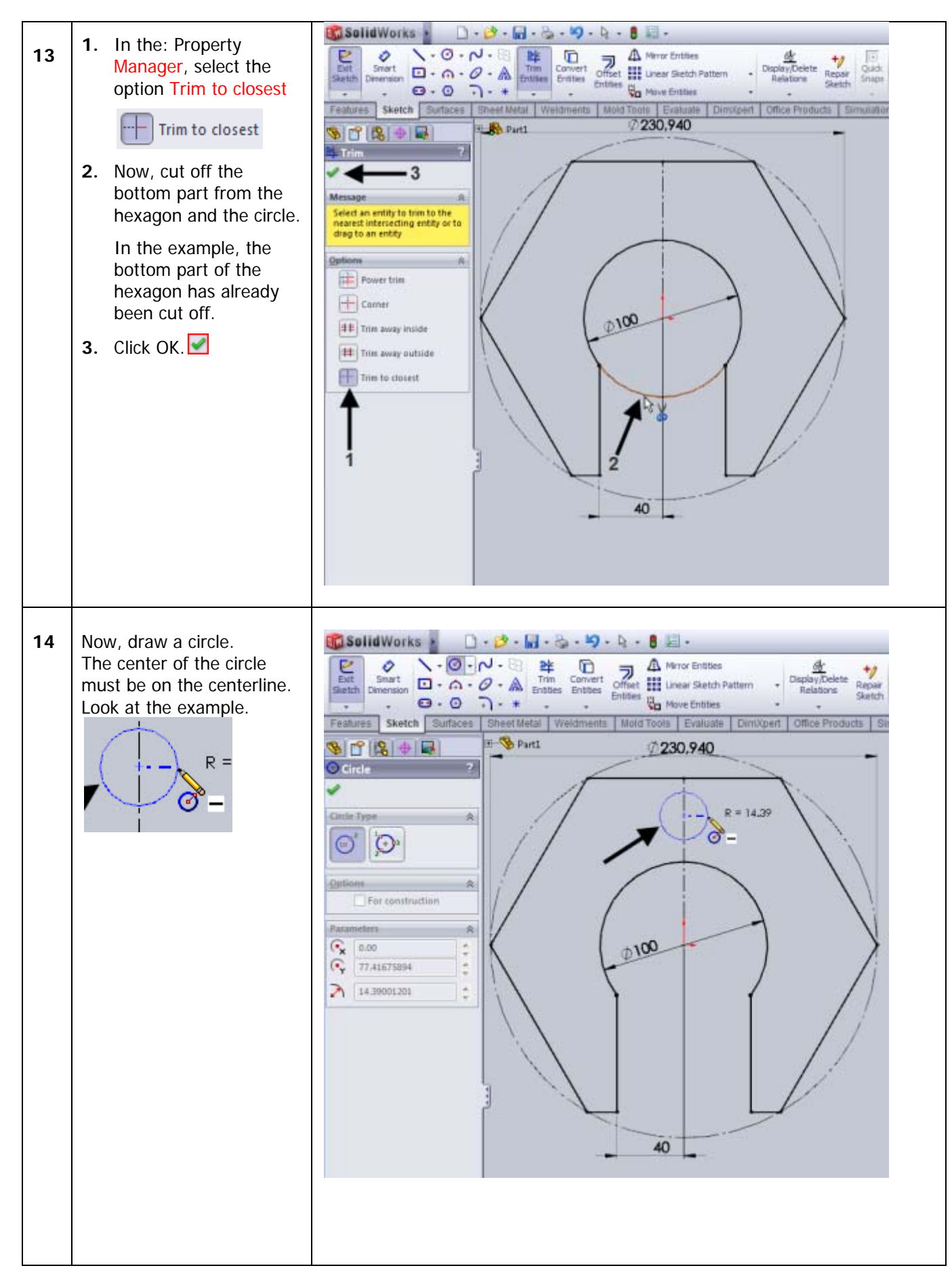

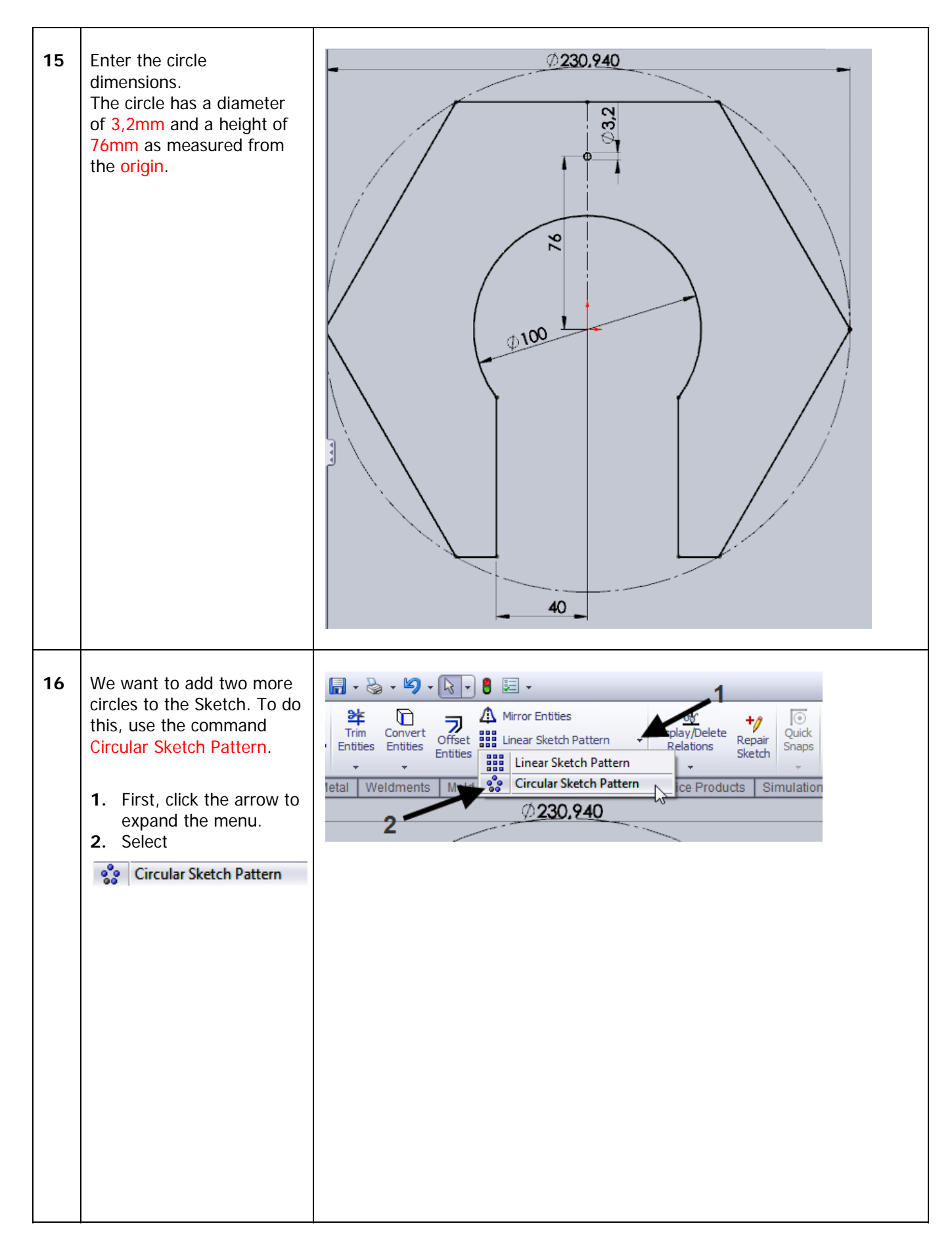

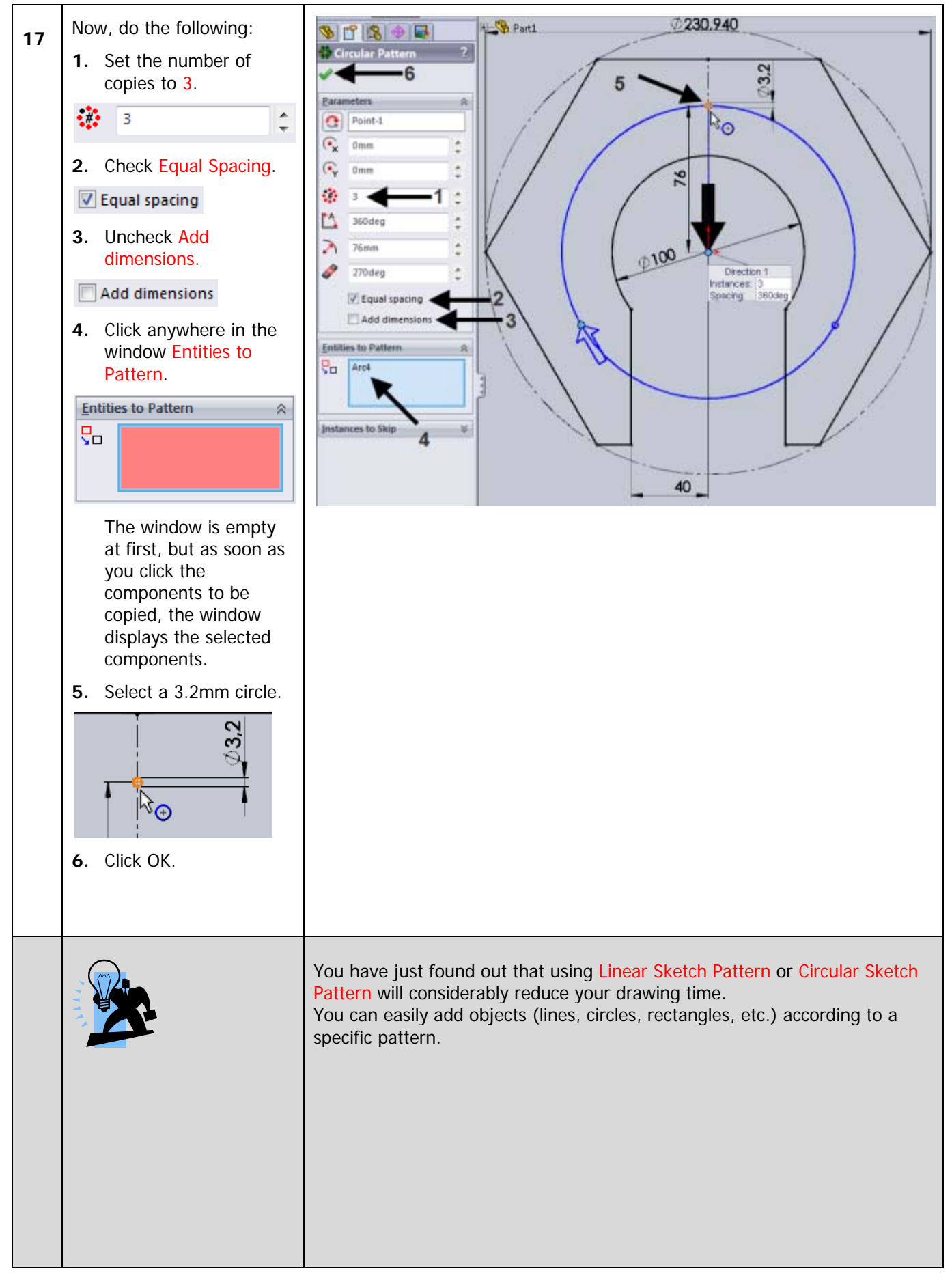

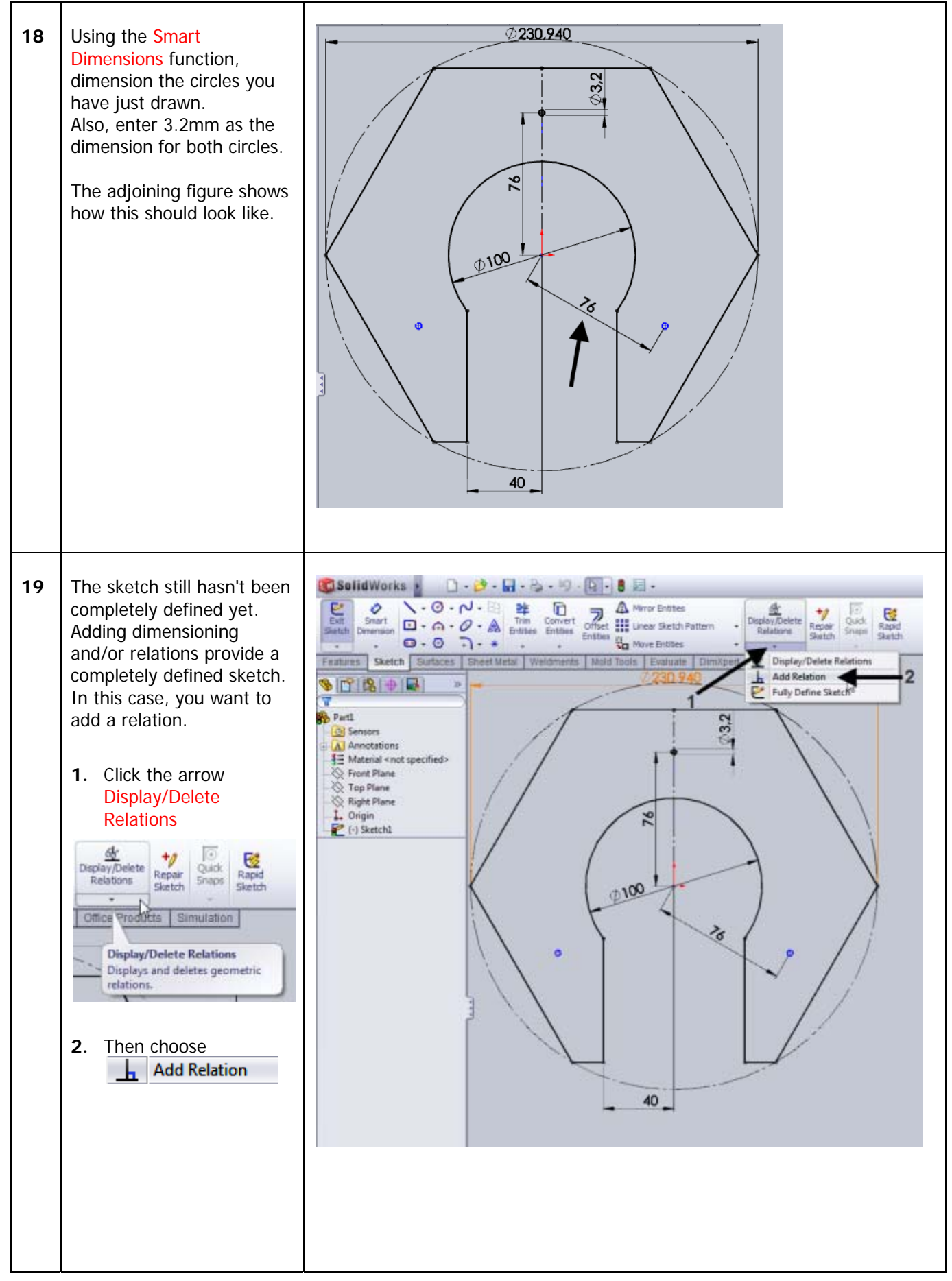

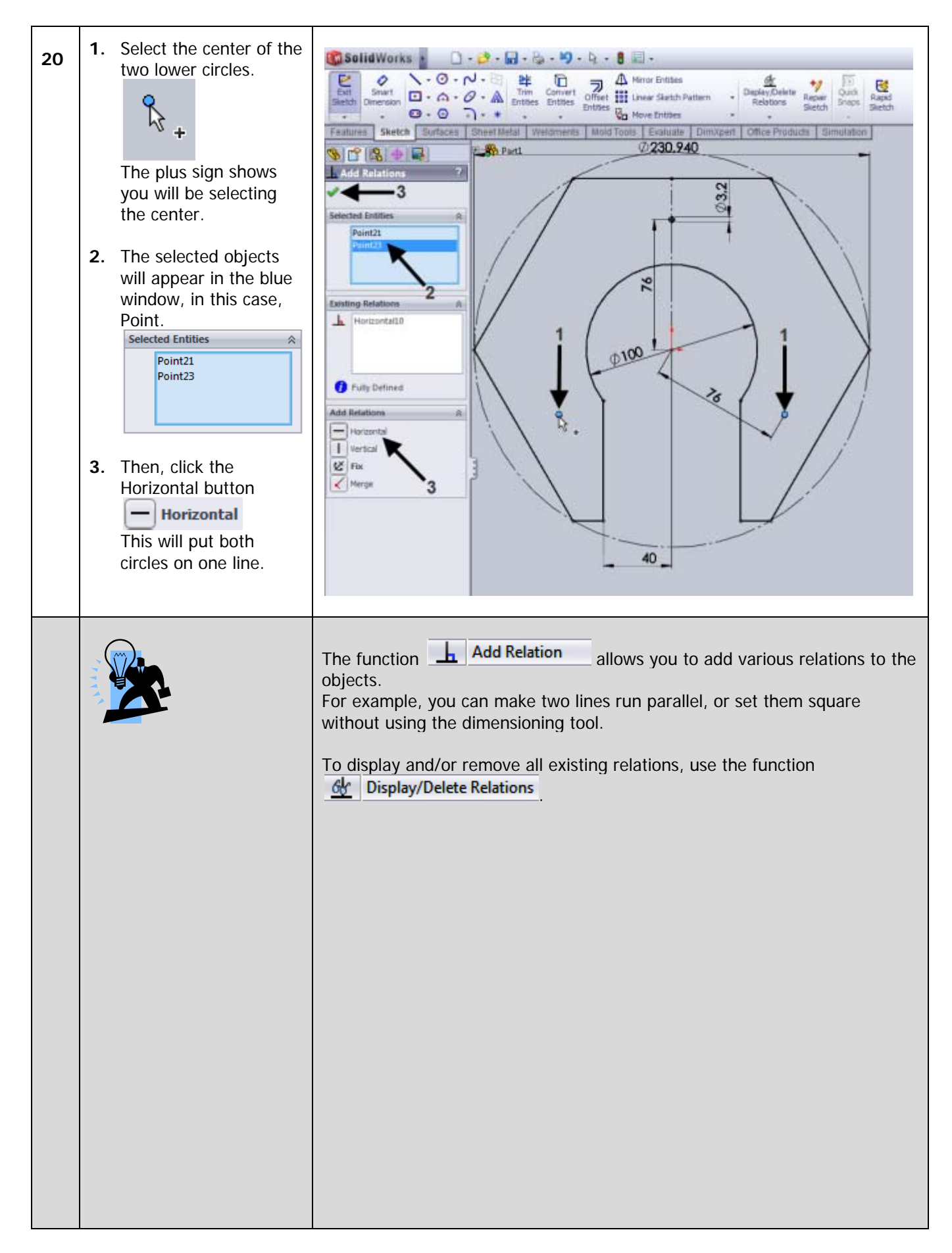

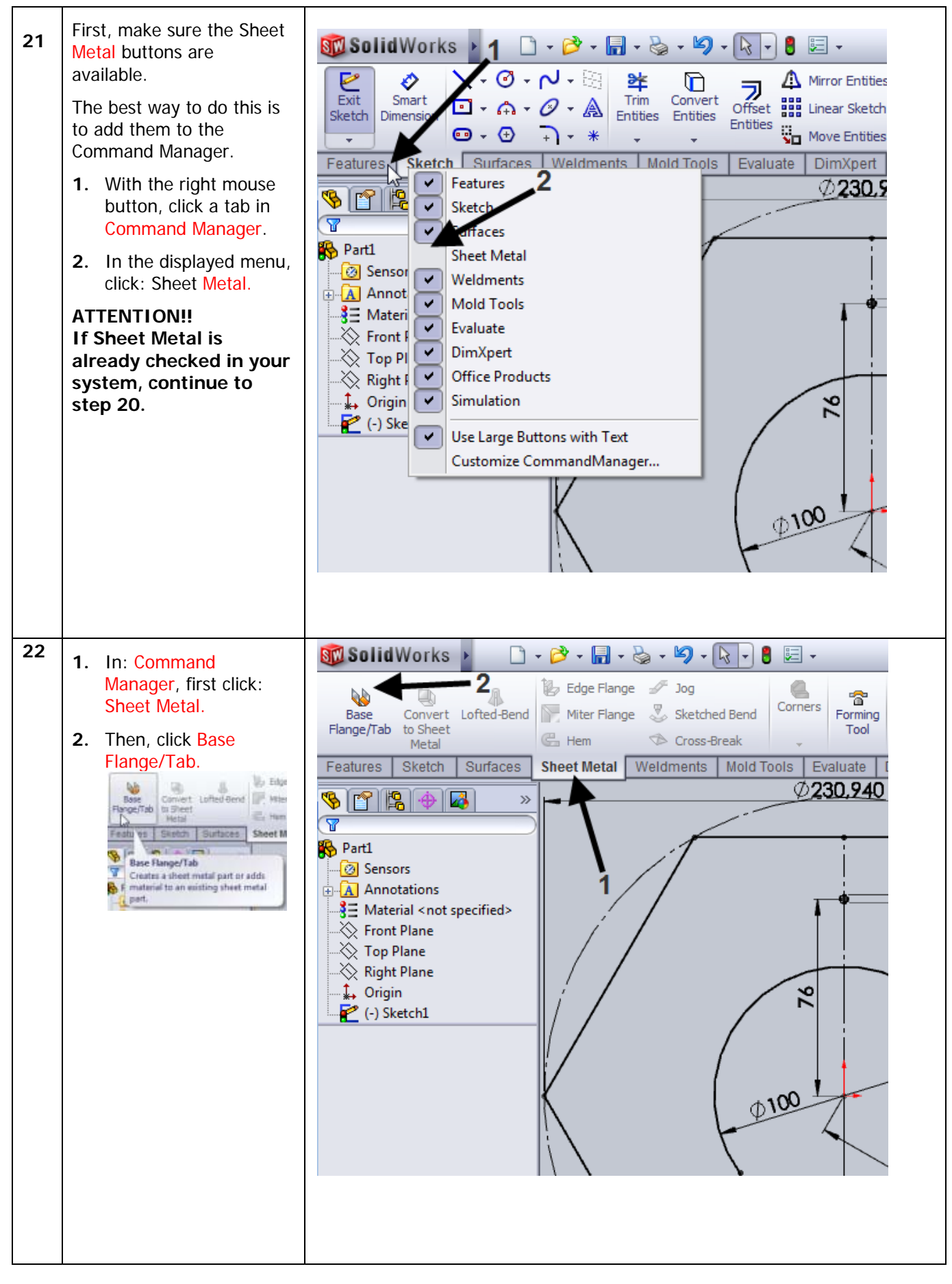

| 23 | <ol> <li>In: Property Manager,<br/>enter 2mm as material<br/>gauge.</li> <li>Click OK.</li> <li>Click OK.</li> <li>Leave the rest of the menu<br/>unchanged.</li> </ol>     | Selidivorks                                                                                                    |
|----|----------------------------------------------------------------------------------------------------|----------------------------------------------------------------------------------------------------|
| 24 | <ul> <li>Next, we will make the chamfer at the top of the circle.</li> <li>1. In the: Command Manager, click the arrow under Fillet.</li> <li>2. Click Chamfer. </li> </ul> | Image: Swept Cut   Image: Swept Cut   Image: Swept Cut |

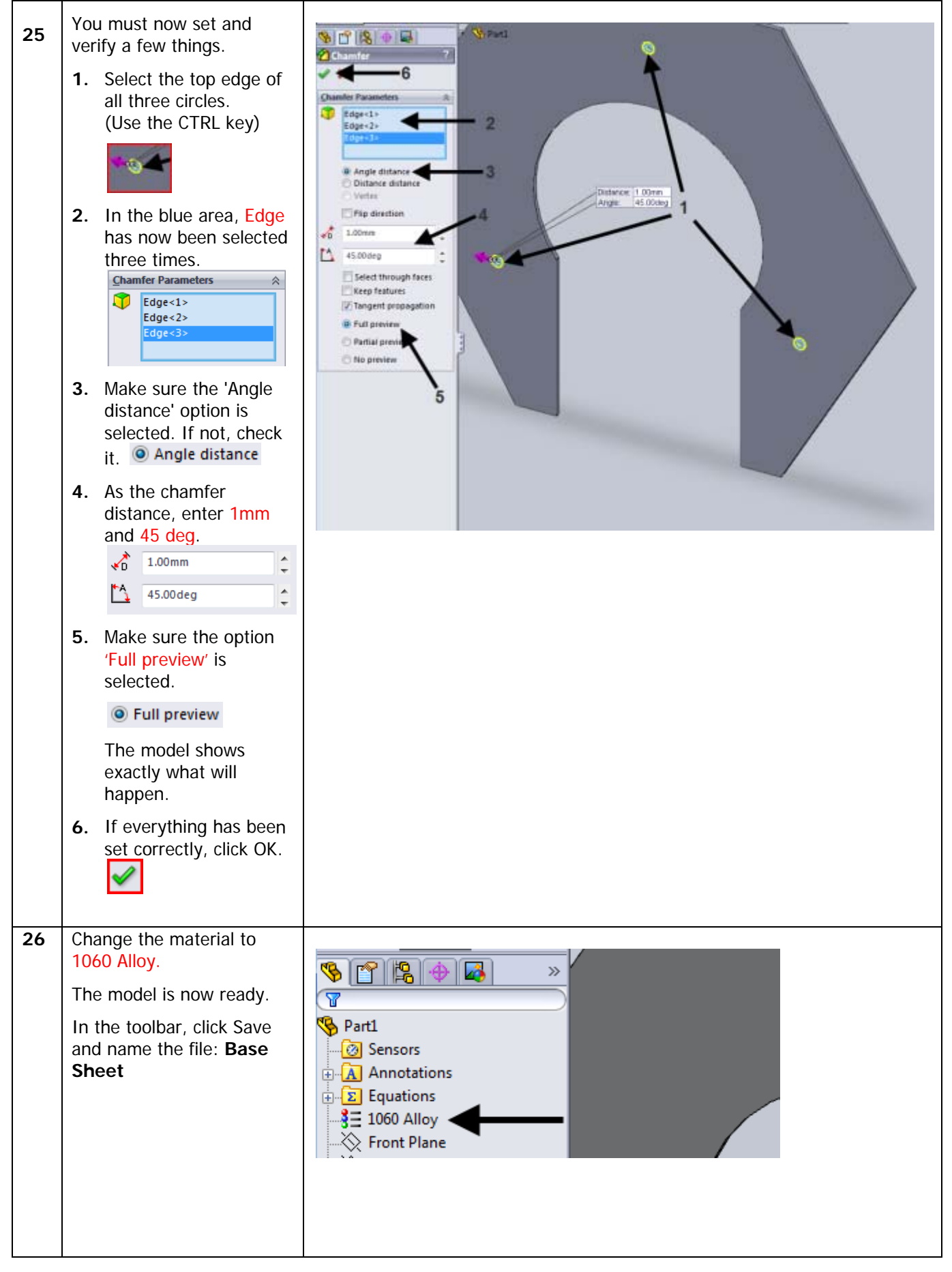

### SolidWorks Sustainability Xpress "A better world for our children and grandchildren"

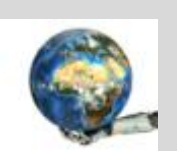

As a developer/designer, you must take several aspects into account.

One of these aspects is the environmental impact of your design.

SolidWorks Sustainability Xpress allows you to understand and visualize the environmental impact of your designs and, if necessary, improve the design.

This includes carbon footprint calculation, ((Footprint) is a measure unit for CO2 emissions), and real-time feedback on the product, which measures energy consumption during the production of the model as well as the effects on the air and water during production, enabling you to adapt your design and improve the final values.

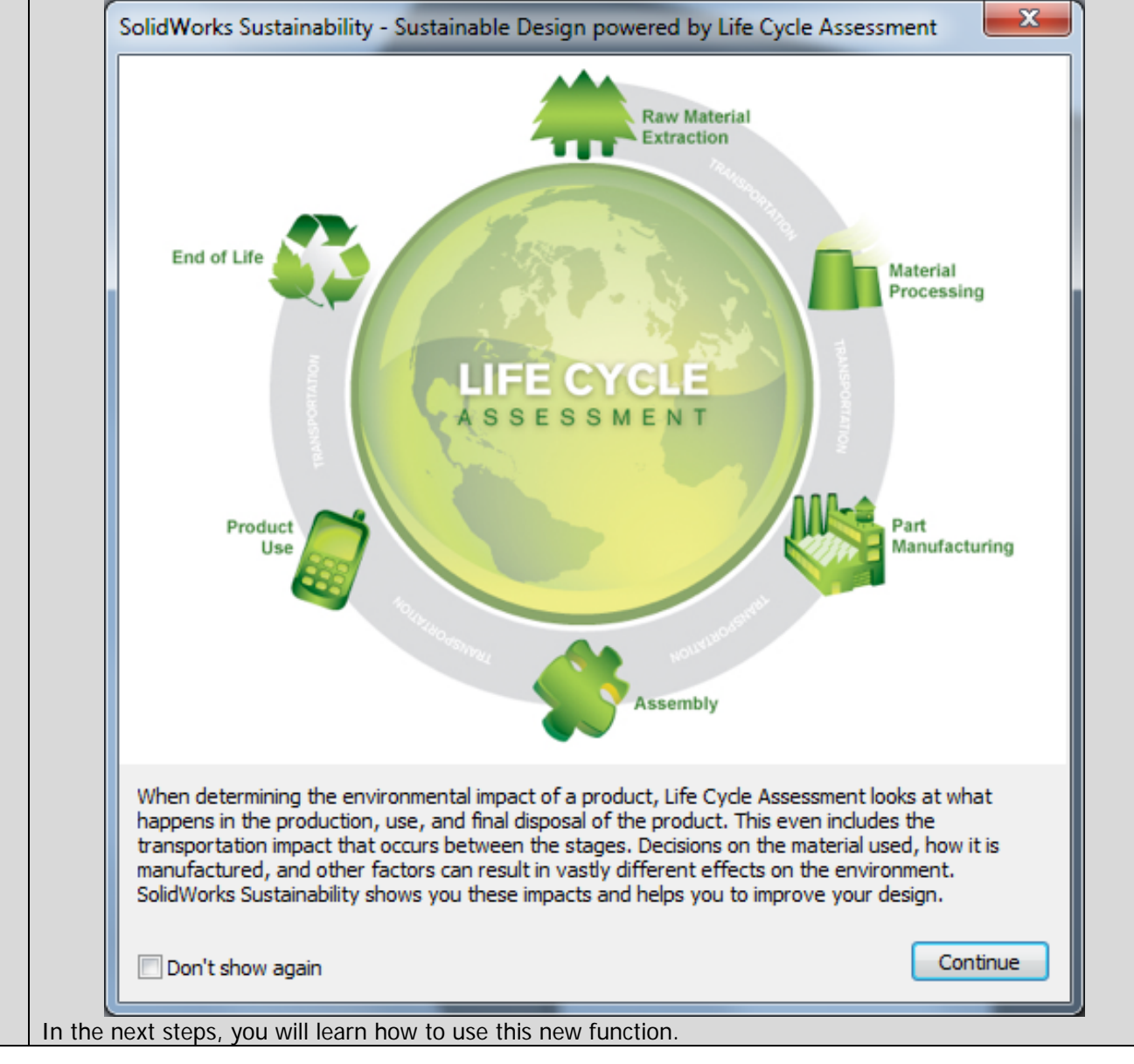

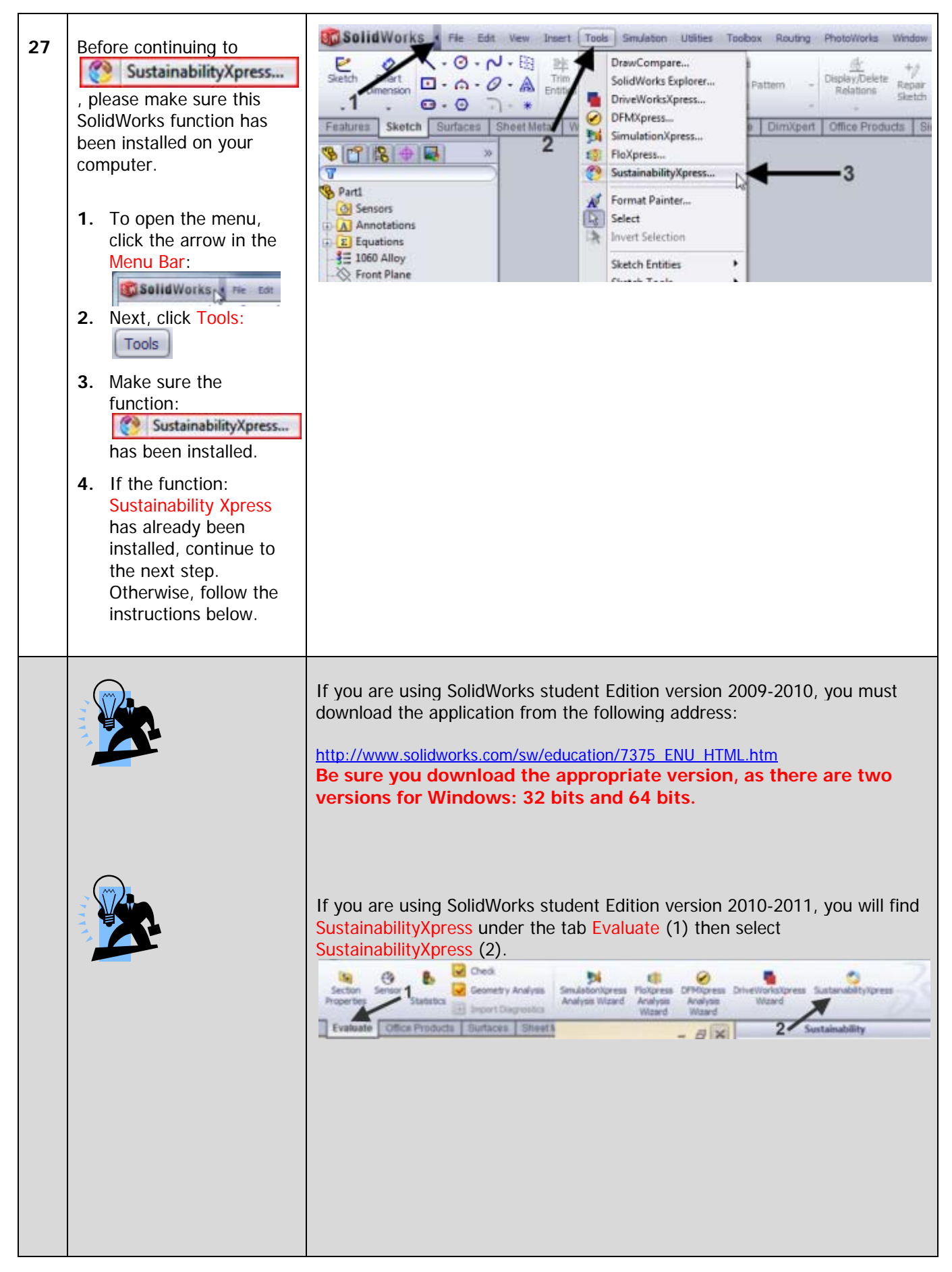

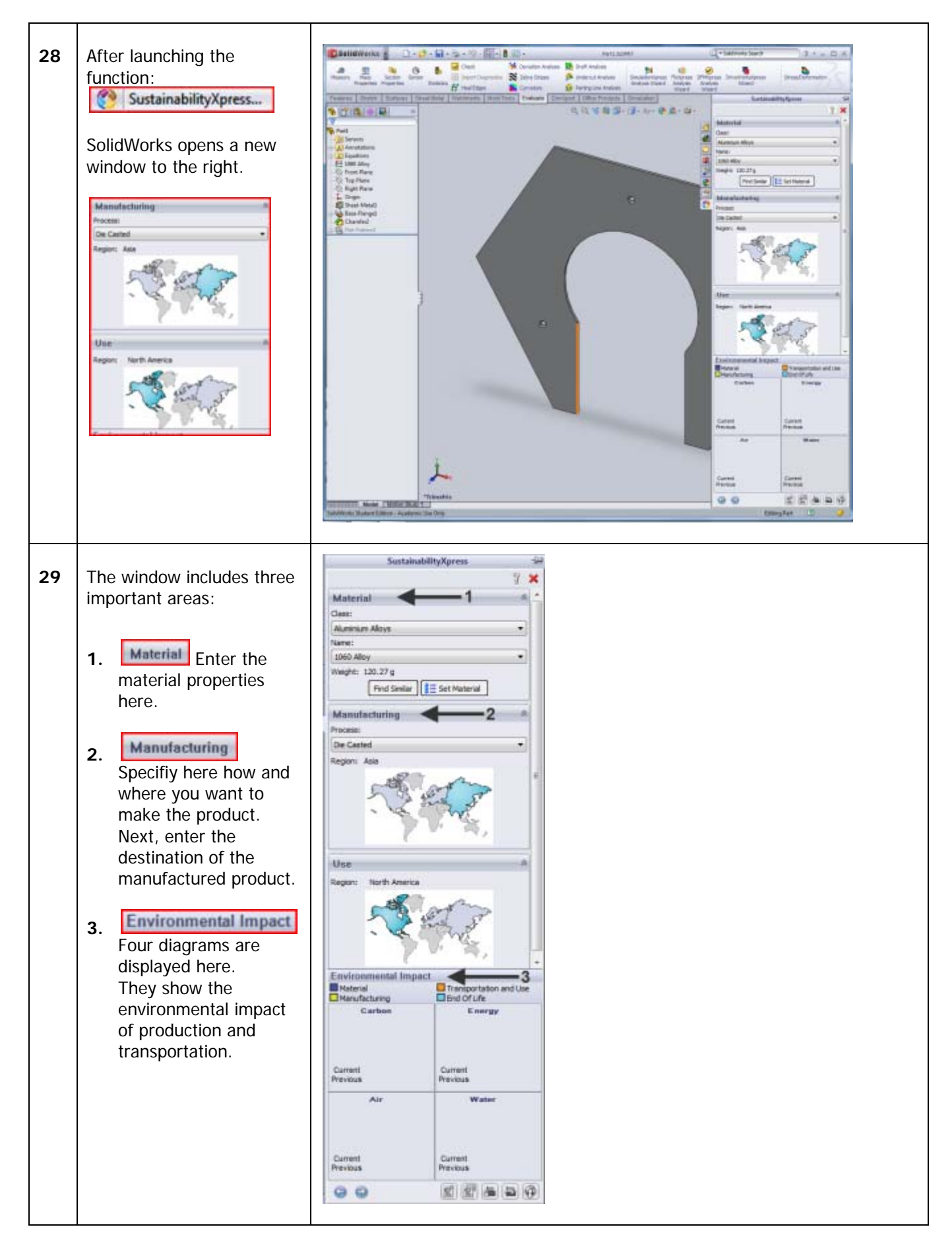

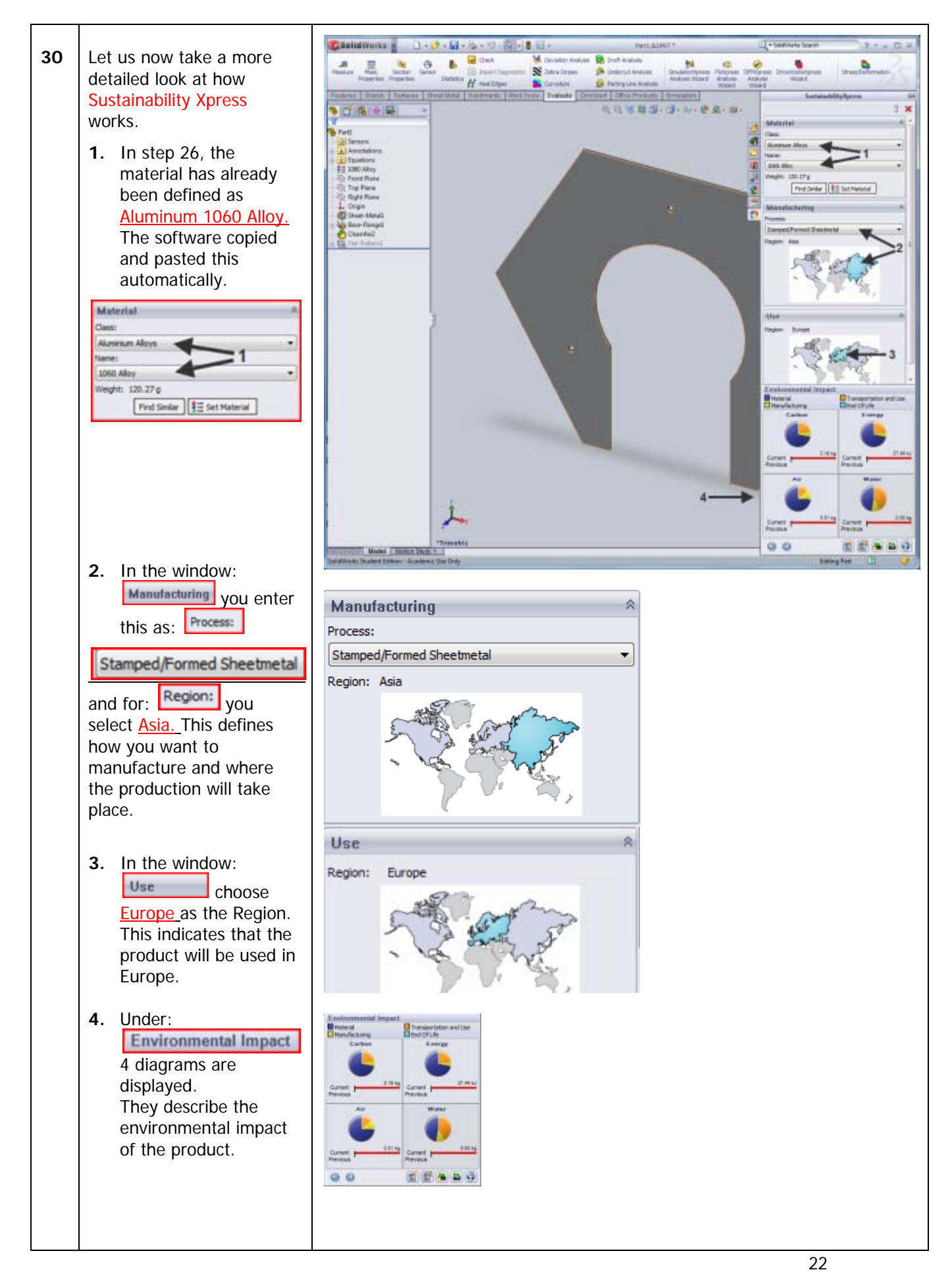

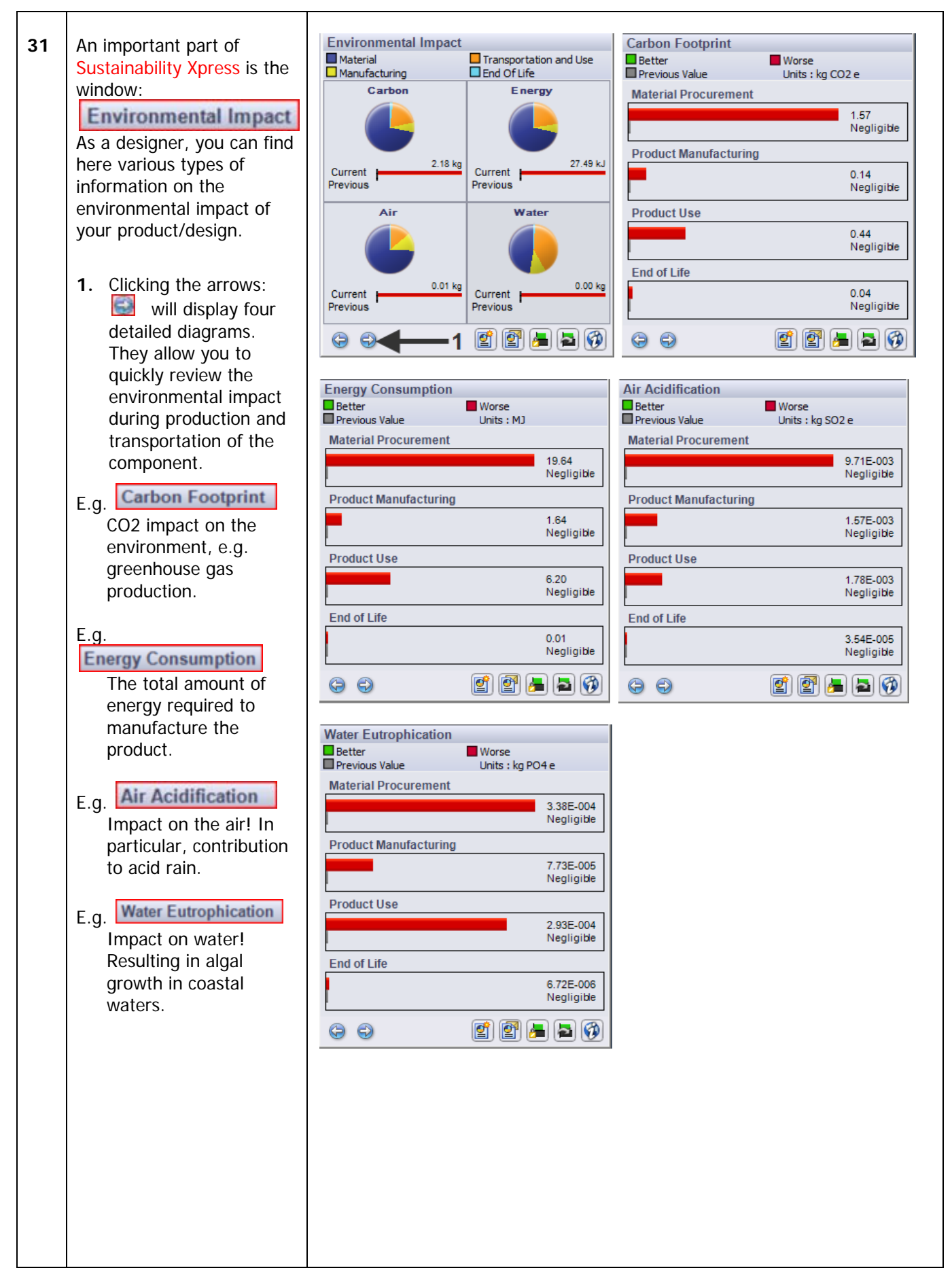

| 32 | Let us now change the<br>production location to see<br>how the environmental<br>impact changes if the base<br>sheet is not produced in<br>Asia but rather somewhere<br>else, for example in<br>Europe.<br>1. Change the: Region:<br>into Europe.                                                                                                    | Manufacturing       *         Process:       *         Stamped/Formed Sheetmetal       *         Region:       Europe         Europe       Europe         Europe       Europe                                                                                                    |
|----|----------------------------------------------------------------------------------------------------|----------------------------------------------------------------------------------------------------|
| 33 | <ul> <li>Now, watch the diagrams.<br/>There is a significant<br/>difference between the<br/>first and the second<br/>calculation.</li> <li>The emission of: Carbon<br/>This emission value is now<br/>lower than in the first<br/>calculation.</li> <li>Current, (now) is<br/>green, meaning: better<br/>than the previous<br/>location.</li> <li>Previous, grey<br/>represents the first<br/>calculation, the<br/>previous production<br/>location.</li> </ul> | Environmental Impact<br>Material<br>Manufacturing<br>Current<br>Previous<br>Current<br>0.01 kg<br>0.01 kg<br>Previous<br>0.01 kg<br>Previous<br>0.01 kg<br>Previous<br>0.00 kg<br>Previous<br>0.00 kg<br>Previous<br>Previous |

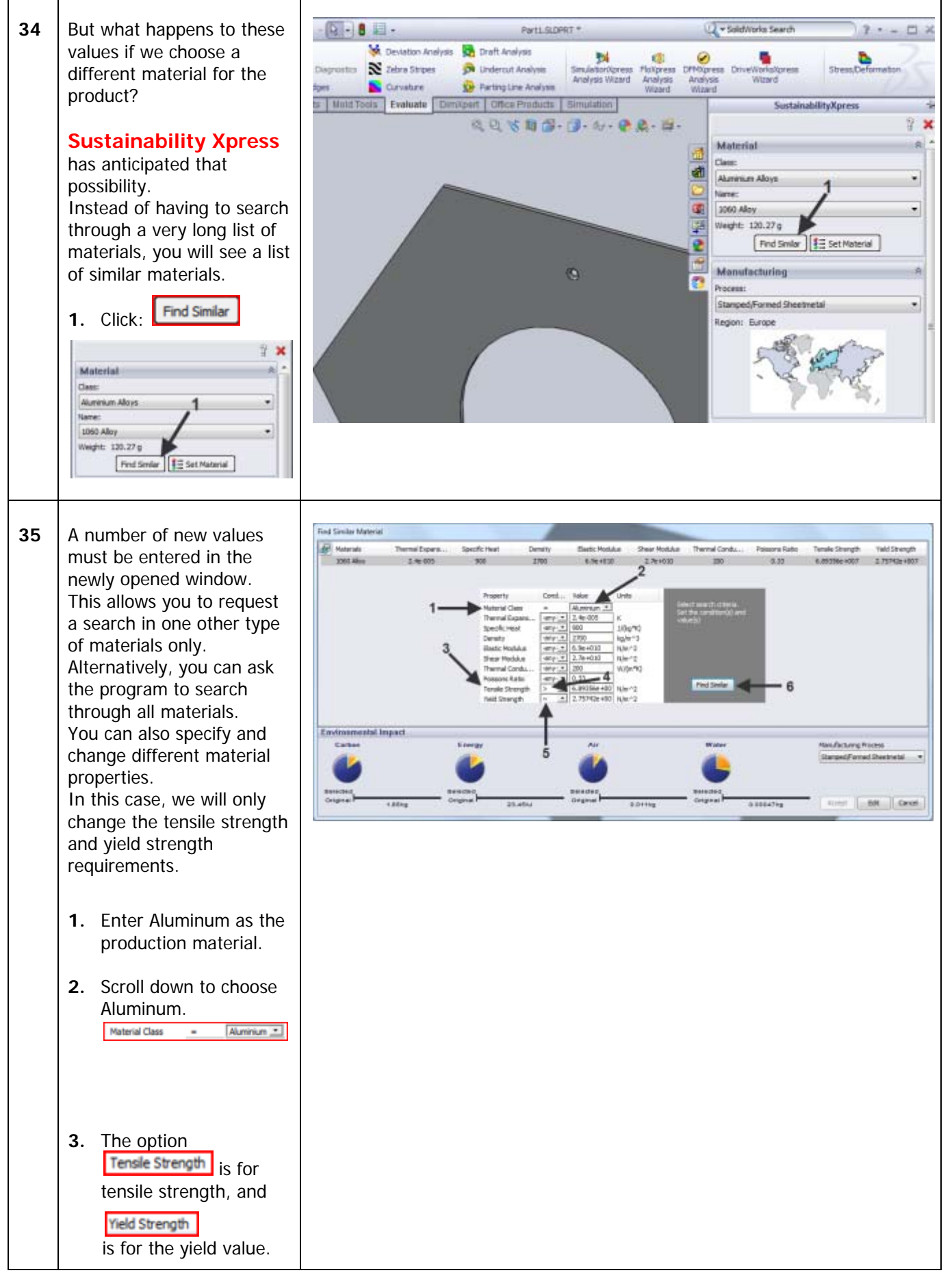

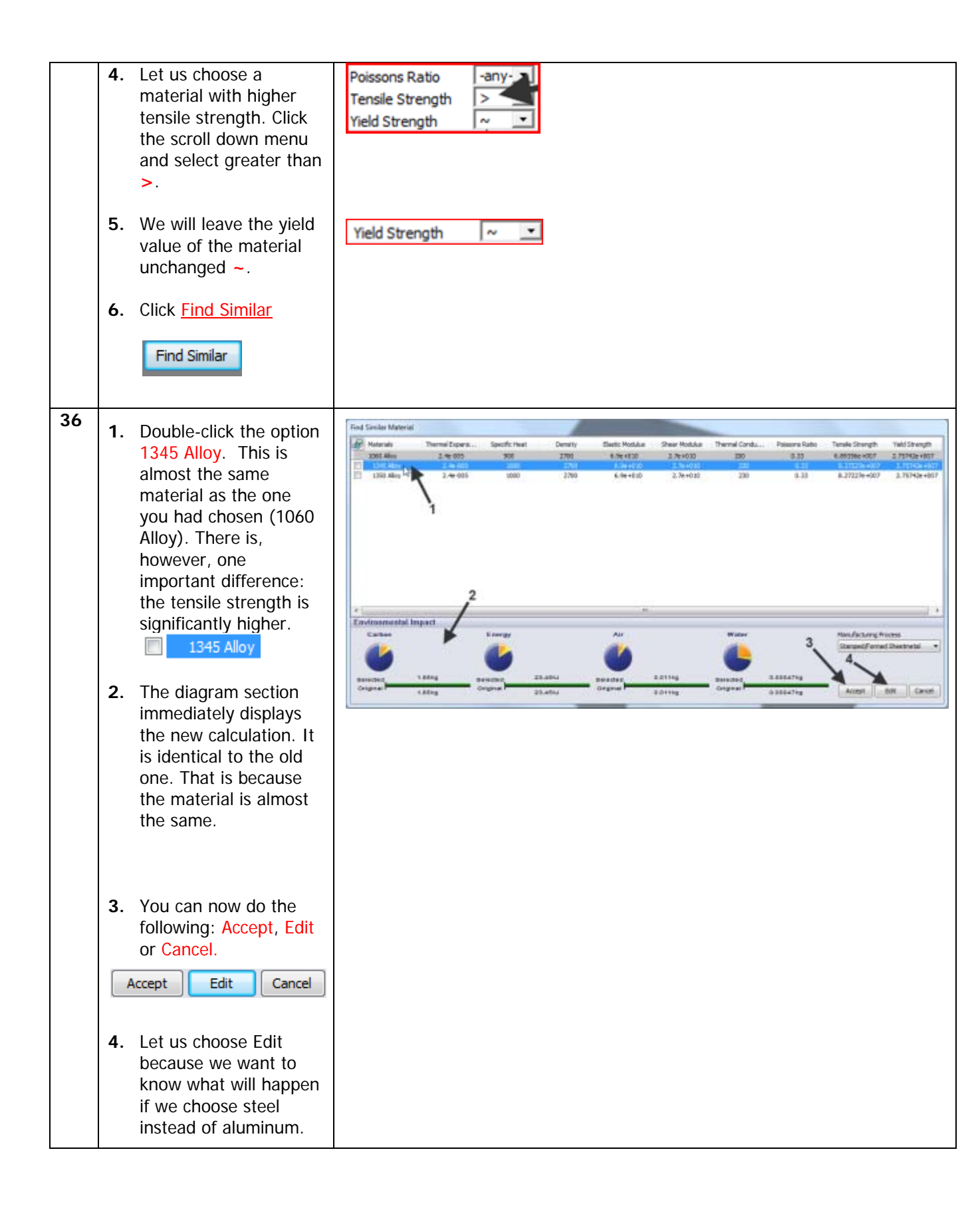

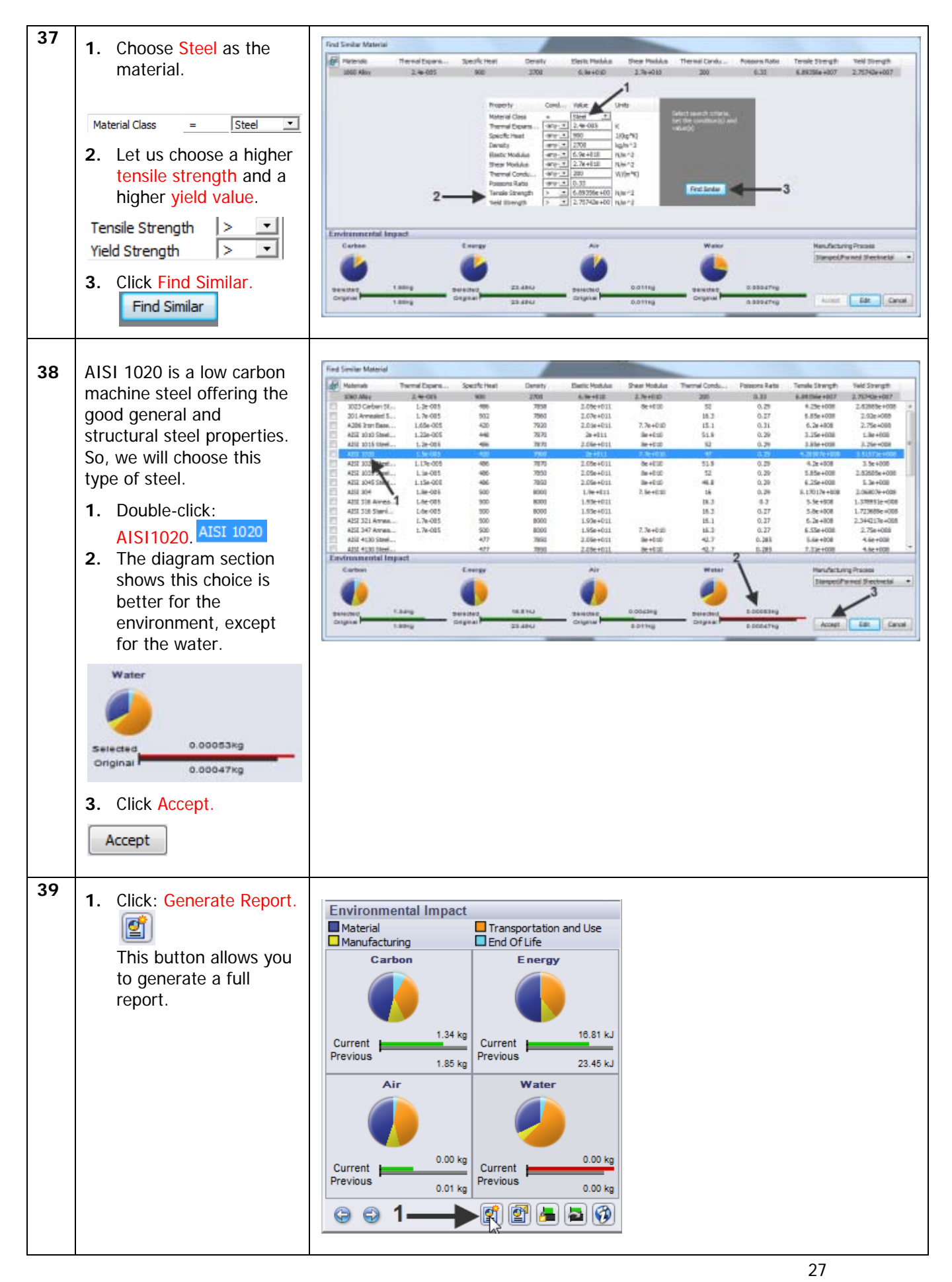

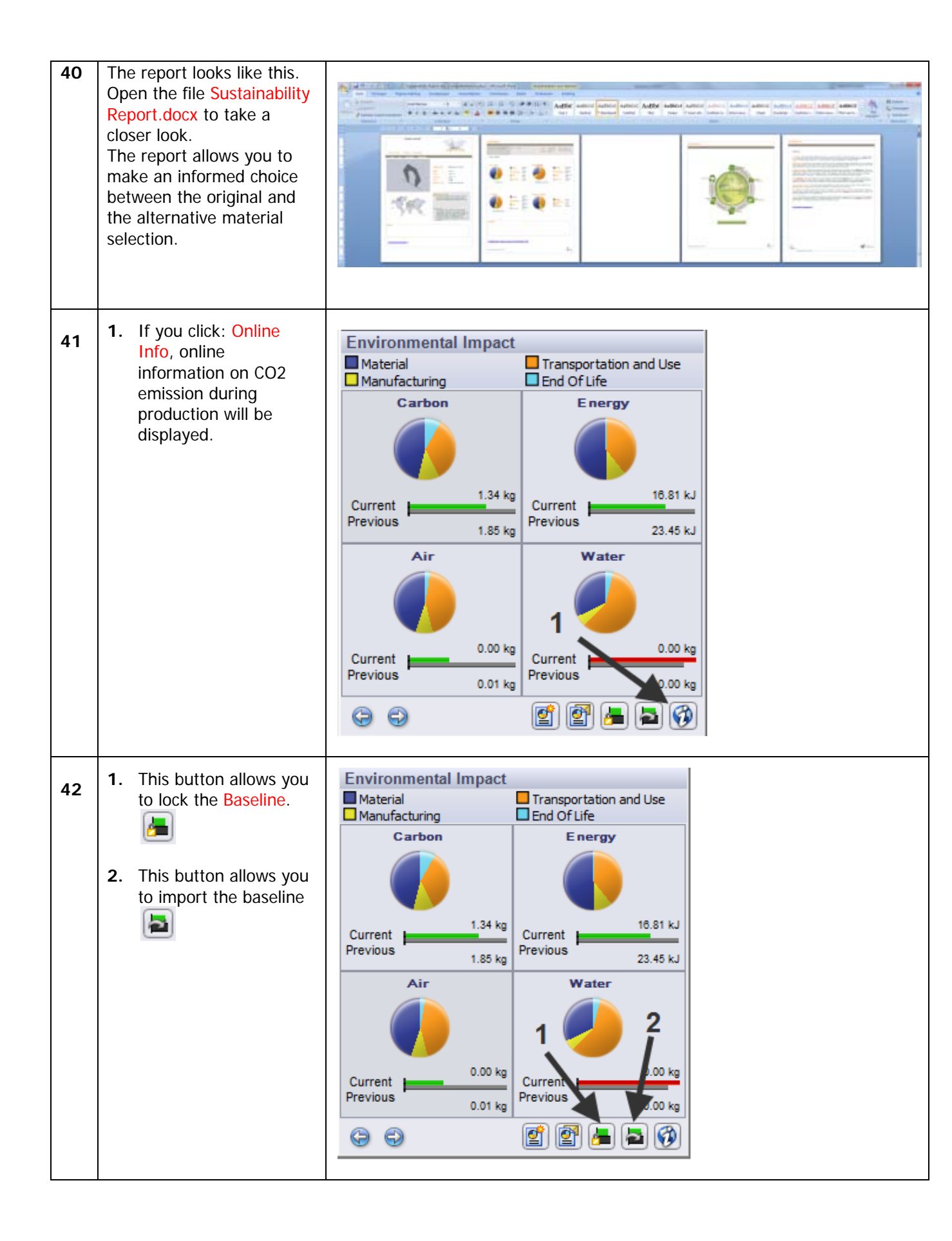

| 43 | <ul> <li>Close the function:<br/>Sustainability Xpress.</li> <li>1. Click the red x</li> <li>2. Now try a few other<br/>materials yourself to<br/>see which is the best<br/>solution (e.g. wood).</li> </ul> | SustainabilityXpress       Material       Closs:       Stell       Stell       Name::       Aist stold       Weight:       Stell       Process:       Stemped(Formed Sheetnetal |
|----|----------------------------------------------------------------------------------------------------|----------------------------------------------------------------------------------------------------|
| 44 | <ul> <li>Now, make a drawing for use in the workshop.</li> <li>1. Click New:</li> <li>2. Select:</li> <li>Diverse_template</li> <li>3. Click OK.</li> </ul>                                                  | New Solid Works Document<br>Temptofes Industal<br>Part Assembly<br>Dearing Sol-Liferal 2<br>Newton 3<br>Crancel Help                                                            |
| 45 | In the menu, choose:<br>1. A3 _Vakcollege<br>Dr_Knippenberg<br>Click OK.                                                                                                    | Sheet Format/Size                                                                                                    |

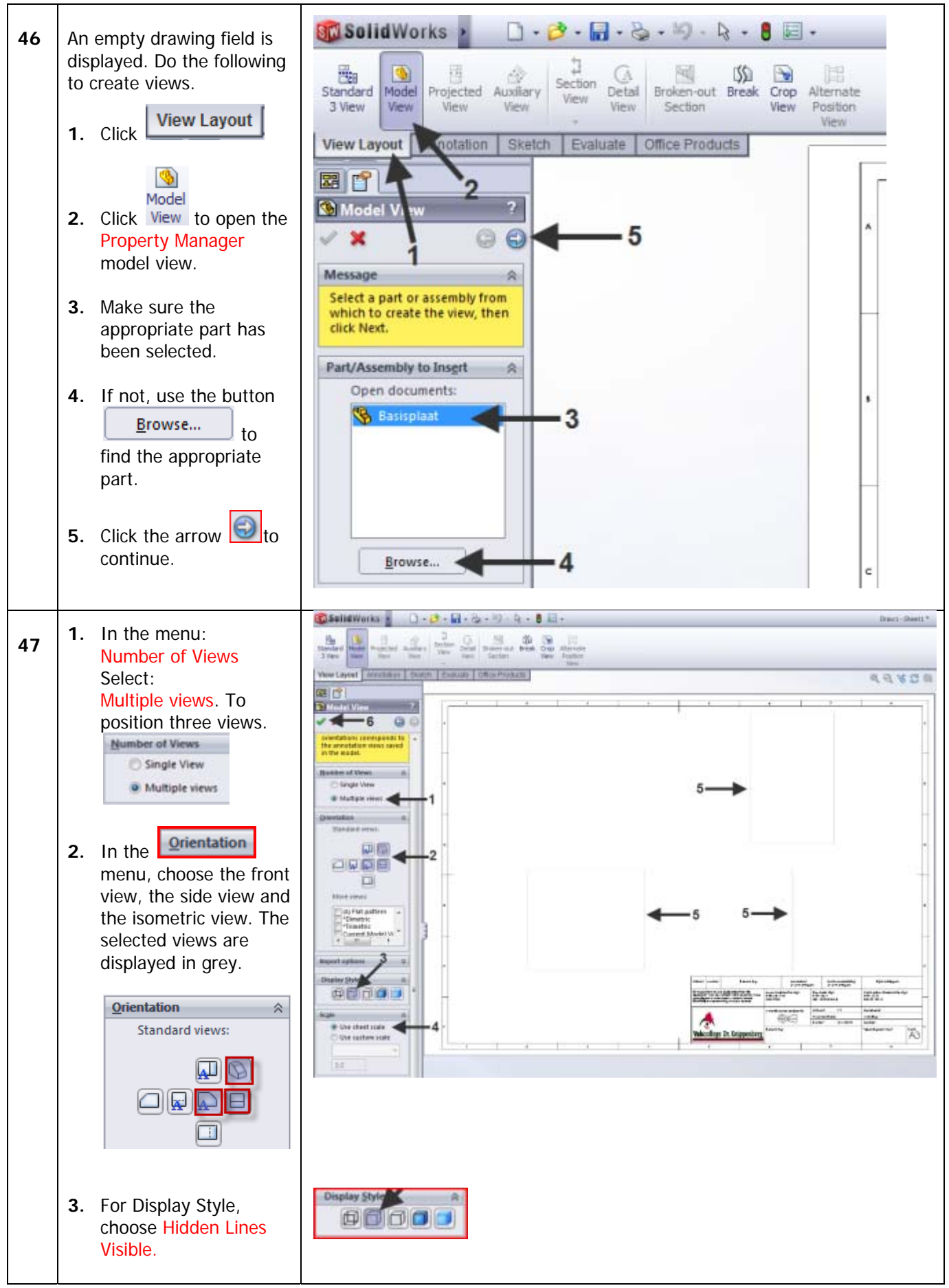

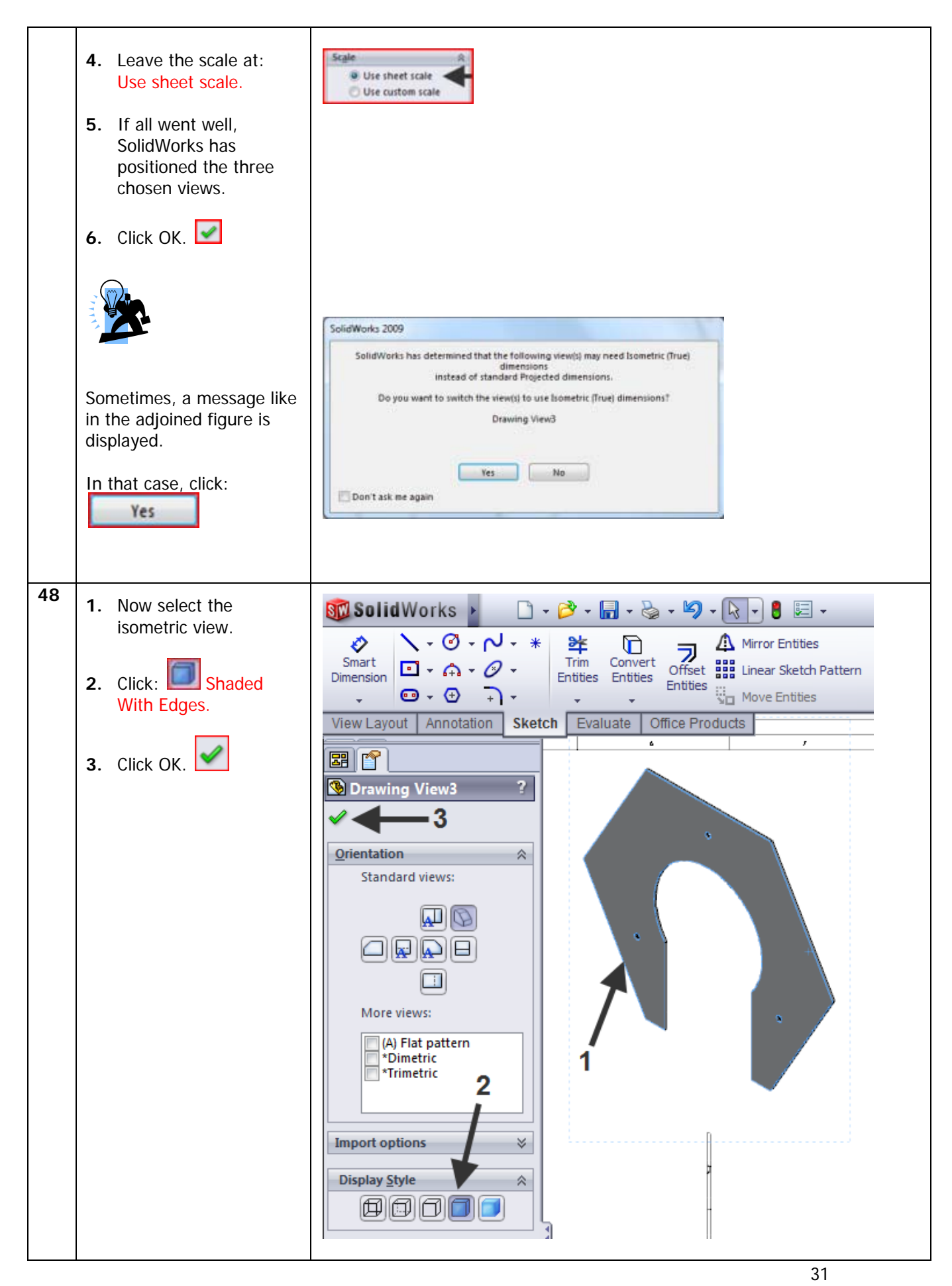

| 49 | Distribute the views on the<br>drawing sheet, as in the<br>adjoined figure.                |                                                        |
|----|--------------------------------------------------------------------------------------------|--------------------------------------------------------|
| 50 | Add details to the drawing. <ol> <li>Click Detail View.</li> <li>Draw a circle.</li> </ol> | SolidWorks       • • • • • • • • • • • • • • • • • • • |

32

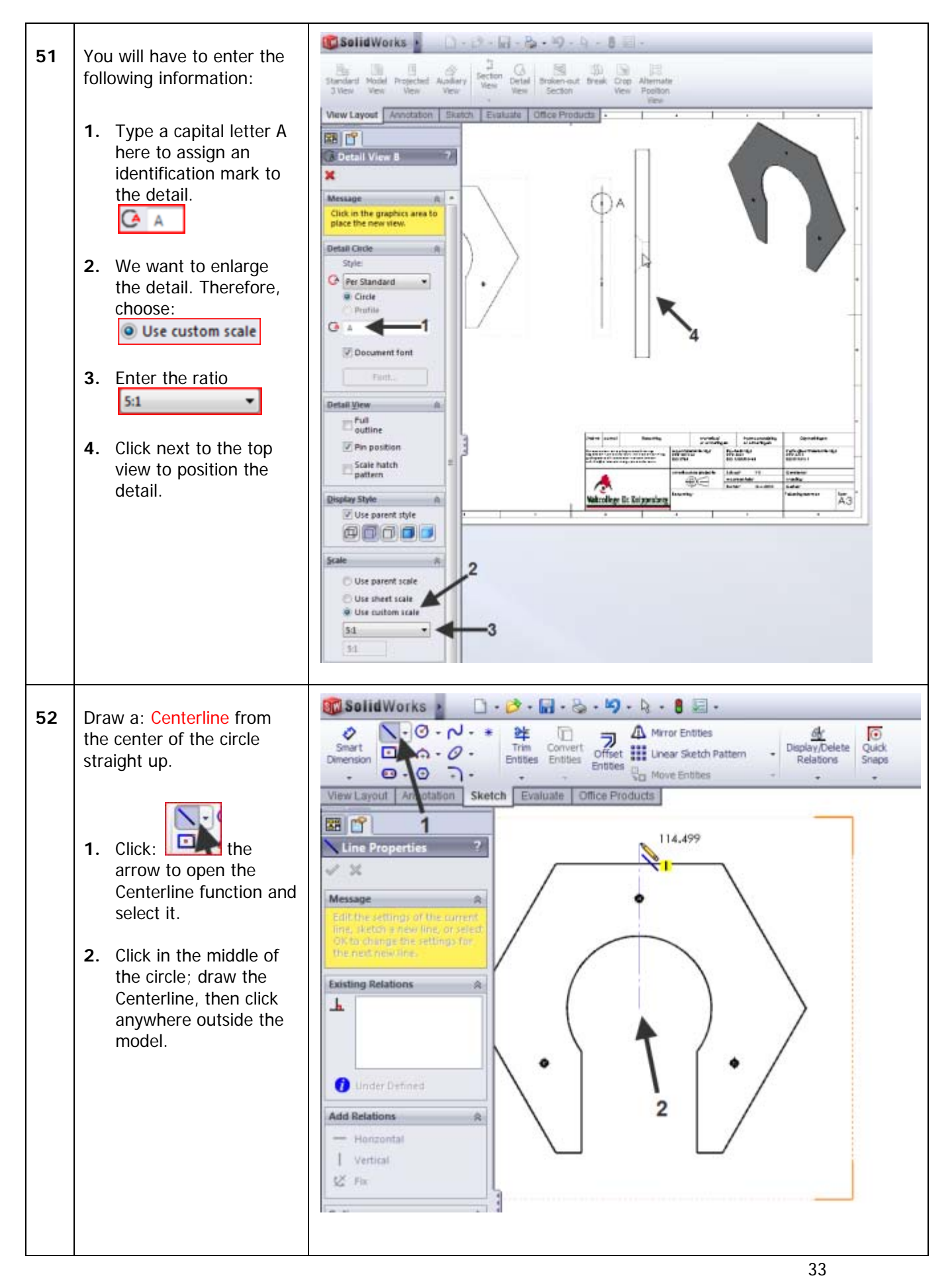

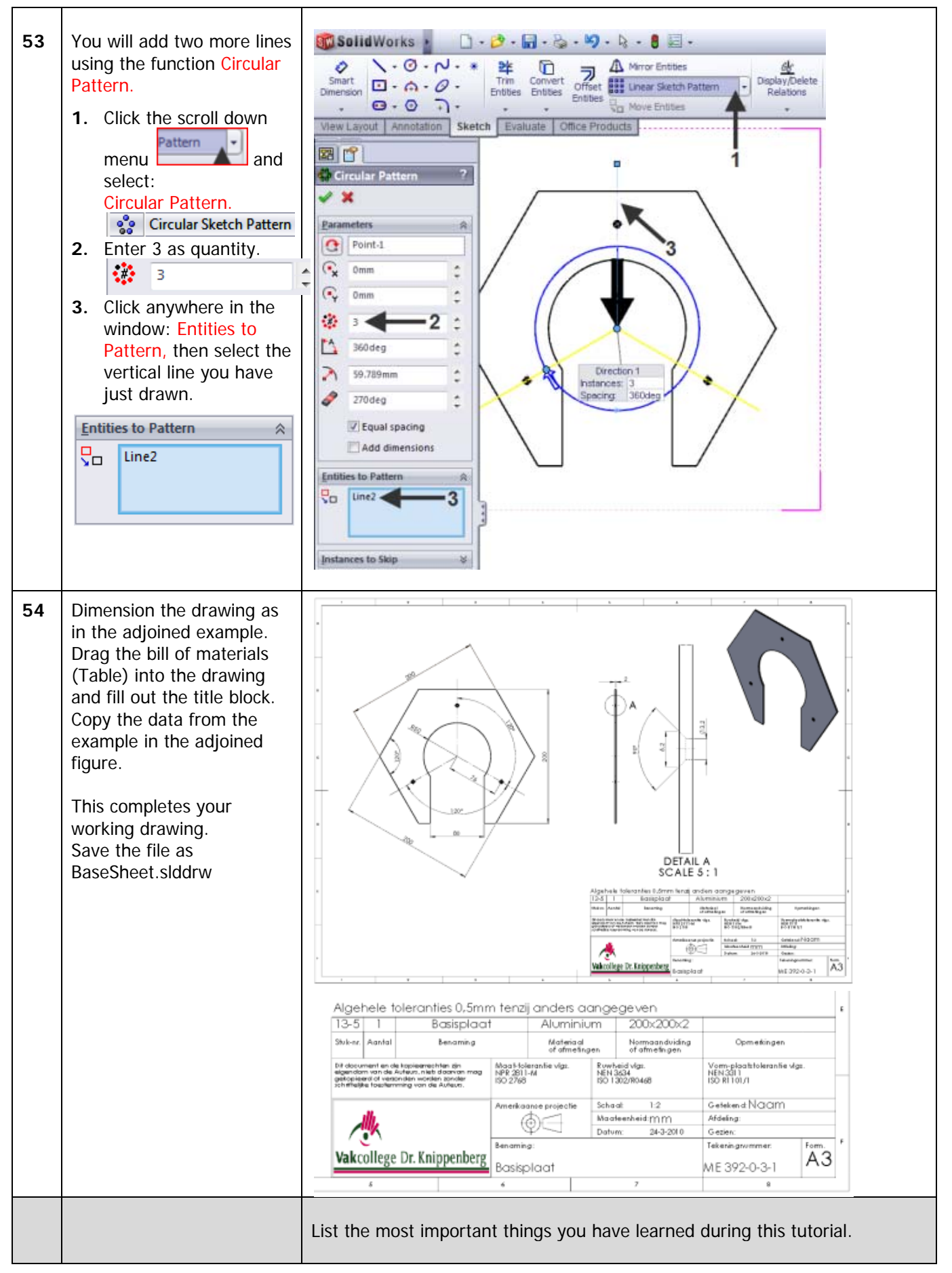

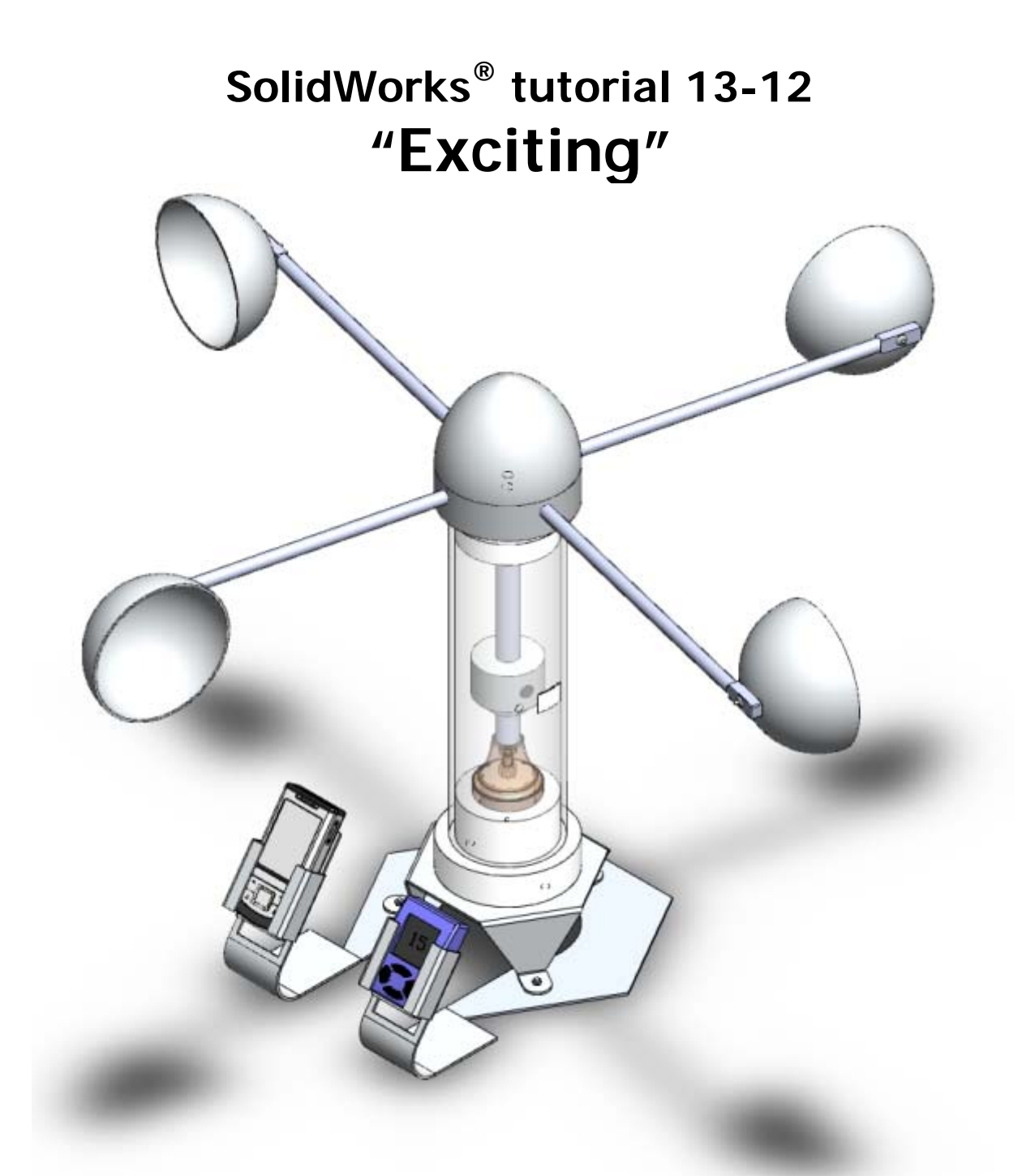

Pre-vocational Secondary Education and Senior Secondary Vocational Education

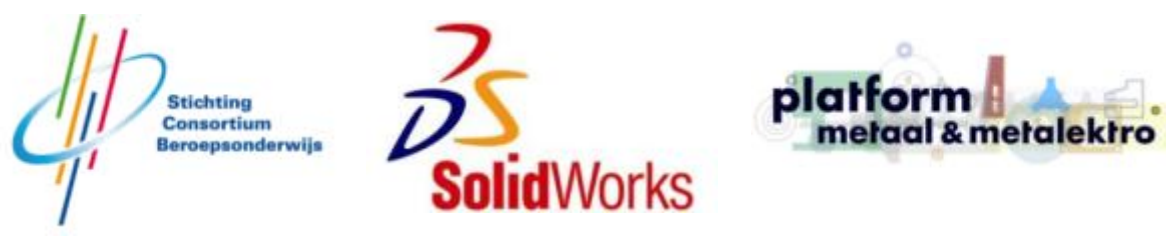

For use with SolidWorks® Educational Release 2009-2010

© 1995-2005, SolidWorks Corporation 300 Baker Avenue Concord, Massachusetts 01742 USA All Rights Reserved

U.S. Patents 5,815,154; 6,219,049; 6,219,055 SolidWorks Corporation is a Dassault Systemes S.A. (Nasdaq:DASTY) company. The information and the software discussed in this

document are subject to change without notice and should not be considered commitments by SolidWorks Corporation.

No material may be reproduced or transmitted in any form or by any means, electronic or mechanical, for any purpose without the express written permission of SolidWorks Corporation.

The software discussed in this document is furnished under a license and may be used or copied only in accordance with the terms of this license. All warranties given by SolidWorks Corporation as to the software and documentation are set forth in the SolidWorks Corporation License and Subscription Service Agreement, and nothing stated in, or implied by, this document or its contents shall be considered or deemed a modification or amendment of such warranties.

SolidWorks® is a registered trademark of SolidWorks Corporation.

SolidWorks 2005 is a product name of SolidWorks Corporation.

FeatureManager® is a jointly owned registered trademark of SolidWorks Corporation.

Feature Palette<sup>™</sup>, PhotoWorks<sup>™</sup>, and PDMWorks<sup>™</sup> are trademarks of SolidWorks Corporation.

ACIS® is a registered trademark of Spatial Corporation.

FeatureWorks® is a registered trademark of Geometric Software Solutions Co. Limited. GLOBEtrotter® and FLEXIm® are registered trademarks of Globetrotter Software, Inc. Other brand or product names are trademarks or registered trademarks of their respective holders

All Rights Reserved

This tutorial was developed for SolidWorks Benelux and may be used by anyone who needs to learn how to use the 3D CAD software SolidWorks. **Any other use of this tutorial or any portion thereof is prohibited.** If you have questions, please contact your retailer.

Intitiative: Jack van den Broek and Nenad Raskovic Adaptation to the educational level: Jack van den Broek (Technical school Dr. Knippenberg). Completed by: Nenad Raskovic
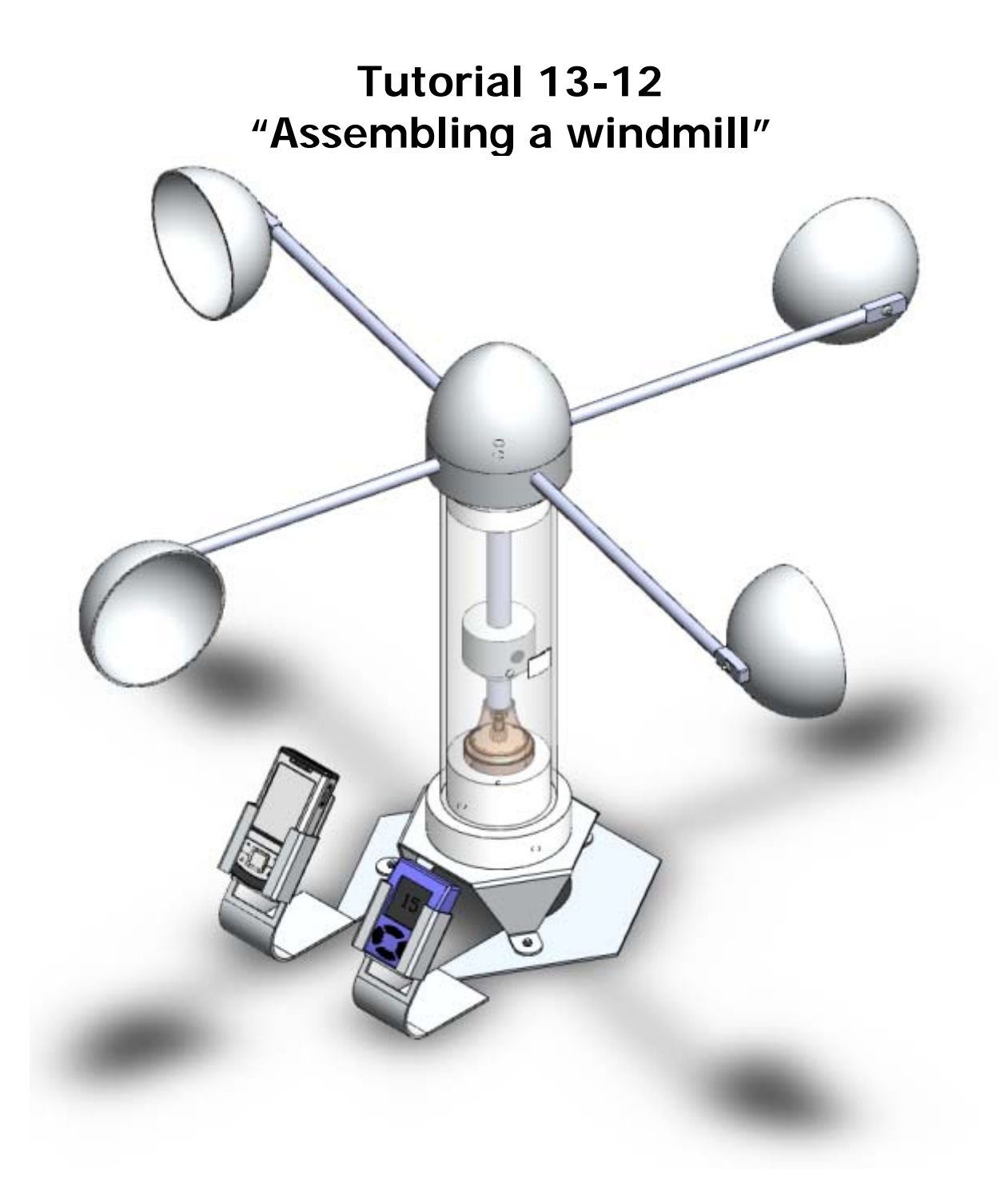

## Assembling a windmill

In this exercise, you will get acquainted with assembled products: Assemblies. Assemblies consist of all pieces you will have made in previous tutorials, together with a couple of pieces you will have to purchase. In this Tutorial, you will learn how to connect one piece to another,

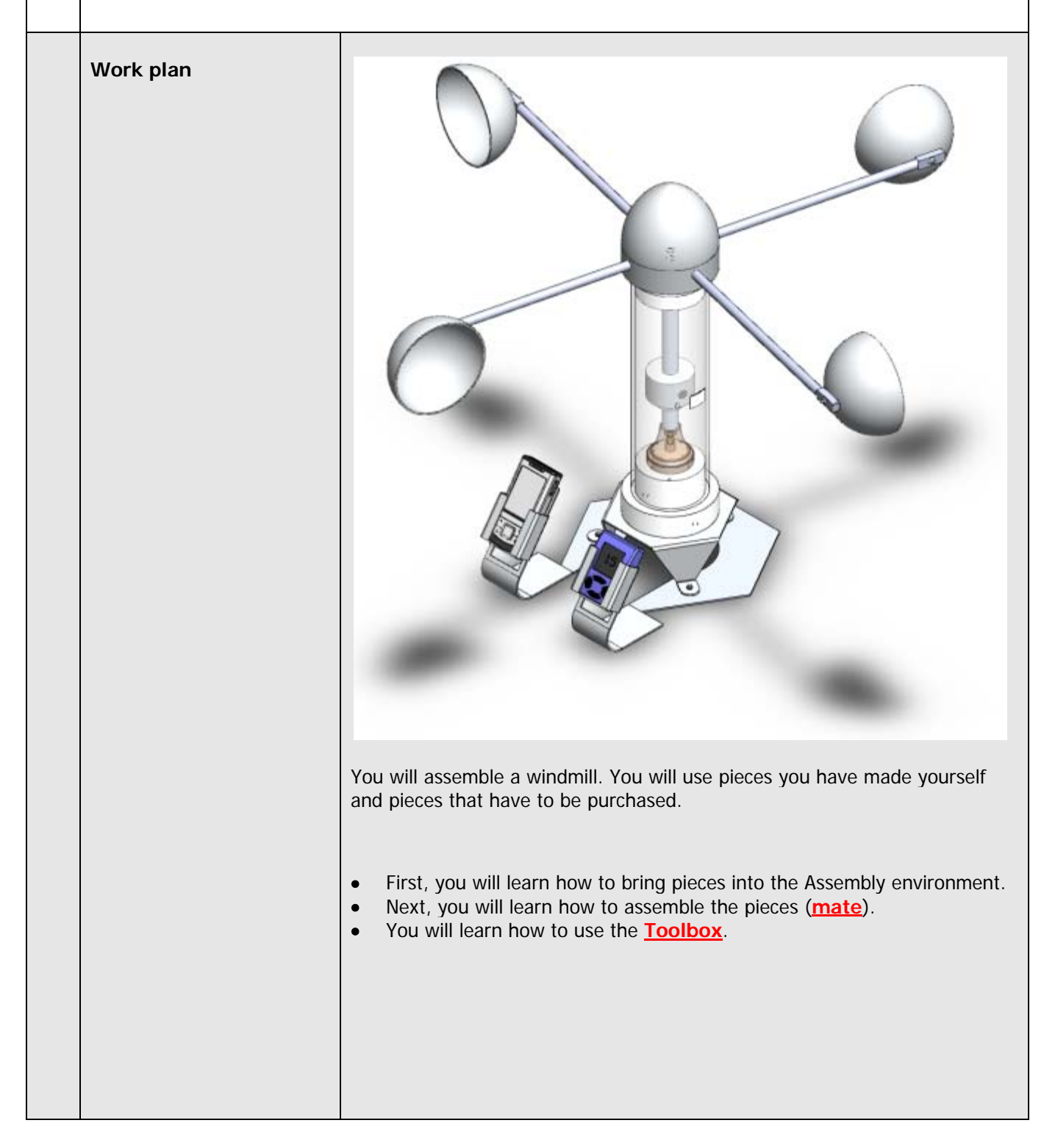

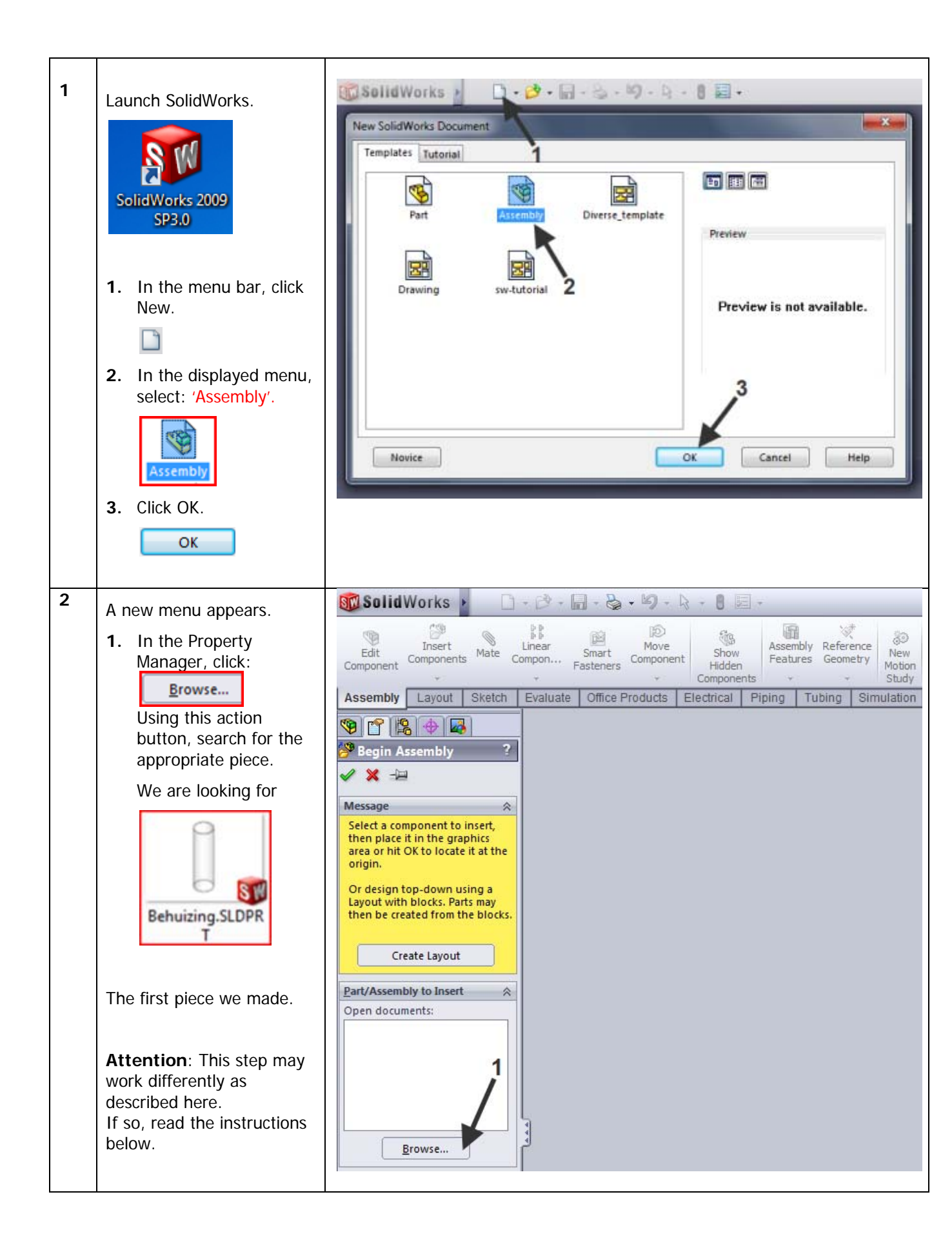

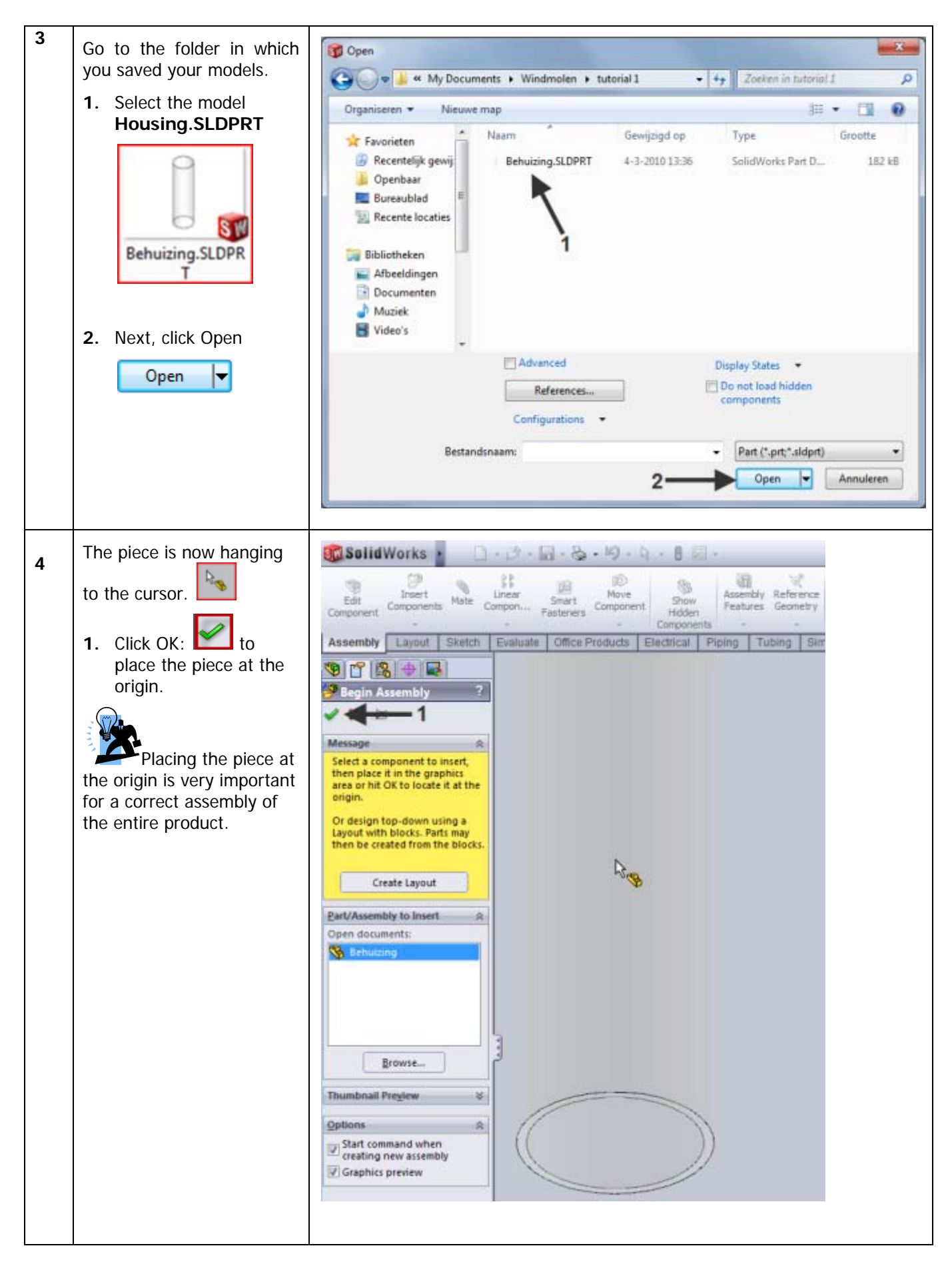

|   |                                                                                                    | <ul> <li>In the next step, there will be a few things which might not work in the same way as described above.</li> <li>If the left column is very different from the example above, the command 'Insert Components' did not start automatically. In that case, click 'Insert Components' in Command Manager.</li> <li>If the pieces are on the list, you apparently had left it open. In that case too, click 'Browse' and start searching for the required document. (Housing), Next, you can simply put it in the assembly as we did above.</li> </ul>                                                                                                    |
|---|----------------------------------------------------------------------------------------------------|----------------------------------------------------------------------------------------------------|
| 5 | In the Command Manager,<br>Insert<br>Components<br>click:<br>to add the next piece to<br>the Assembly.                                                                                                    | SolidWorks<br>Component<br>Component<br>Component<br>Component<br>Components<br>Assembly Lay ut Sketch Evaluate Office Products Electrical Pip<br>Insert Components<br>Adds an existing part or sub-assembly<br>to the assembly.<br>Sensors<br>Annotations<br>Front Plane<br>Component<br>Components<br>Annotations<br>Components<br>Components<br>Com |
| 6 | <ul> <li>We will begin searching for the new piece in the file.</li> <li>1. Click: <ul> <li><u>Browse</u></li> </ul> </li> <li>2. Next, select the piece Cap_Internal.SLDPR T <ul> <li>T</li> <li>Stuitdop boven.SLDPRT</li> </ul> </li> <li>3. Click Open  <ul> <li>Open  <ul> <li>Open  </li></ul> </li> </ul></li></ul> | Selected Works       Image: Selected Works       Image: Selected Works                                                                                                    |

| 7 | <ol> <li>Click anywhere in the drawing area to add the piece.</li> <li>The added piece is now positioned at an arbitrary location in the assembly.</li> </ol>                                                                                                    | Solid Works<br>Short Carponent Wet Component<br>Assembly Larout Statut Evaluate Office Products Electrical Piping Tubing Simulation<br>Frankers Component<br>Assembly Larout Statut Evaluate Office Products Electrical Piping Tubing Simulation<br>Frankers Component<br>Frankers Component<br>Frankers Com                                                                                                    |
|---|----------------------------------------------------------------------------------------------------|----------------------------------------------------------------------------------------------------|
| 8 | Now, we will connect both<br>pieces:<br>together.<br>1. In the:<br>Command Manager,<br>click:                                                                                                    | SolidWorks<br>Insert<br>Component<br>Edit<br>Component<br>Component<br>Compone |
| 9 | <ul> <li>You must now select two elements between which a 'Mate' will be made.</li> <li>This needs to be done very carefully.</li> <li>Zoom in on the top section of the housing.</li> <li>1. Select the inner edge of the hole (an 'Edge' and not a 'Face' (Face = flat)).</li> <li>2. In the blue area of the Property Manager, the following is displayed:</li> </ul> | SolidWorks       Asserts New Corpore       Series New Corpore       Series New Corpo                                                                                                    |

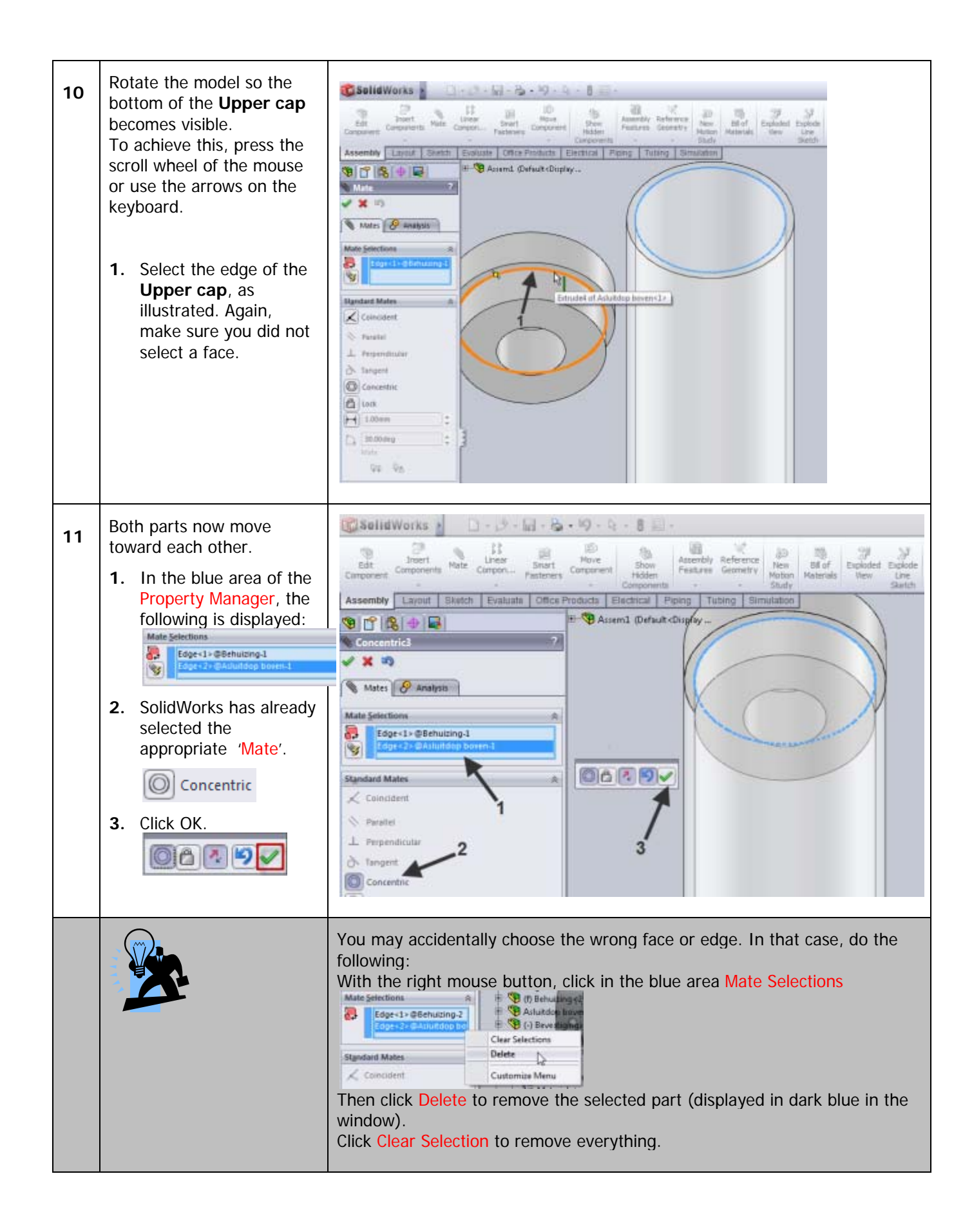

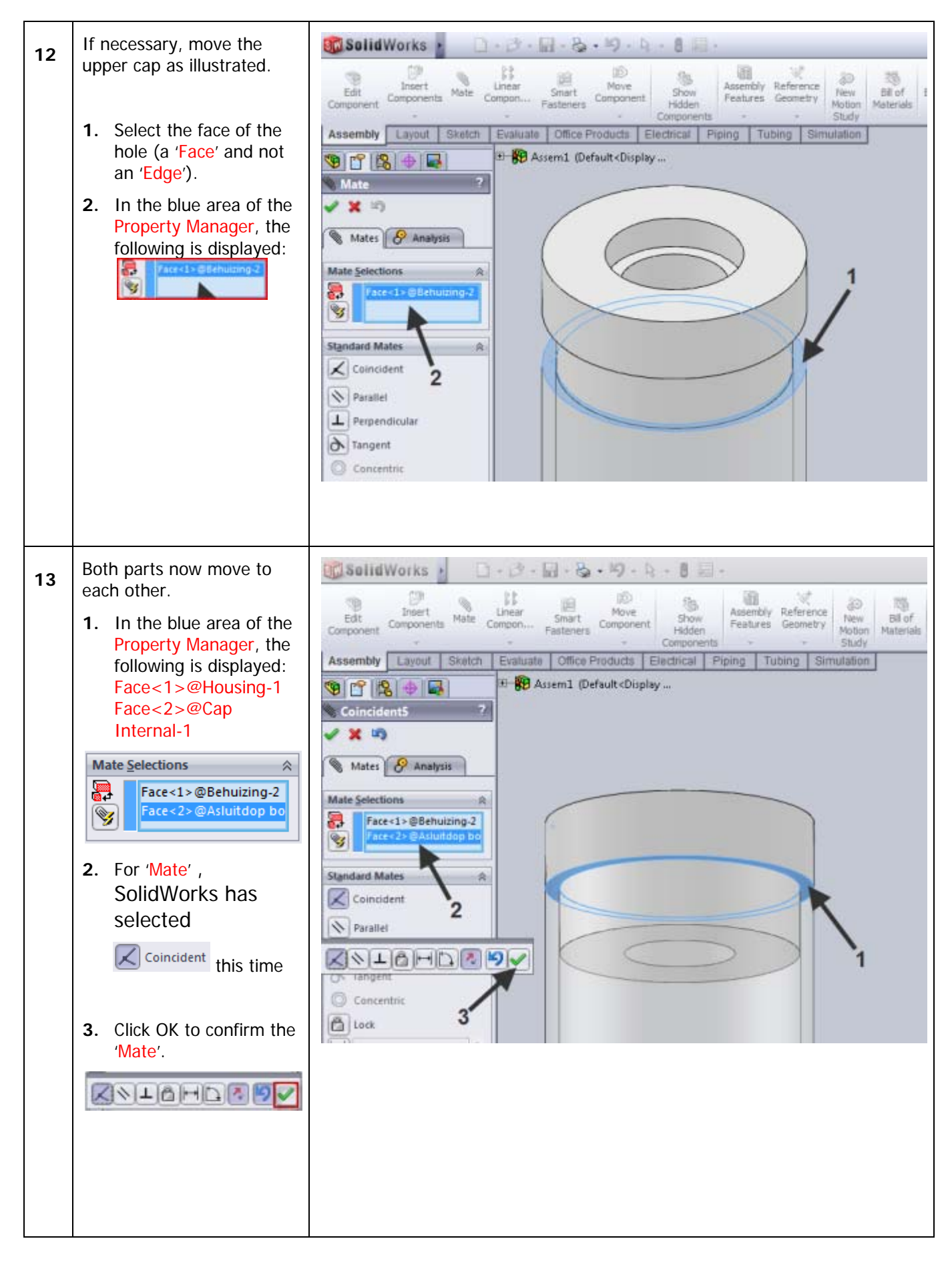

SolidWorks for Pre-vocational Secondary Education and Senior Secondary Vocational Education Tutorial 13-8: Assembling a windmill

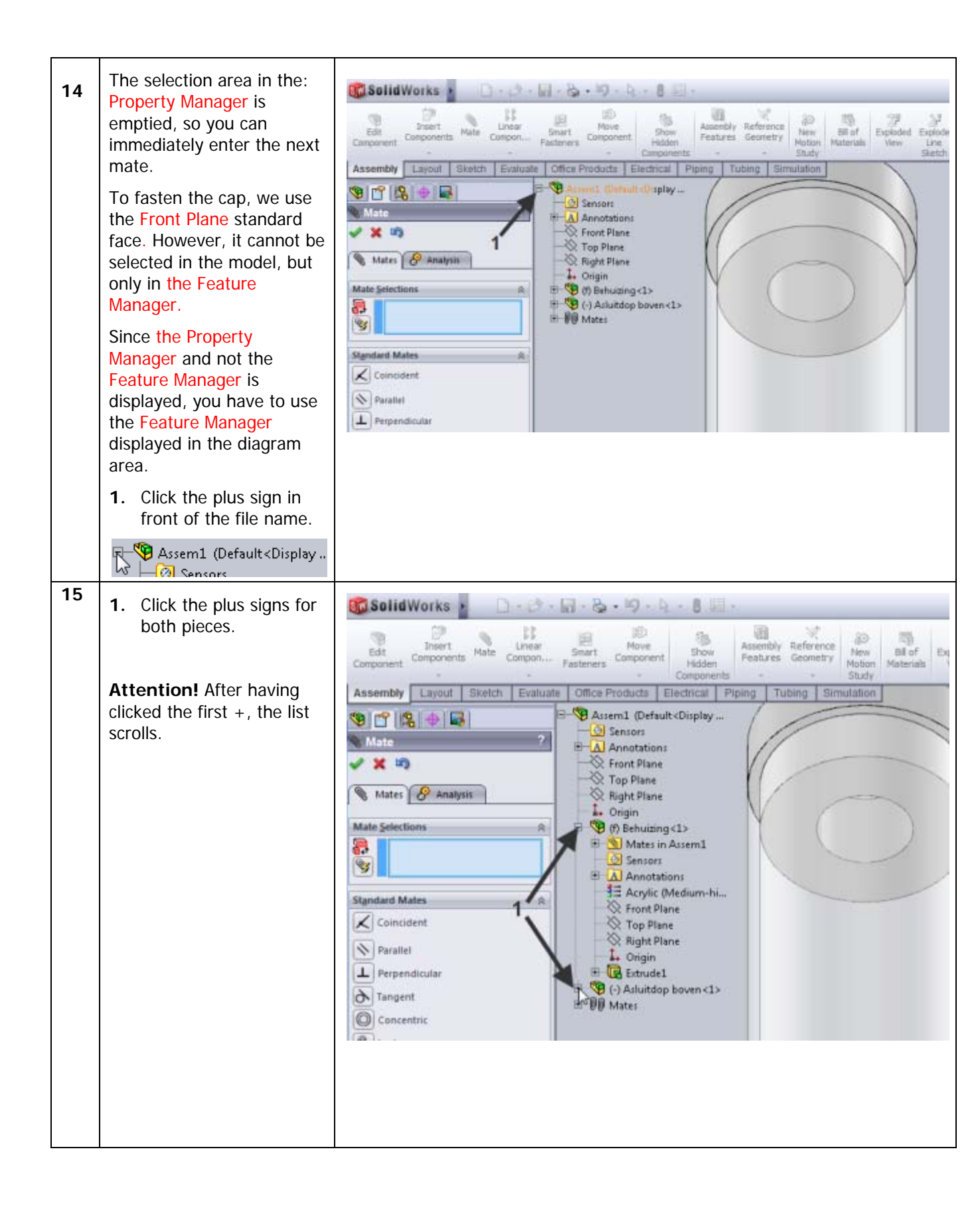

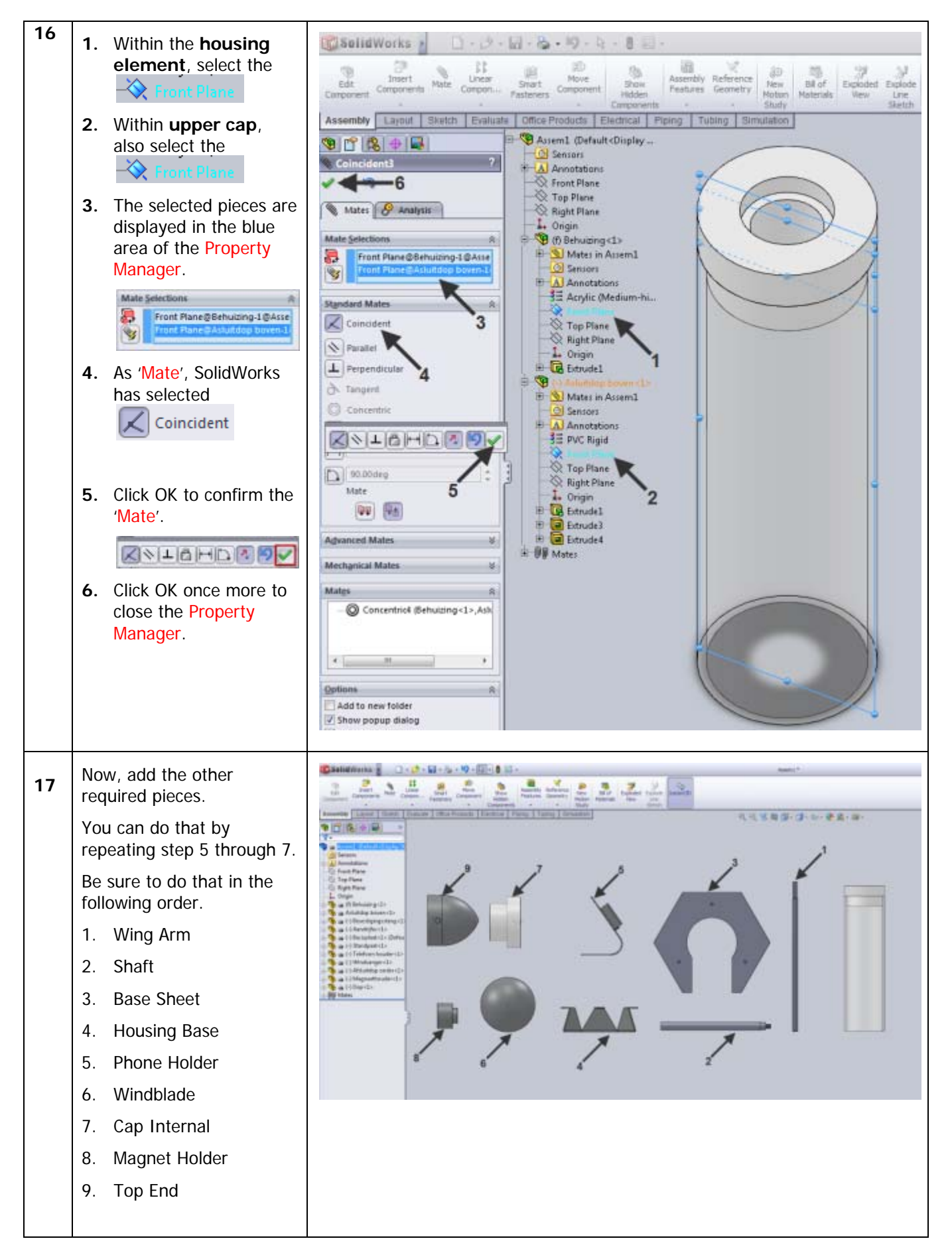

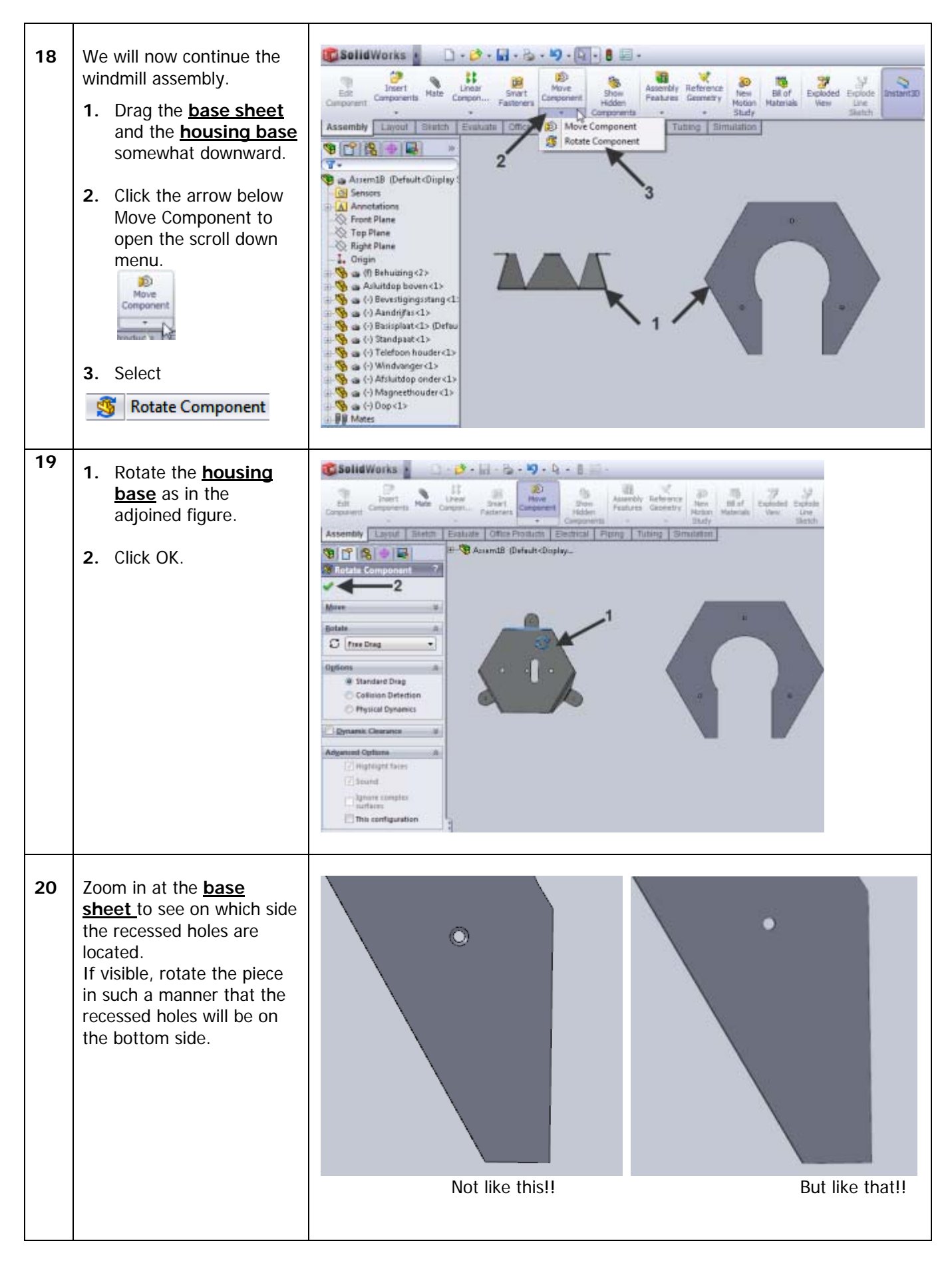

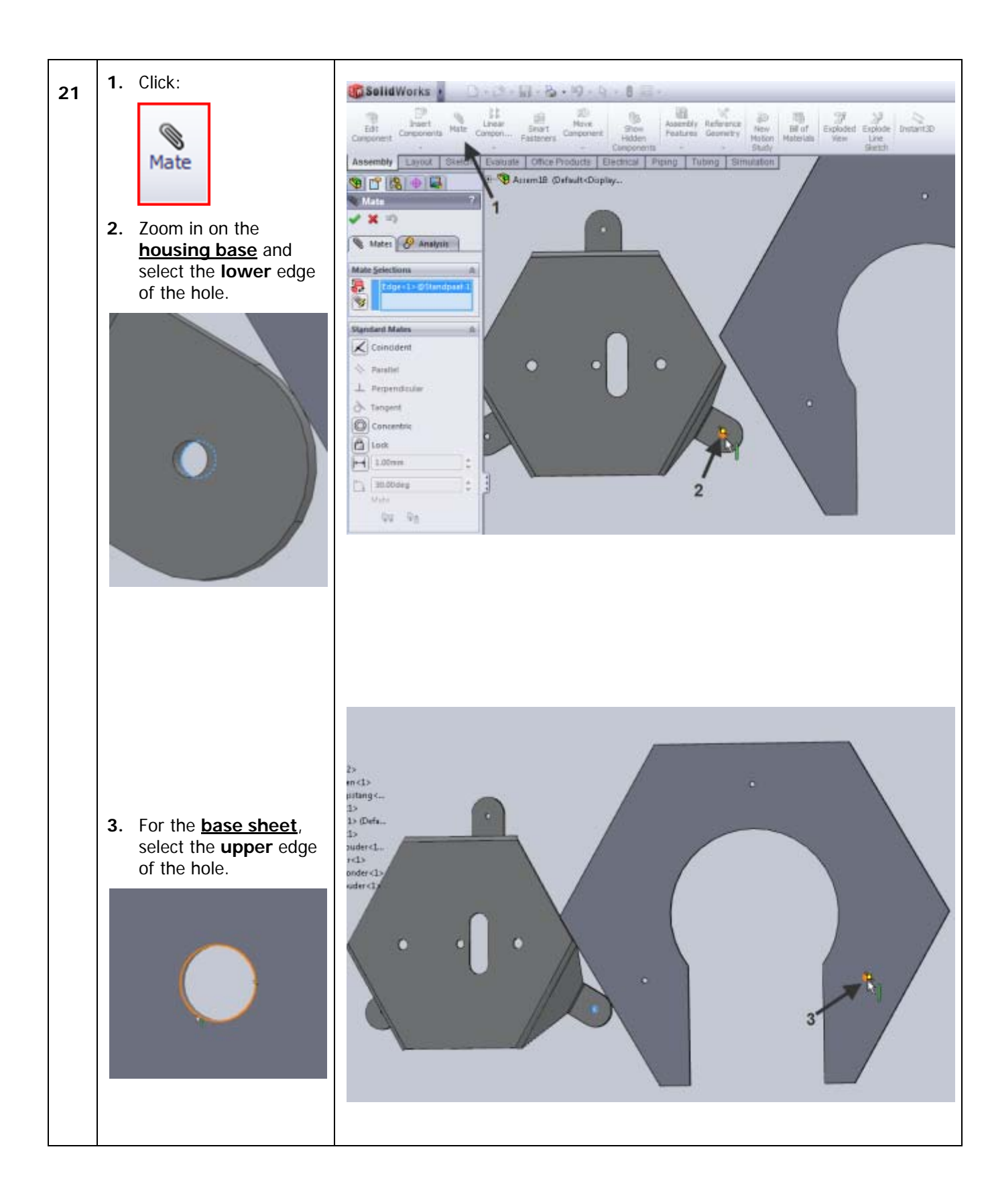

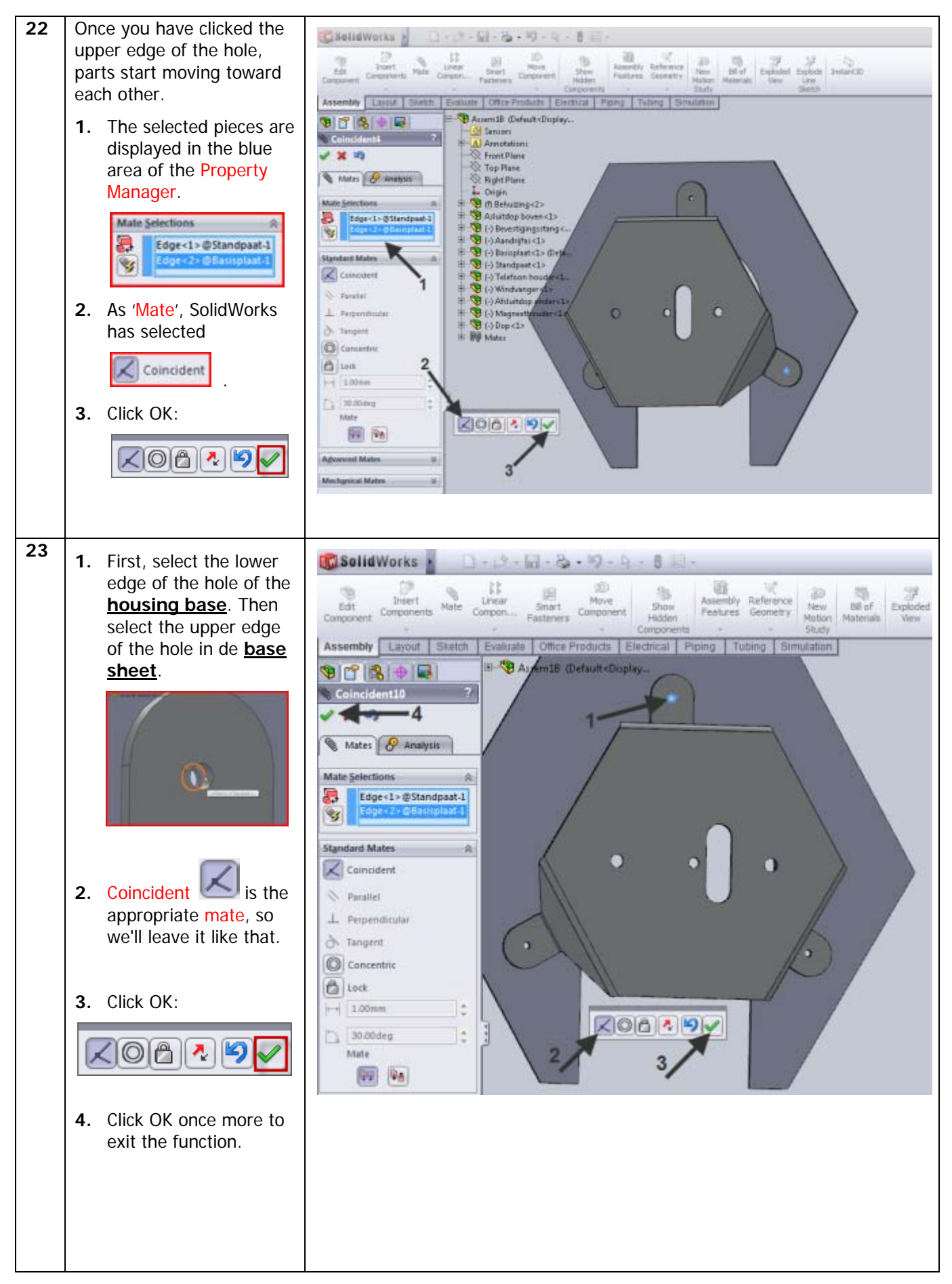

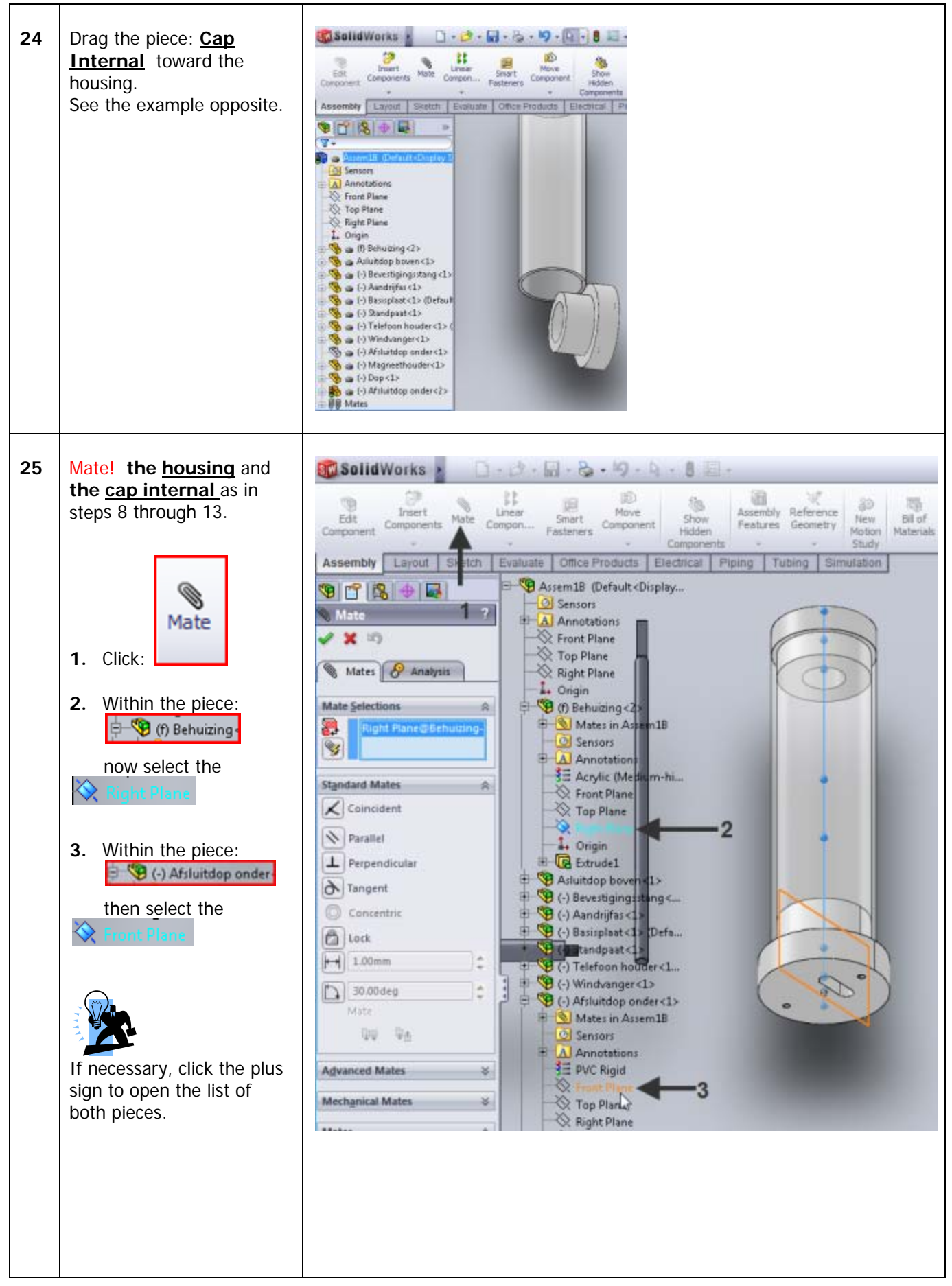

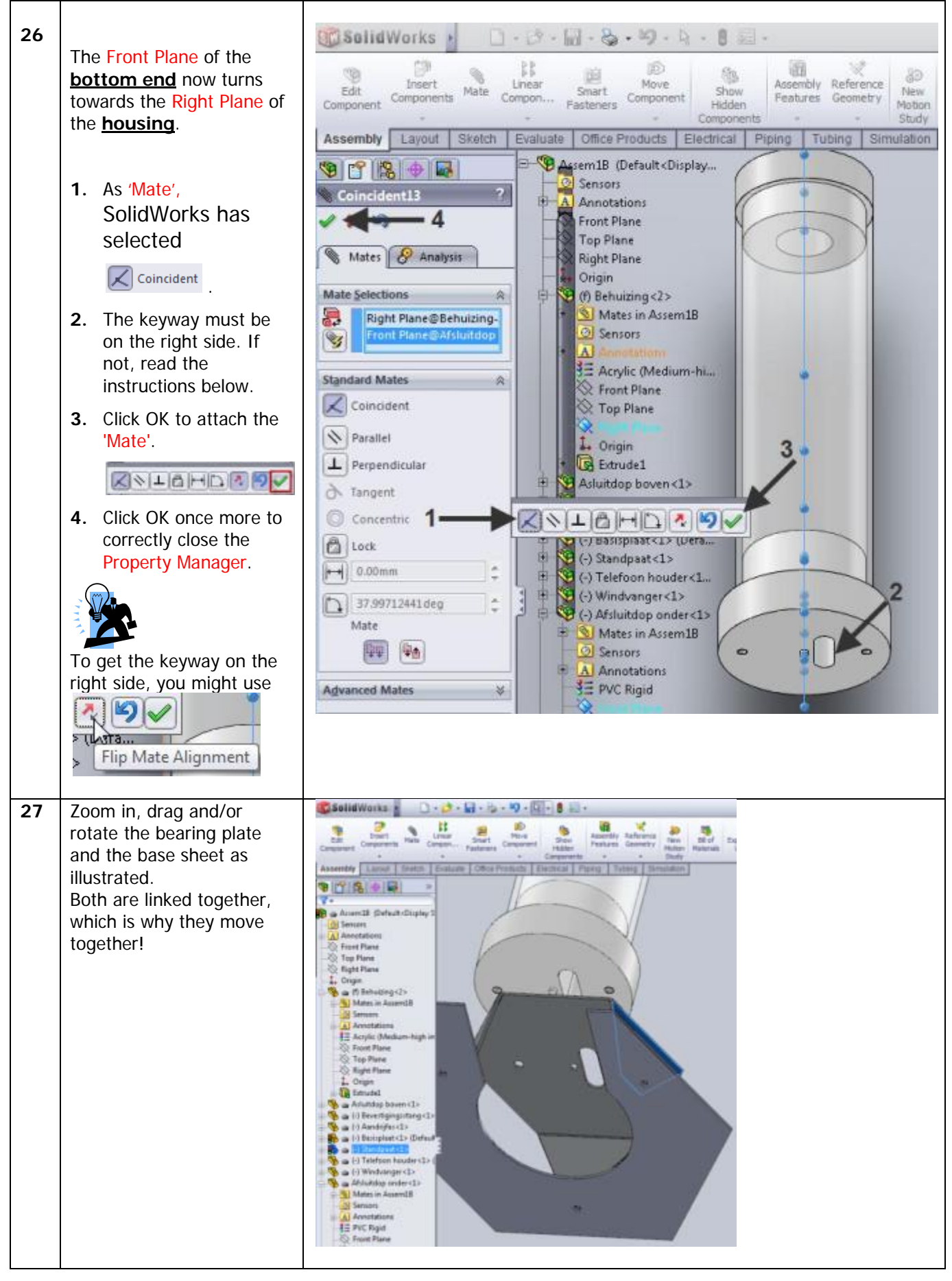

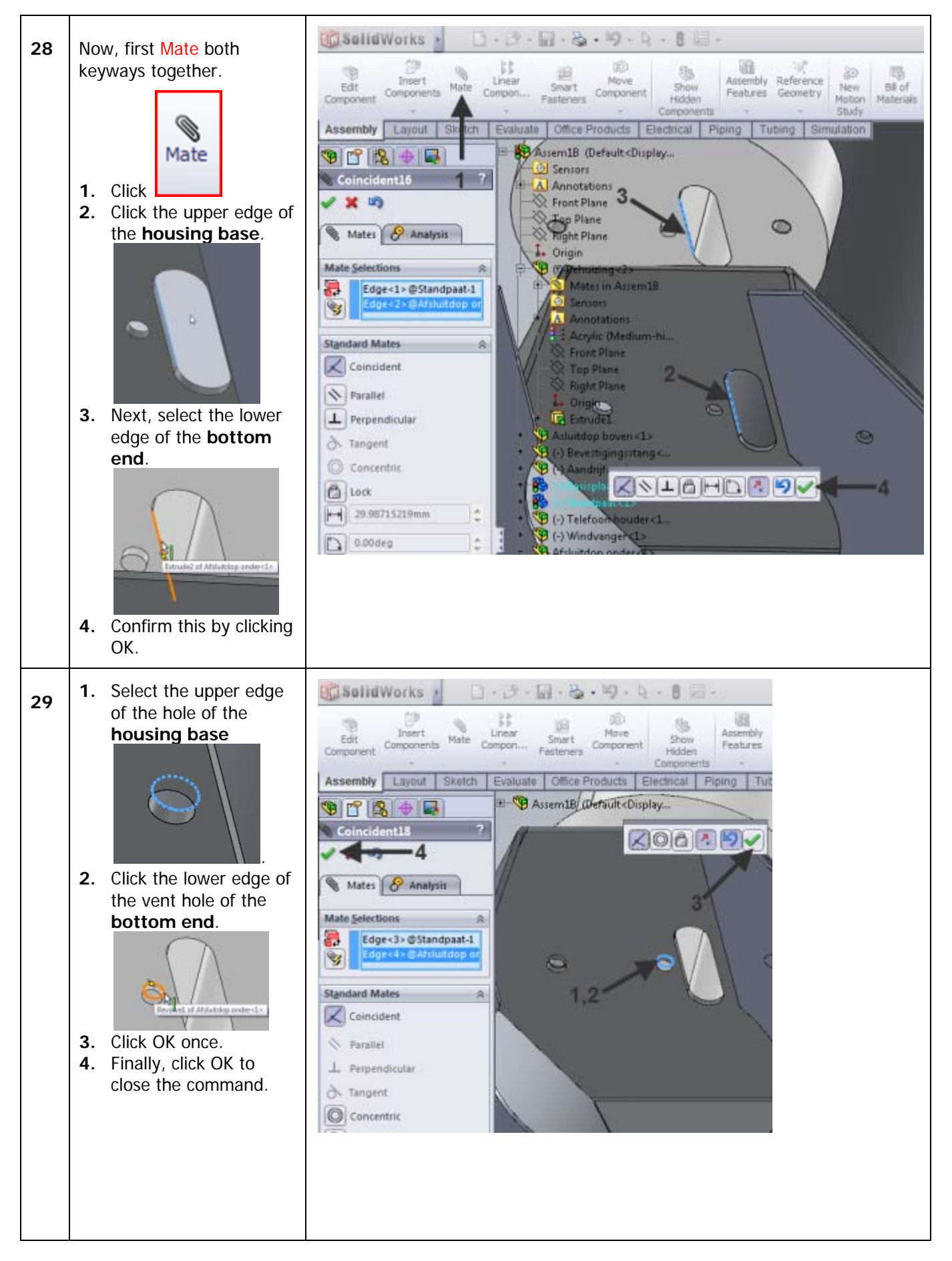

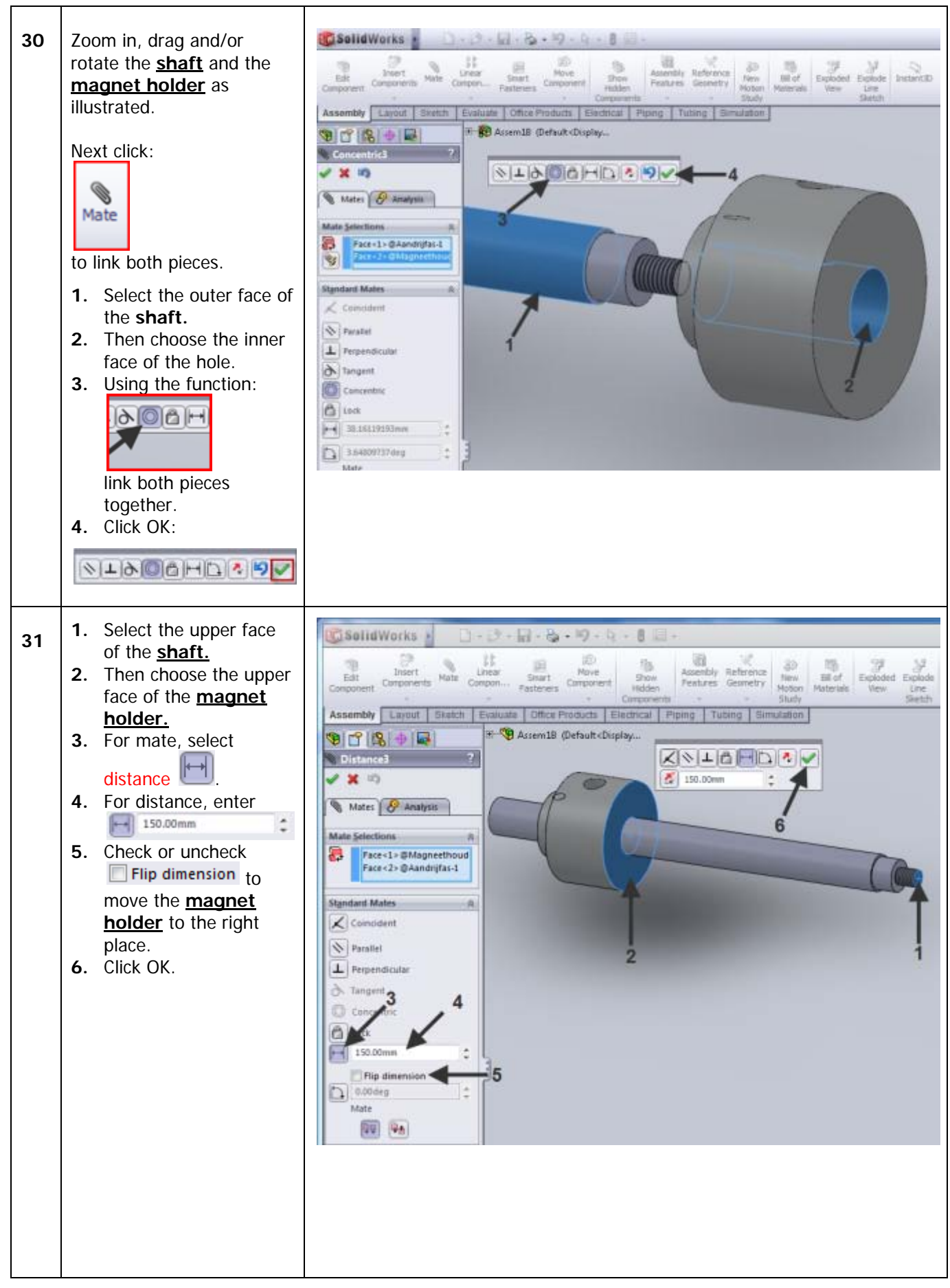

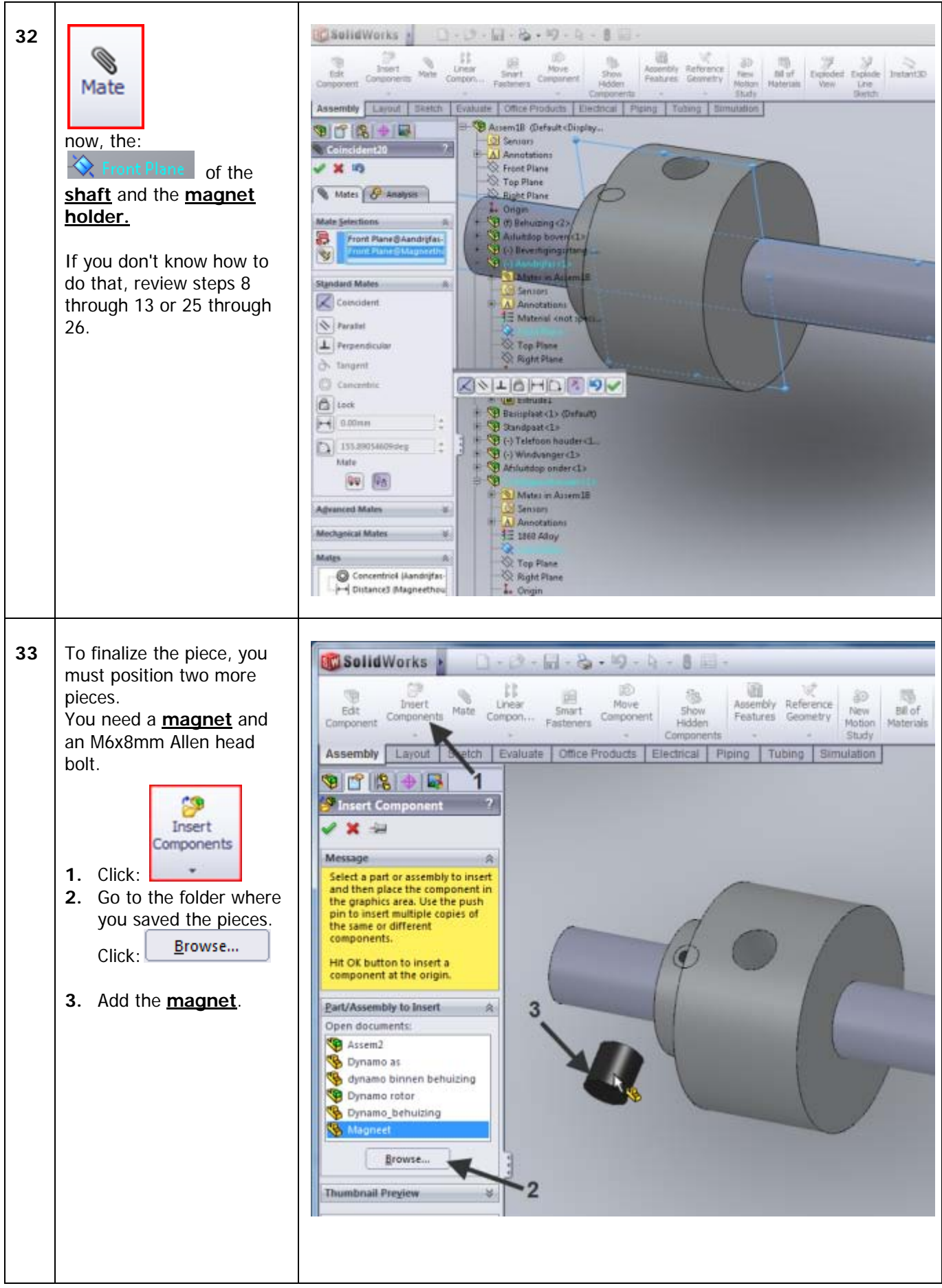

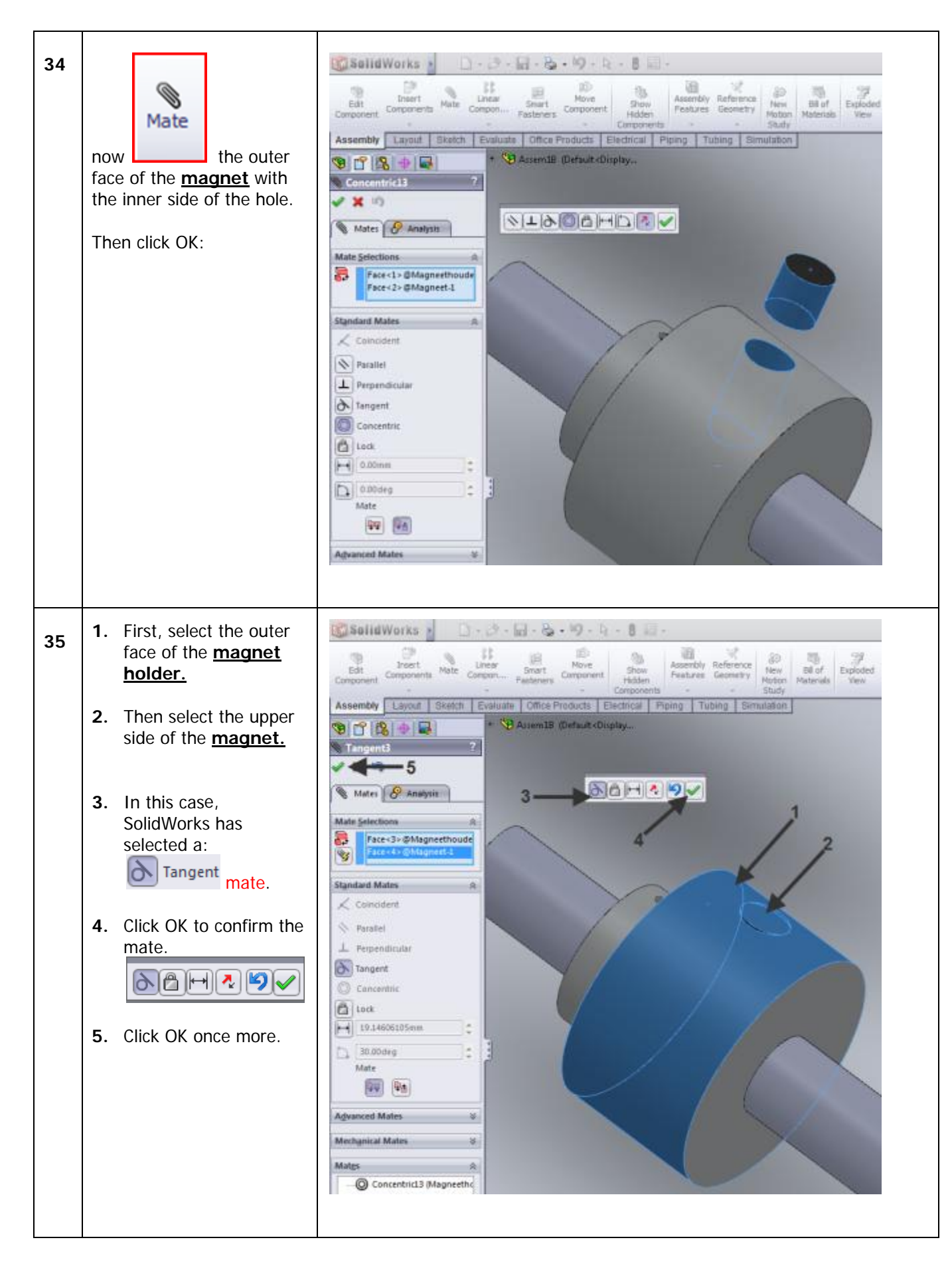

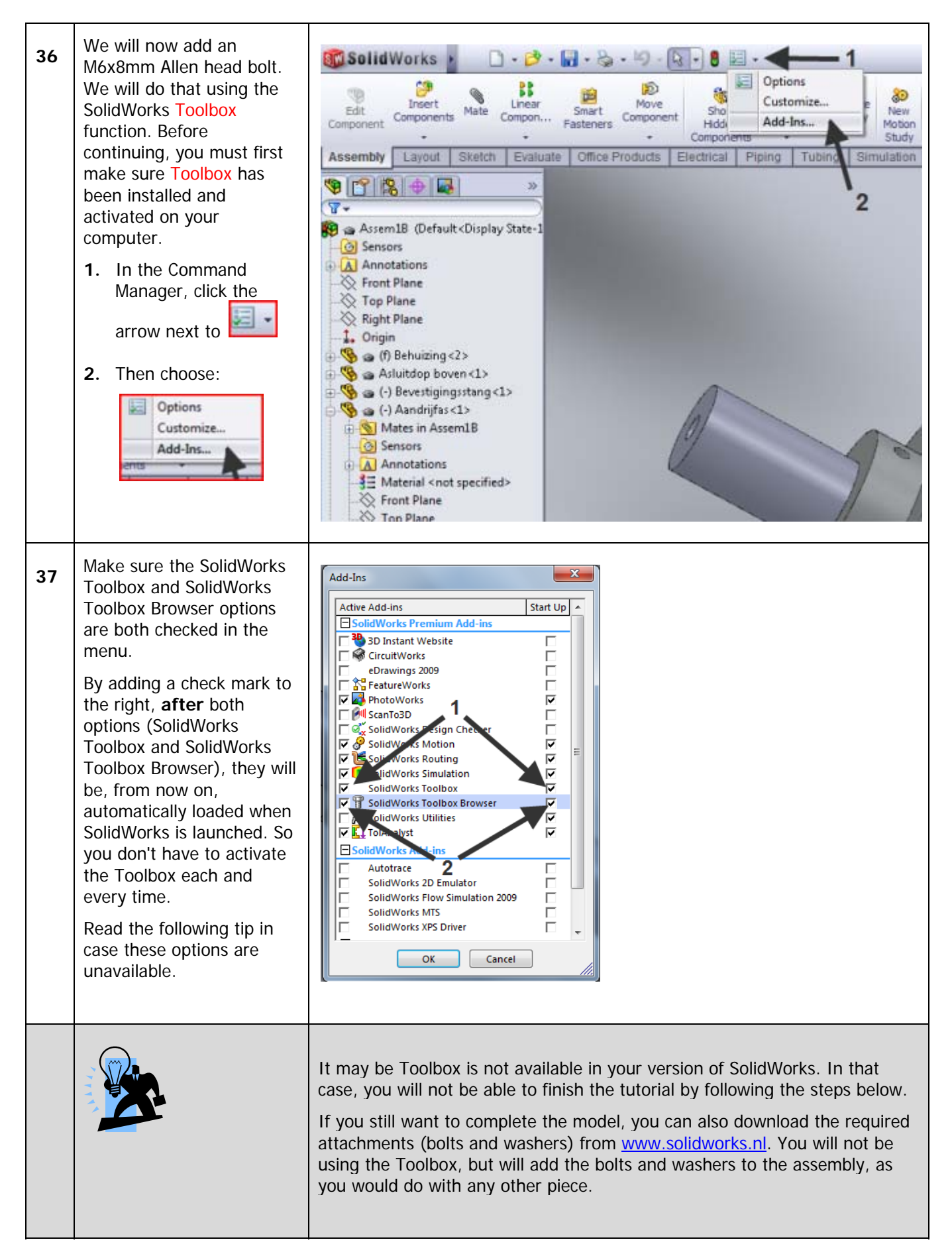

| 38 | In the task pane Task<br>Pane: (to the right on the<br>screen), click the Design<br>Library icon.                                                                                                    | 오 - 린 ×<br>- 린 ×<br>Design Library<br>Click to display this task pane tab.                                                                                                    |
|----|----------------------------------------------------------------------------------------------------|----------------------------------------------------------------------------------------------------|
| 39 | The Task Pane will open<br>with the Toolbox.<br>We will now insert an Allen<br>head bolt into the threaded<br>hole.<br>Successively double-click<br>1.<br>Dolbox<br>2.<br>Dolbox<br>3.<br>Dolbox<br>3.<br>Dolbox<br>3.<br>Dolbox<br>3.<br>Dolbox<br>4.<br>The available sorews will<br>be displayed in the lower<br>part of the Task Pane.<br>5. Search for the screw<br>with the following<br>name:<br>Socket Set Screw Flat<br>Point ISO 4026 | Design Library         StaldWorks Content         Design Library         Design Library         Design State Head Screens         Design Library         Design Library         Design Library         Design Library         Design Library |

With the left mouse 40 SolidWorks . 🗋 • 💋 • 🖬 • 🎭 • 🏷 - 🔯 • 🛢 🖾 • button, drag the screw 3 1 tt D from the Task Pane to your -1 Insert Linear Compon... Assembly Reference Features Geometry Move Components Mate Edit Smart Component Show Hidden Bill of New model. As soon as the Materials Component Motion mouse moves above the Components Stuch Assembly Layout Sketch Evaluate Office Products Electrical Piping Tubing Simulation threaded hole, the screw 🖲 🧐 Assem1B (Default<Display... jumps to the appropriate 🕲 😭 😫 😫 📓 position. Release the cket Set Screw Flat Poi... ? mouse button. .3 The screw may seem much Eavorites too small or too large. That is not important at this List by Part Number point. List by Description Description: In the: **Property Manager** Properties 8 change the size of the Size screw to M6x8, and click M6 4 ٠ OK. Length: 6 • Size: M6 - -Thread Display Simplified • Configuration Name: ISO 4026 - M6 x 6-N 41 SolidWorks D·B·B·B·9·4·8 5. The screw is now locked to (13) 11 10 103 the mouse and you could 2 論 Assembly Reference Edit Unsert % Components Mate Insert Linear Move: Smart Fanteriers Show Hidden New Motion Bill of insert it into other Compon.. Component Features Geometry Materials threaded holes. Study Assembly Layout Sketch Evaluate Office Products Electrical Piping Tubing Simulation But because we don't have 9 😭 😫 🕂 属 any other holes, we no rt Compor longer need the screw. Therefore, click: Cancel Message - 2 Click in the graphics area to add additional copies of the component. Mates are automatically added if a valid mate reference combination exists. Press Esc or close the PropertyManager when done.

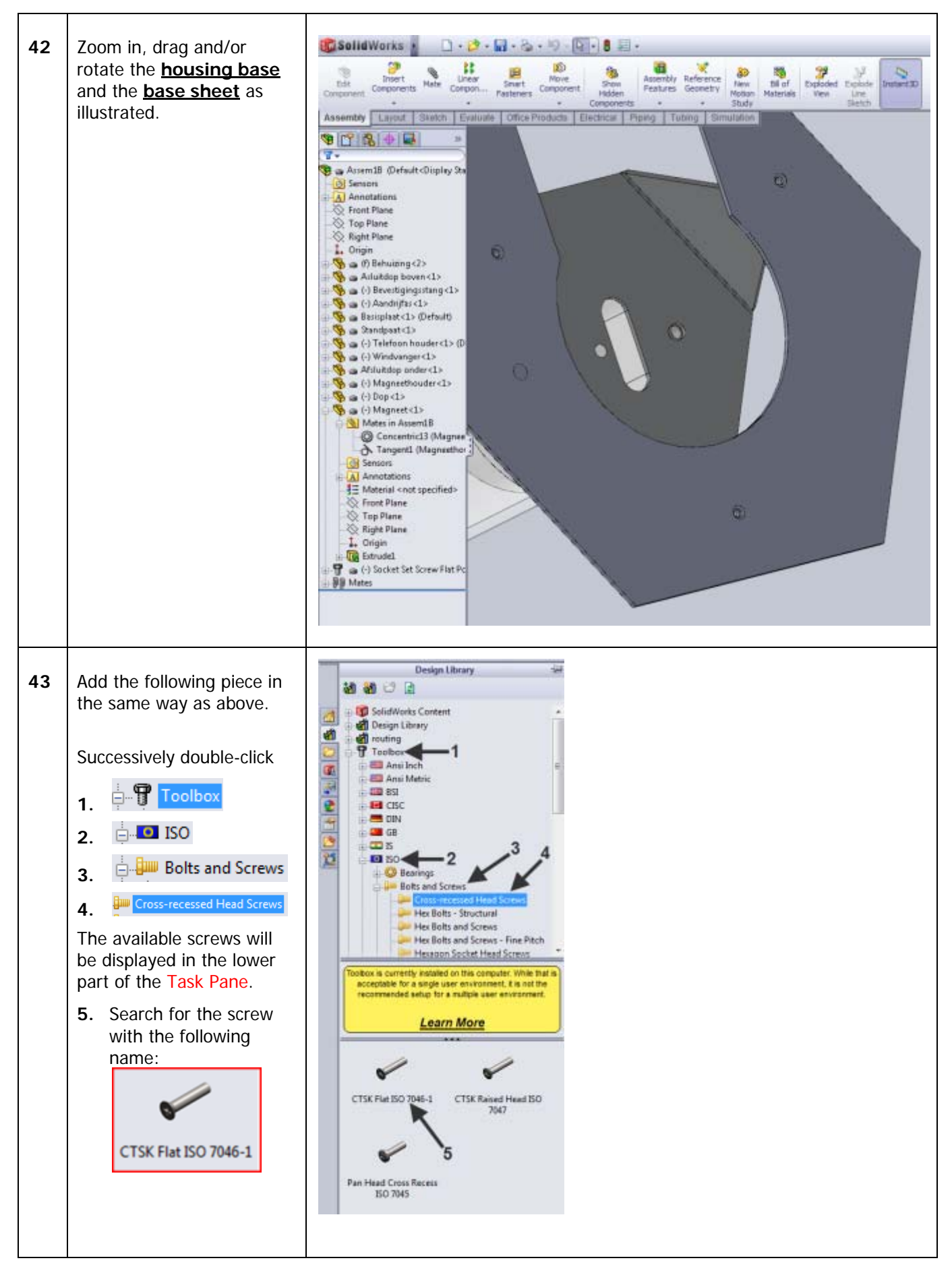

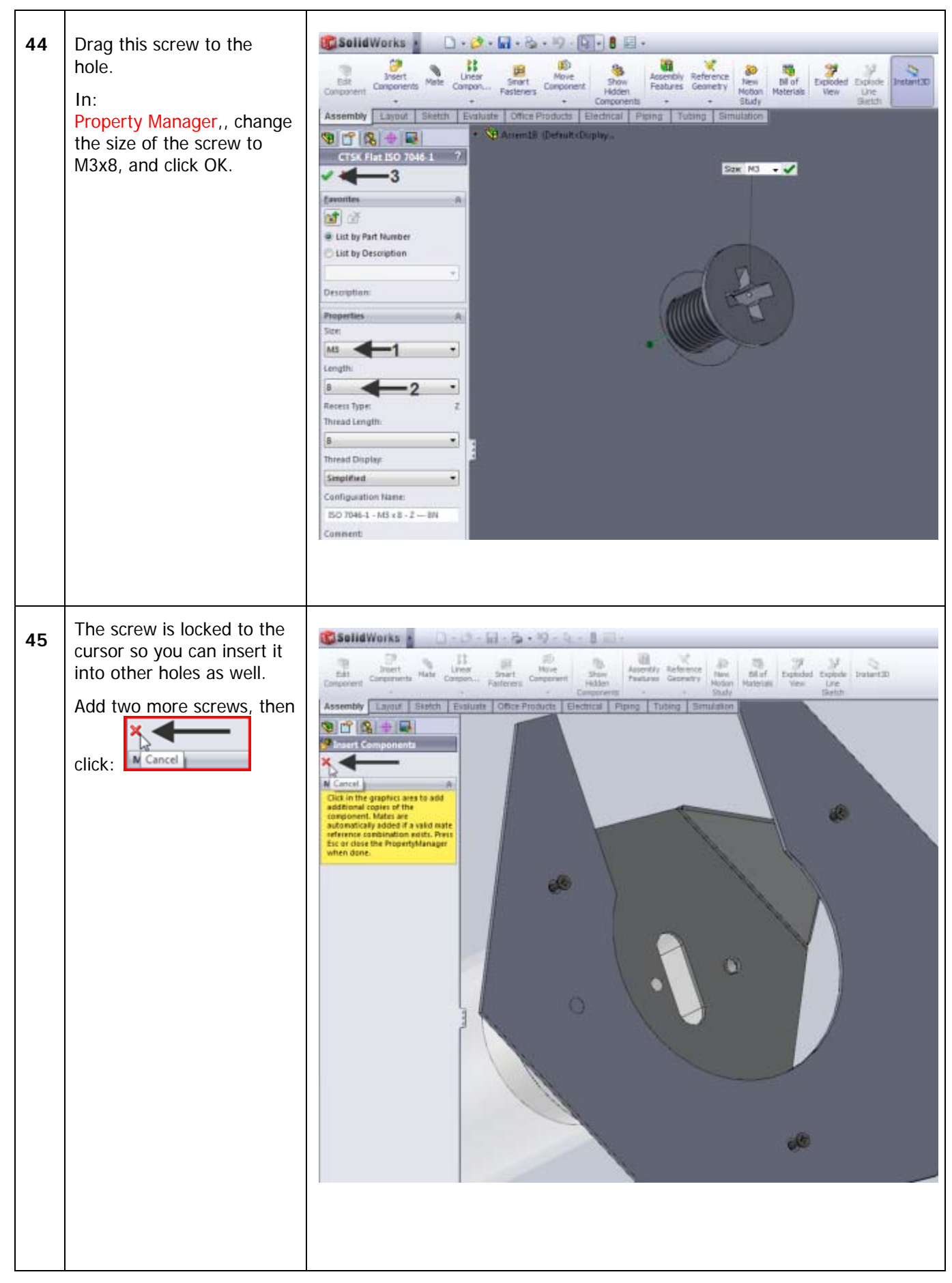

| 46 | It may be the screws are<br>protruding. Solve that<br>problem as follows.<br>1. Click:<br>2. Select the upper face<br>of the screw.<br>3. Then select the face of<br>the base sheet.<br>4. Click OK:<br>5. Click OK once more:<br>Repeat this for both other<br>screws. | Solid Works<br>Treet<br>Edit<br>Component<br>Component<br>Mate<br>Component<br>Mate<br>Component<br>Component<br>Mate<br>Component<br>Component<br>Mate<br>Component<br>Component<br>Com |
|----|----------------------------------------------------------------------------------------------------|----------------------------------------------------------------------------------------------------|
| 47 | Add the following piece to<br>the bolt ends in the same<br>manner. (M3 Bolt)<br>We have a same<br>Hex Nut Style 1 ISO - 4032                                                                                                    |                                                                                                    |

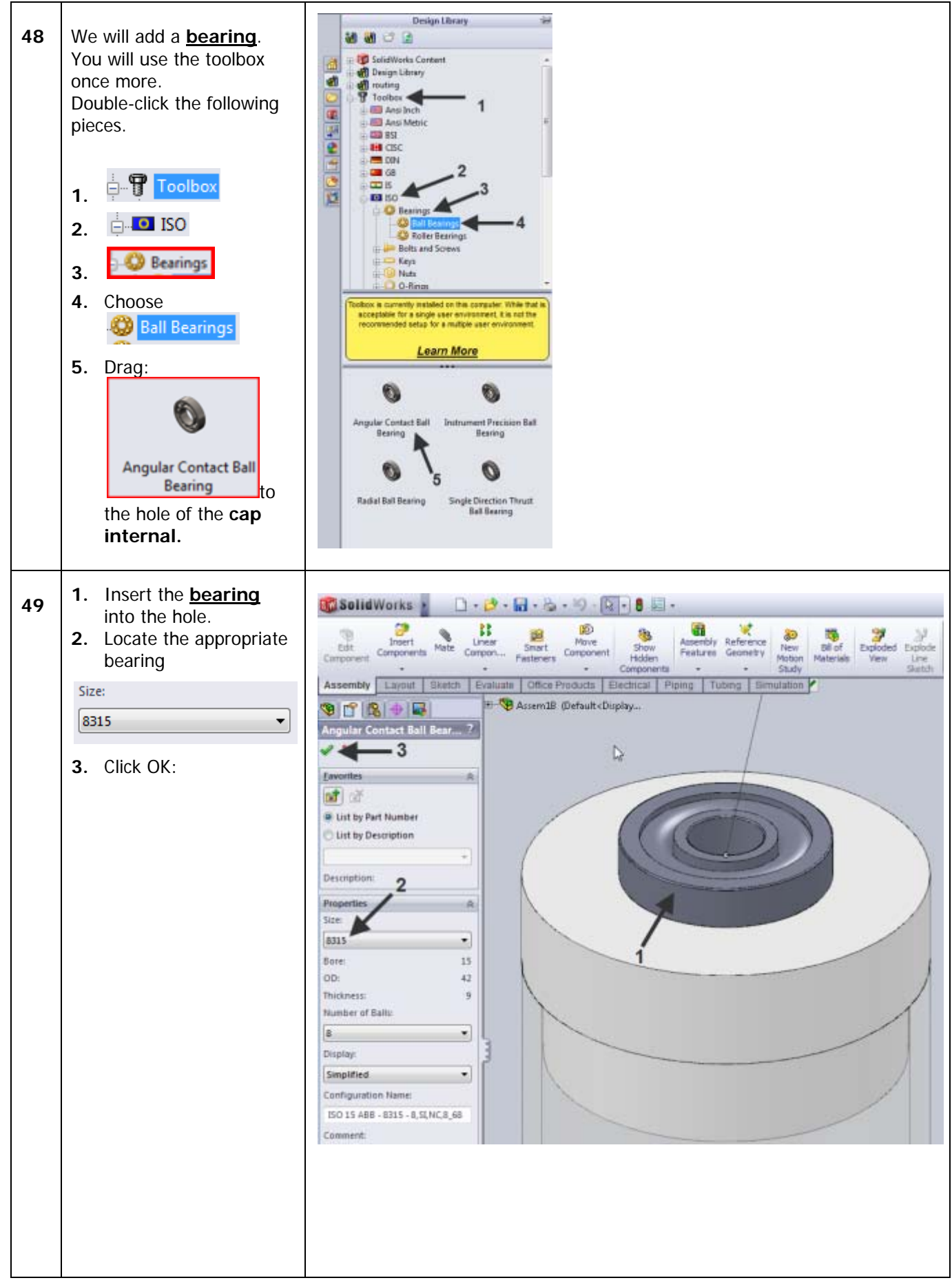

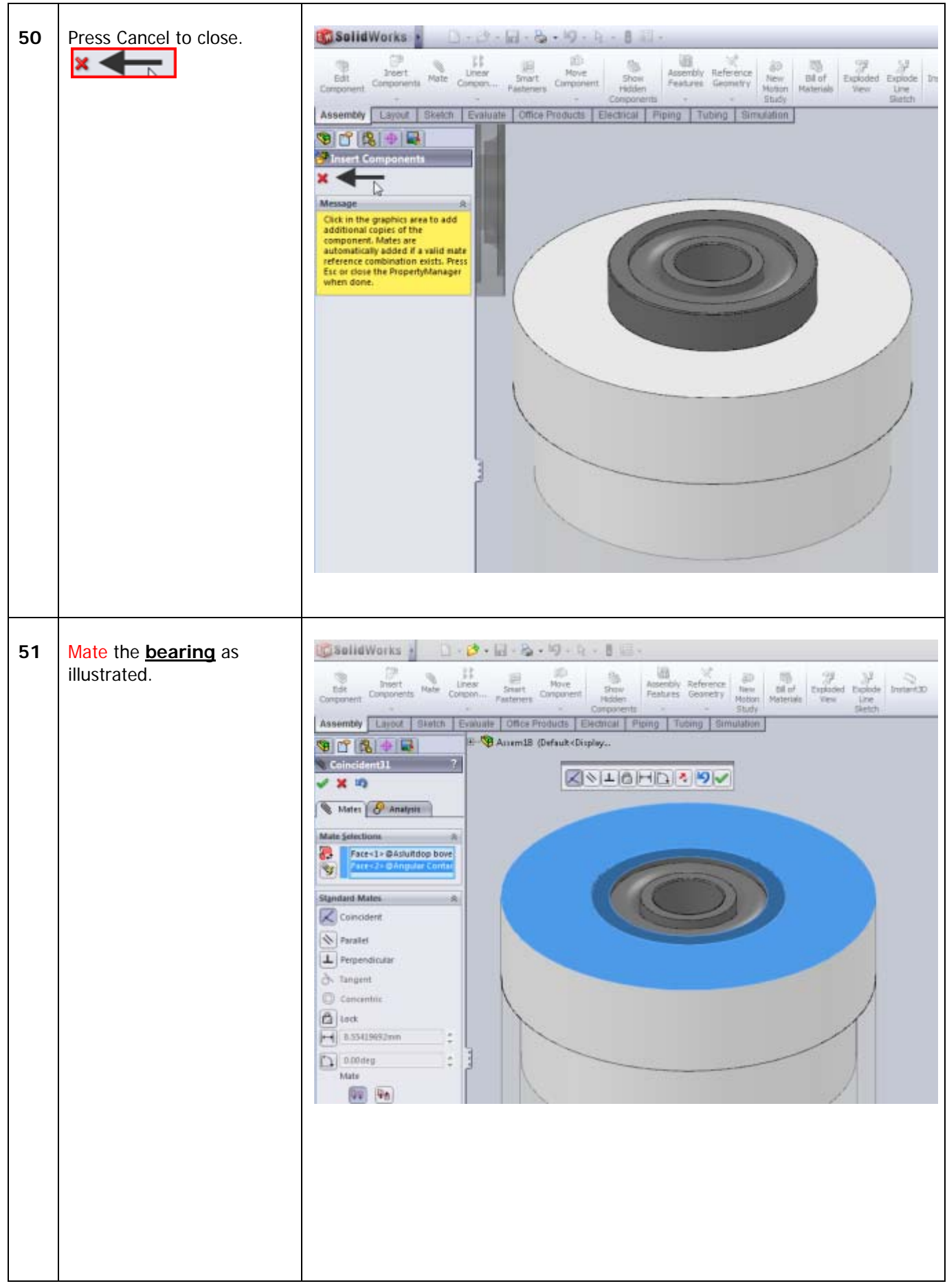

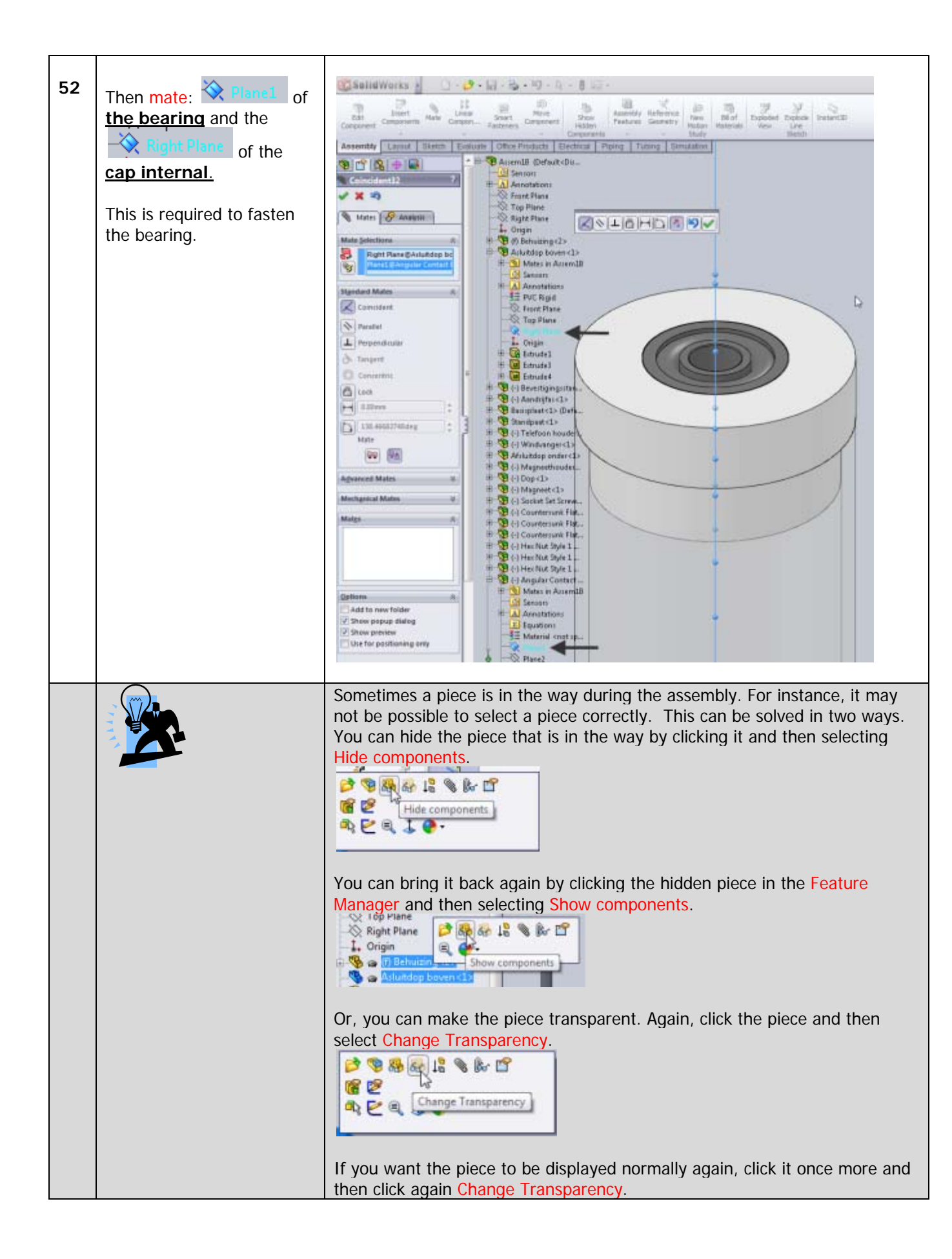

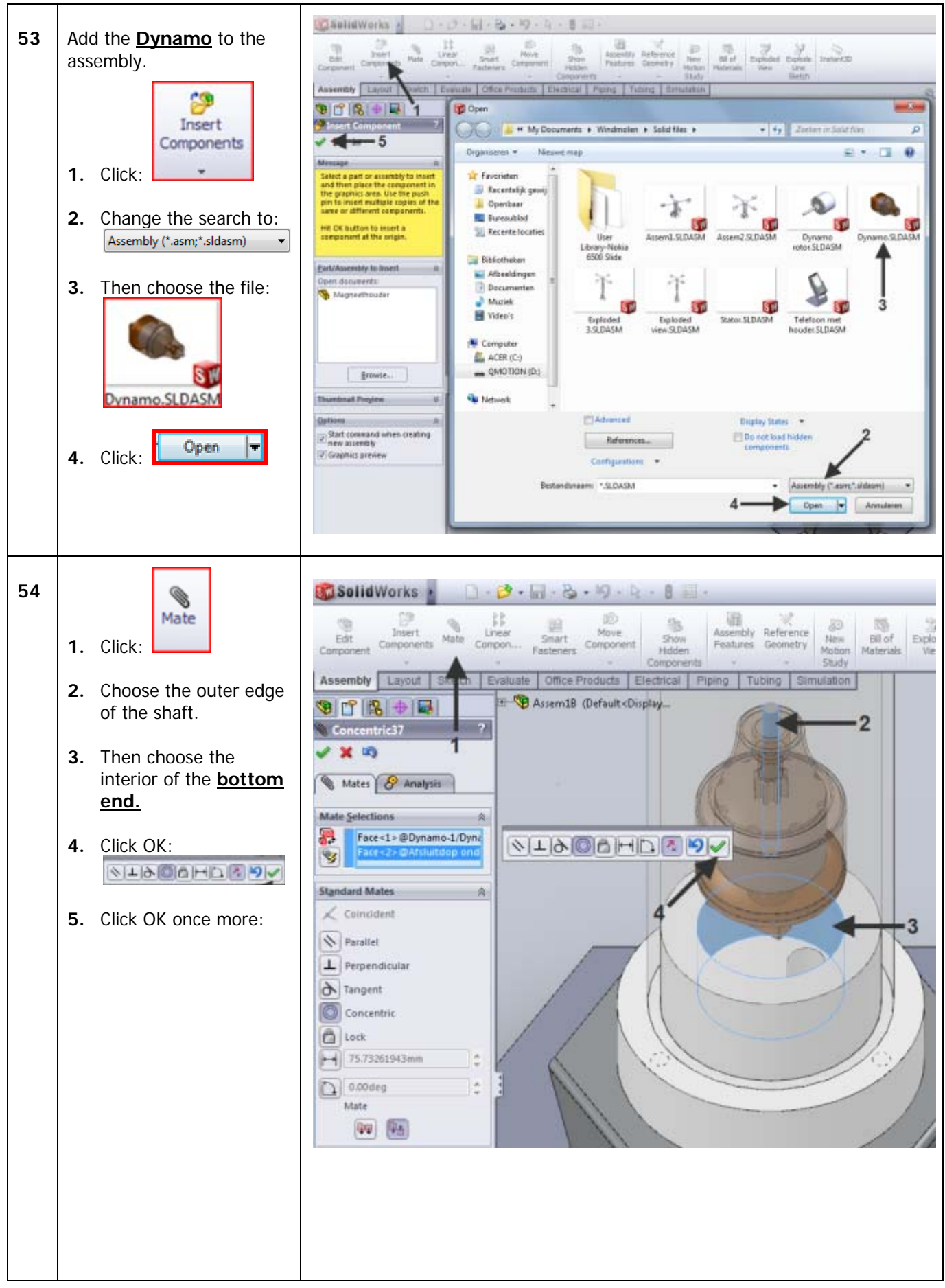

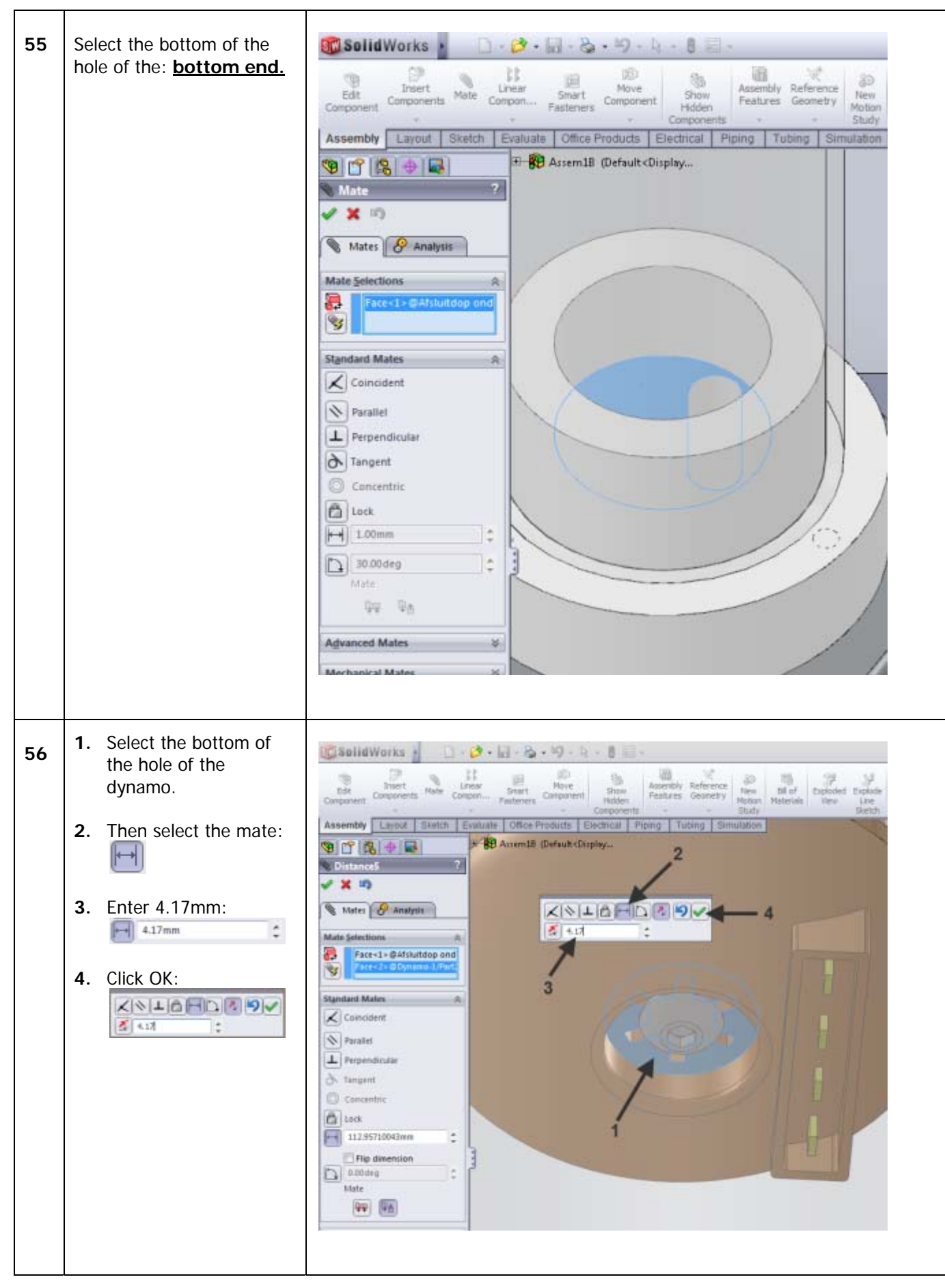

| 57 | <ul> <li>1.2. Select the faces as in the figure:</li> <li>3. For mate enter:<br/>Parallel</li> <li>4. Click OK:<br/>EXAMPLE OF ENTRY Select the faces as in the figure.</li> <li>5. Click OK once more:</li> </ul> | SelidWorks       Image: Sector Components       Bet Analysis       Bet Analysis |
|----|----------------------------------------------------------------------------------------------------|----------------------------------------------------------------------------------------------------|
| 58 | Now mate the shaft of the<br>dynamo to the hole of the<br>shaft. See the figure!                                                                                                    | SelidWorks       Image: Components       Male       Linear       Smith       Male       Smith       Male       Smith       Male       Smith       Male       Smith       Male       Smith       Male       Smith       Male       Smith       Male       Smith       Smith                                                                                                    |

| 59 | Complete the mate by<br>linking the bottom of the<br>shaft and the top of the<br>dynamo.                                                                                                    | SolidWorks       Incer       Surf Lincer       Surf May Burners       Surf May Burners                                                                                                    |
|----|----------------------------------------------------------------------------------------------------|----------------------------------------------------------------------------------------------------|
| 60 | <ul> <li>Now is the time to put the <u>cap</u> to place.</li> <li>1. Click mate and select the upper face of: <u>cap internal</u> and the inner face of <u>top end.</u></li> <li>Mate these two pieces together.</li> </ul> | Solid Works<br>Description of the second second secon |

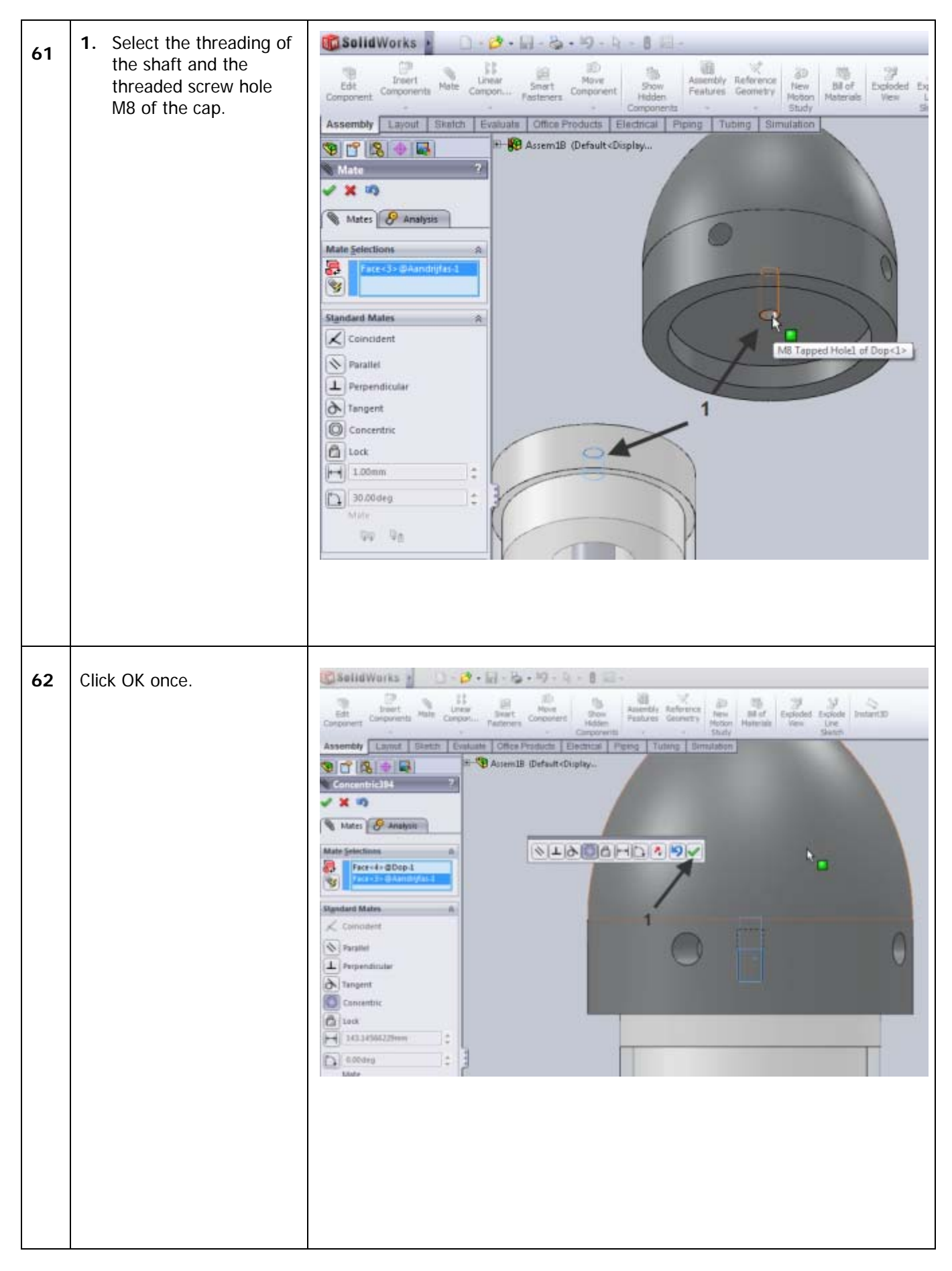

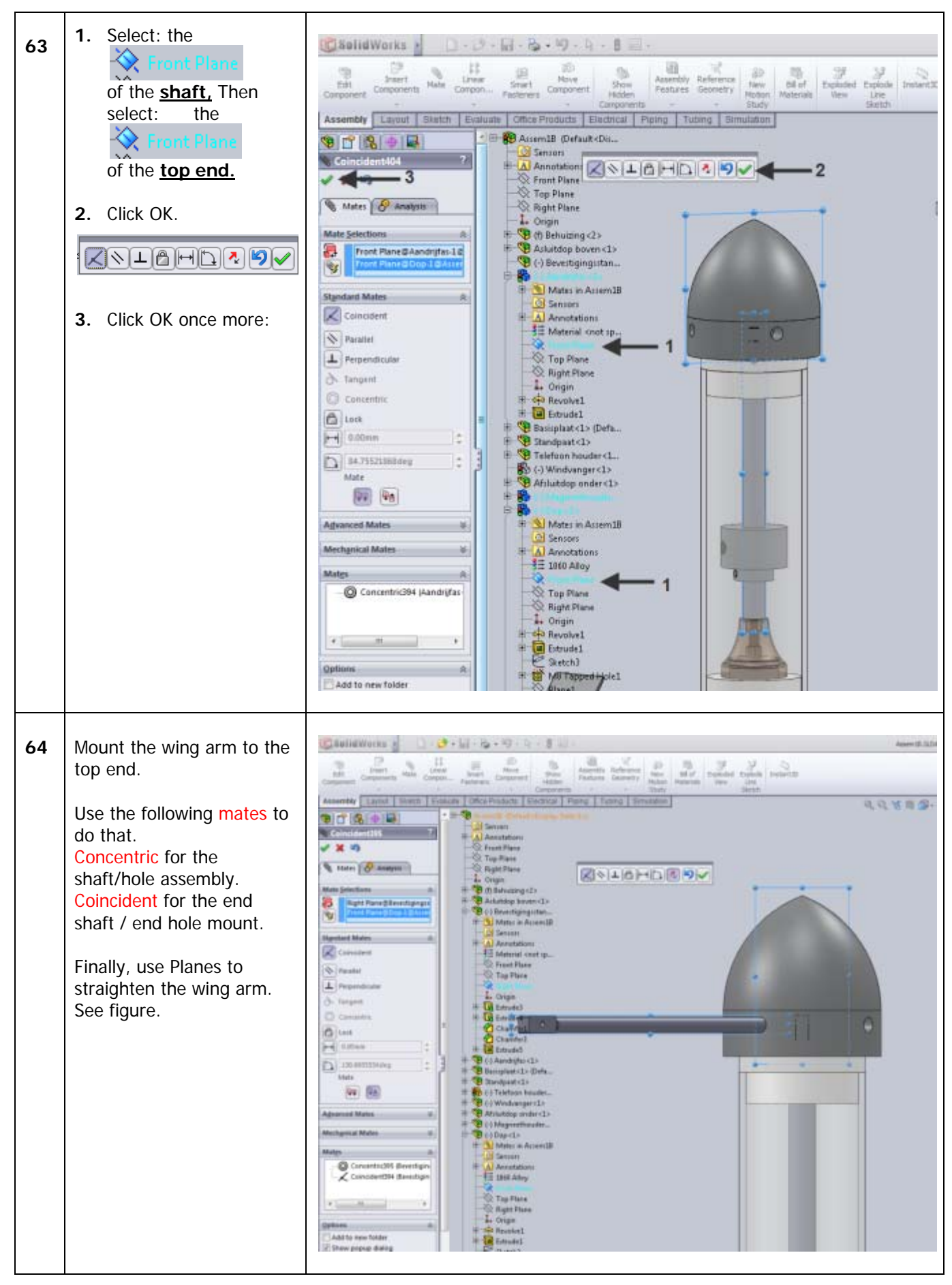

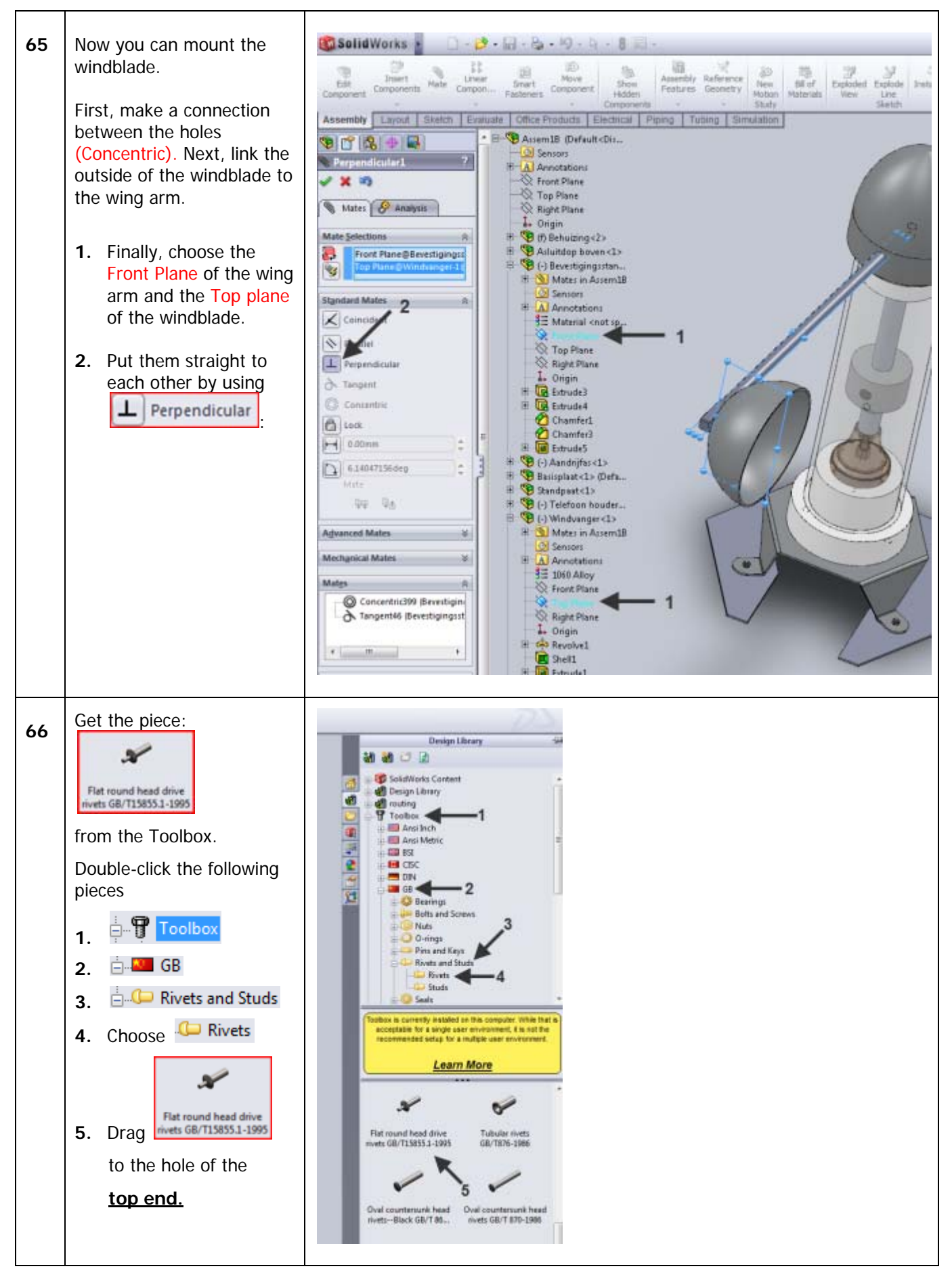

| 67 | Choose the following:                                                                                                    | 🚳 Solid Works 👔 🗋 - 🏂 - 📊 - 🍇 - 🧐 - 🔯 - 🛢 🔛 -                                                                                                    |
|----|----------------------------------------------------------------------------------------------------|----------------------------------------------------------------------------------------------------|
| 67 | <ol> <li>Rivet size:</li> <li>Rivet length:</li> <li>Rivets length:</li> <li>Click OK. In the next screen, click Cancel.</li> </ol> | Infort       Infort       Infort |
| 68 | Mate the rivet and the wing arm.                                                                                                    | SolidWorks                                                                                                    |
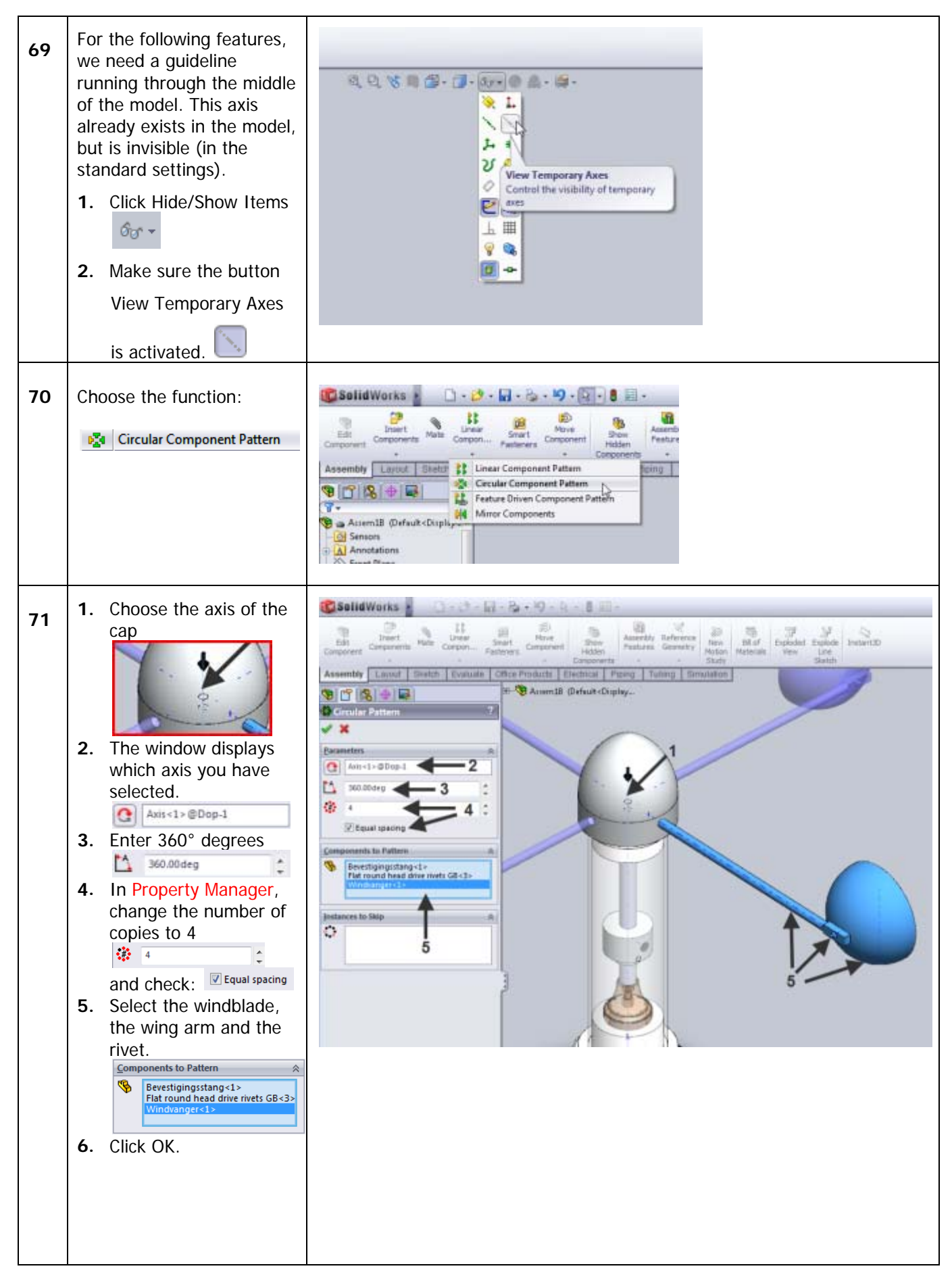

| 72 | Mate the phone holder as<br>in the figure.                                                                                          | Statistives:       Image: Statistives:       Image: Statistives: |
|----|----------------------------------------------------------------------------------------------------|----------------------------------------------------------------------------------------------------|
| 73 | Add the phone holder piece<br>once more.<br>1. In:<br>Feature Manager, click<br>the<br>Component Properties<br>Component Properties | Singlet         Solution         Solution                                                                                                    |

| 74 | A new menu is displayed.                                           | Component Properties                                                                                                    |
|----|--------------------------------------------------------------------|----------------------------------------------------------------------------------------------------|
|    | 1. Choose:                                                         | General properties                                                                                                    |
|    | Digitale snelheidsmeter                                            | Component Name: Telefoon houder Instance Id: 2 Full Name: Telefoon houder<                                                                                                    |
|    | anguare site inclusion exercise                                    | Component Description: Telefoon houder                                                                                                    |
|    |                                                                    | Model Document Path: D:\Personal Data\My Documents\Windmolen\Solid files\Telefoon hc                                                                                                    |
|    | 2. Then choose:                                                    | (Please use File/Replace command to replace model of the component(s))                                                                                                    |
|    |                                                                    | Display State specific properties                                                                                                    |
|    |                                                                    | Referenced Display State Component visibility Hide Component                                                                                                    |
|    |                                                                    | Linked Display State                                                                                                    |
|    |                                                                    | Configuration specific properties                                                                                                    |
|    |                                                                    | Referenced configuration Suppression state                                                                                                    |
|    |                                                                    | Default                                                                                                    |
|    |                                                                    | Digitale snelheidsmeter                                                                                                    |
|    |                                                                    | C Lightweight                                                                                                    |
|    |                                                                    | Solve as                                                                                                    |
|    |                                                                    | () Rigid                                                                                                    |
|    |                                                                    | O Flexible                                                                                                    |
|    |                                                                    | Change protecties in:                                                                                                    |
| 75 | Mate it in the same way as<br>the phone holder.<br>See the figure. | Selidivorial Concernence de la concernence de la concernence de la |

| 76 | Insert the phone and the<br>speed indicator.<br>Next, connect the phone<br>and the speed indicator to<br>the phone holders.   | SelidWorks <ul> <li> <li> </li> <li> <li> <li> <li> <li> <li> <li> <li> <li> <li> <li> <li> <li> <li> <li> <li> <li> <li> <li> <li> <li> <li> <li> </li> <li> </li></li></ul> |
|----|----------------------------------------------------------------------------------------------------|----------------------------------------------------------------------------------------------------|
| 77 | Finally, add the magnet<br>detector to the assembly.<br>Then, mate the magnet<br>detector, the housing and<br>the bottom end. |                                                                                                    |

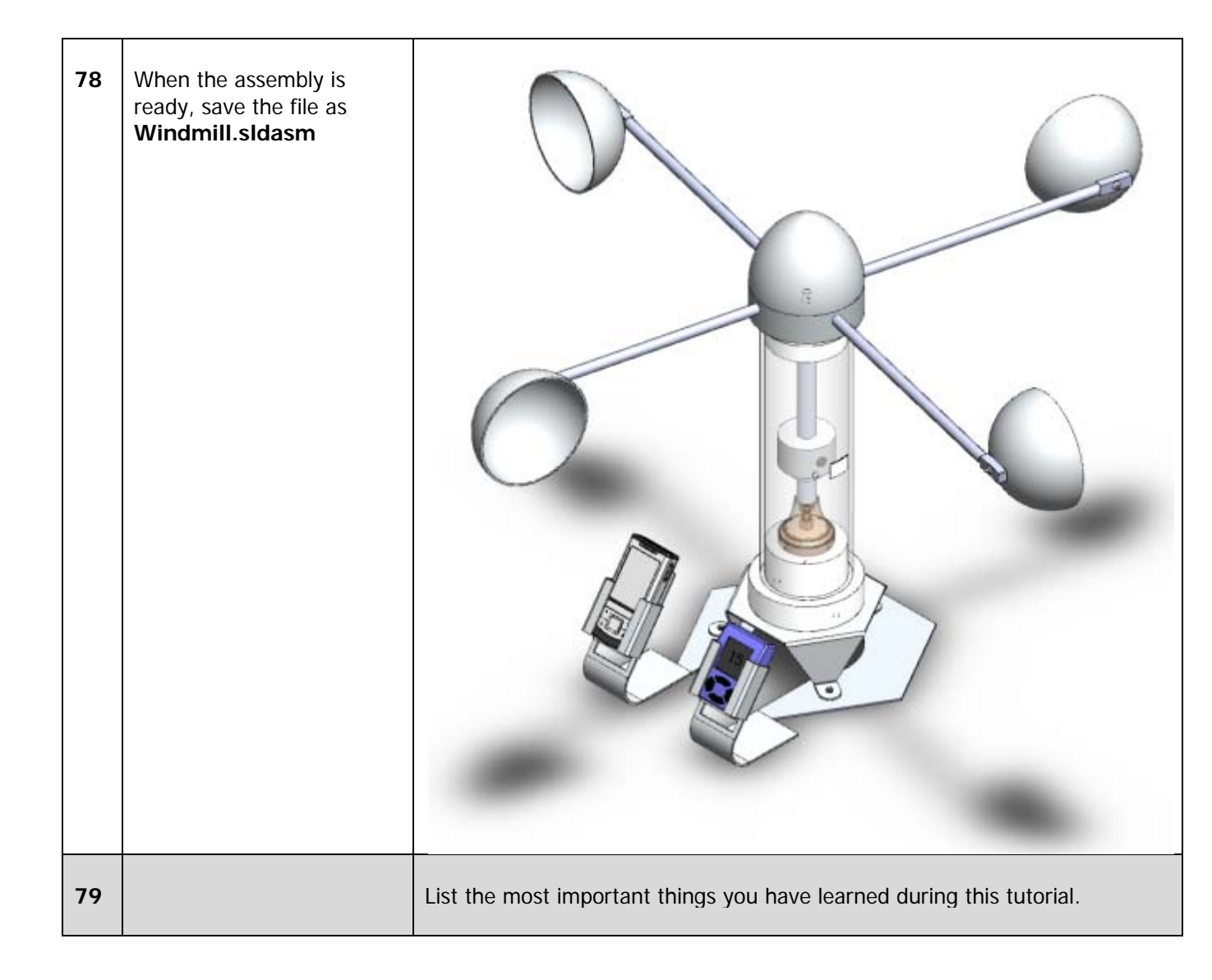